# cisco.

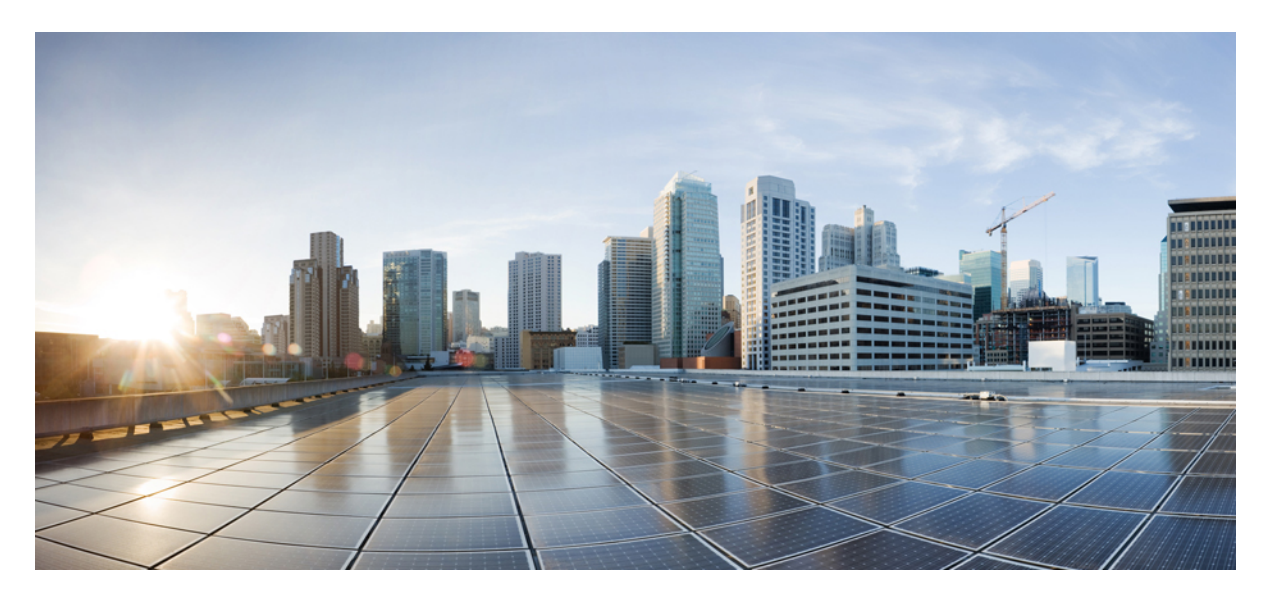

## **Cisco IOS XE Fuji 16.9.x (Catalyst 9300** スイッチ)**IPv6** コンフィ ギュレーション ガイド

**初版**:2018年7月18日 **最終更新**:2018年7月26日

### シスコシステムズ合同会社

〒107-6227 東京都港区赤坂9-7-1 ミッドタウン・タワー http://www.cisco.com/jp お問い合わせ先:シスココンタクトセンター 0120-092-255 (フリーコール、携帯・PHS含む) 電話受付時間:平日 10:00~12:00、13:00~17:00 http://www.cisco.com/jp/go/contactcenter/ © 2018 Cisco Systems, Inc. All rights reserved.

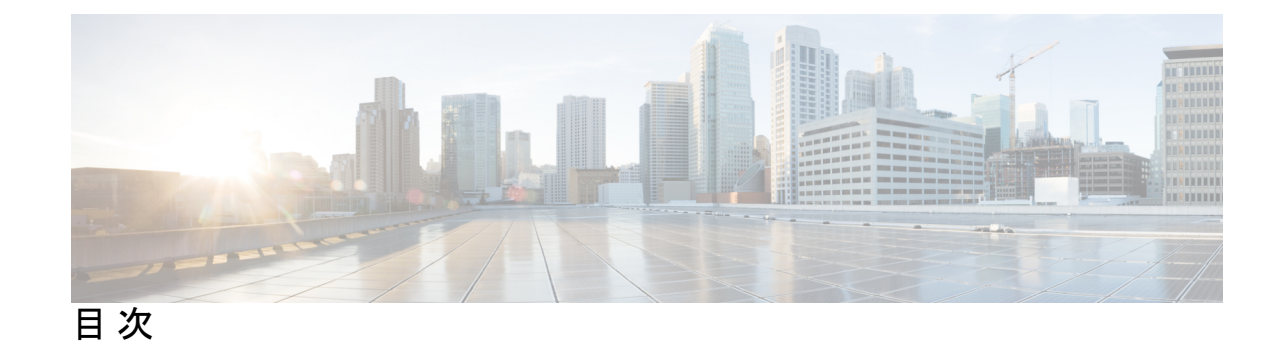

第1章

#### MLD スヌーピングの設定 1

IPv6 MLD スヌーピングの設定に関する情報 1

MLD スヌーピングの概要 1

MLD メッセージ 2

MLD クエリー 3

マルチキャスト クライアント エージングの堅牢性 3

マルチキャストルータ検出 4

MLD レポート 4

MLD Done メッセージおよび即時脱退 5

TCN 処理 5

IPv6 MLD スヌーピングの設定方法 6

MLD スヌーピングのデフォルト設定 6

MLD スヌーピング設定時の注意事項 7

スイッチでの MLD スヌーピングのイネーブル化またはディセーブル化 1

VLAN に対する MLD スヌーピングのイネーブル化またはディセーブル化 8

スタティックなマルチキャストグループの設定 9

マルチキャストルータポートの設定 10

MLD 即時脱退のイネーブル化 11

MLD スヌーピング クエリーの設定 12

MLD リスナー メッセージ抑制のディセーブル化 14

MLD スヌーピング情報の表示 15

MLD スヌーピングの設定例 16

スタティックなマルチキャスト グループの設定:例 16

マルチキャストルータポートの設定:例 16

MLD 即時脱退のイネーブル化:例 16
MLD スヌーピング クエリーの設定:例 16
その他の参考資料 17
MLD スヌーピングに関する機能情報 18

### 第 2 章 IPv6 ユニキャスト ルーティングの設定 19

IPv6 ユニキャスト ルーティングの設定について 19

IPv6の概要 19

IPv6アドレス 20

サポート対象の IPv6 ユニキャスト ルーティング機能 20

サポートされていない IPv6 ユニキャスト ルーティング機能 27

IPv6 機能の制限 27

IPv6 とスイッチ スタック 28

IPv6のデフォルト設定 29

IPv6 ユニキャストルーティングの設定方法 29

IPv6 アドレッシングの設定と IPv6 ルーティングの有効化 29

IPv4 および IPv6 プロトコル スタックの設定 33

デフォルトルータプリファレンス (DRP) の設定 35

IPv6 ICMP レート制限の設定 37

IPv6 用のシスコ エクスプレス フォワーディングおよび分散型シスコ エクスプレス フォ ワーディングの設定 38

IPv6 のスタティック ルーティングの設定 38

インターフェイスでの IPv6 PBR の有効化 41

ローカル PBR for IPv6 のイネーブル化 43

IPv6 RIP の設定 44

IPv6 OSPF の設定 46

IPv6のEIGRPの設定 49

IPv6 ユニキャストリバース パス転送の設定 49

DHCP for IPv6 アドレス割り当ての設定 50

DHCPv6アドレス割り当てのデフォルト設定 50

DHCPv6アドレス割り当ての設定時の注意事項 50

DHCPv6 サーバー機能の有効化(CLI) 51

DHCPv6 クライアント機能の有効化 53

IPv6 の表示 54

IPv6 ユニキャストルーティングの設定例 56

IPv6 アドレッシングの設定と IPv6 ルーティングの有効化:例 56

デフォルトルータプリファレンスの設定:例 56

IPv4 および IPv6 プロトコル スタックの設定:例 57

DHCPv6 サーバー機能の有効化:例 57

DHCPv6 クライアント機能の有効化:例 58

IPv6 ICMP レート制限の設定:例 58

IPv6のスタティックルーティングの設定:例 58

例:インターフェイスでの PBR のイネーブル化 58

例: ローカル PBR for IPv6 のイネーブル化 59

IPv6のRIPの設定:例 59

IPv6の表示:例 59

その他の参考資料 60

機能情報 60

第3章 IPv6 マルチキャストの実装 63

IPv6 マルチキャスト ルーティングの実装に関する情報 63
IPv6 マルチキャストの概要 63
IPv6 マルチキャスト ルーティングの実装 64
IPv6 マルチキャスト リスナー ディスカバリ プロトコル 64
マルチキャスト クエリアとマルチキャスト ホスト 65
MLD アクセス グループ 65
受信側の明示的トラッキング 65
プロトコル独立マルチキャスト 65
PIM スパース モード 66
IPv6 BSR: RP マッピングの設定 66
PIM-Source Specific Multicast (PIM-SSM) 67
ルーティング可能アドレスの hello オプション 68

```
PIM IPv6 スタブルーティング 68
```

```
ランデブー ポイント 69
```

スタティック mroute **70** 

MRIB 70

MFIB 71

MFIB 71

IPv6 マルチキャストのプロセス スイッチングおよび高速スイッチング 72

IPv6 マルチキャストアドレスファミリのマルチプロトコル BGP 72

IPv6 マルチキャストの実装 73

IPv6 マルチキャストルーティングのイネーブル化 73

MLD プロトコルのカスタマイズおよび確認 74

インターフェイスでの MLD のカスタマイズおよび確認 74

MLD グループ制限の実装 76

受信側の明示的トラッキングによってホストの動作を追跡するための設定 77

MLD トラフィック カウンタのリセット 78

MLD インターフェイス カウンタのクリア 79

PIM の設定 79

PIM-SM の設定およびグループ範囲の PIM-SM 情報の表示 80

PIM オプションの設定 81

PIM トラフィック カウンタのリセット 83

PIM トポロジテーブルをクリアすることによる MRIB 接続のリセット 83

PIM IPv6 スタブ ルーティングの設定 85

PIM IPv6 スタブ ルーティングの設定時の注意事項 85

IPv6 PIM ルーティングのデフォルト設定 86

IPv6 PIM スタブ ルーティングのイネーブル化 86

IPv6 PIM スタブ ルーティングのモニター 88

BSR の設定 89

BSR の設定および BSR 情報の確認 89

BSR への PIM RP アドバタイズメントの送信 90

限定スコープ ゾーン内で BSR を使用できるようにするための設定 91

BSR スイッチにスコープと RP のマッピングをアナウンスさせるための設定 92

SSM マッピングの設定 93

スタティック mroute の設定 94

IPv6 マルチキャストでの MFIB の使用 95

IPv6 マルチキャストでの MFIB の動作の確認 96

MFIB トラフィック カウンタのリセット 97

その他の参考資料 97

機能情報 98

第4章

#### **IPv6** クライアントの **IP** アドレス ラーニング 99

IPv6 クライアントアドレス ラーニングの前提条件 99 IPv6 クライアントアドレス ラーニングについて 100 SLAAC アドレス割り当て 100 ステートフル DHCPv6 アドレス割り当て 101 静的 IP アドレス割り当て 102 ルータ要求 102 ルータアドバタイズメント 103 ネイバー探索 103 ネイバー探索抑制 103 RA ガード 104 IPv6 ユニキャストの設定 104 RA ガードポリシーの設定 105 RA ガードポリシーの適用 106 IPv6 スヌーピングの設定 107 IPv6 ND 抑制ポリシーの設定 108 VLAN/PortChannel での IPv6 スヌーピングの設定 109 インターフェイスでの IPv6 の設定 110 DHCP プールの設定 112 DHCP を使用しないステートレス自動アドレス設定の設定(CLI) 113 DHCP を使用したステートレス自動アドレス設定の指定 114 ステートフル DHCP のローカル設定 116 ステートフル DHCP の外部設定 118

IPv6 アドレス ラーニング設定の確認 120
その他の参考資料 121
IPv6 クライアント アドレス ラーニングの機能情報 121

第5章

#### IPv6 ACL の設定 123

IPv6 ACL の設定の前提条件 123

IPv6 ACL の設定の制約事項 123

IPv6 ACL について 124

IPv6 ACL の概要 124

ACL のタイプ 125

ユーザーあたりの IPv6 ACL 125

フィルタ ID IPv6 ACL 125

IPv6 ACL とスイッチ スタック 125

IPv6 ACL の設定 126

IPv6 ACL のデフォルト設定 127

他の機能およびスイッチとの相互作用 127

IPv6 ACL の設定方法 127

IPv6 ACL の作成 127

インターフェイスへの IPv6 の適用 132

IPv6 ACL の確認 133

IPv6 ACL の表示 133

RA ガードポリシーの設定 134

IPv6 ネイバー バインディングの設定 136

IPv6 ACL の設定例 137

- 例: IPv6 ACL の作成 137
- 例: IPv6 ACL の適用 137

例: IPv6 ACL の表示 137

その他の参考資料 138

IPv6 ACL の機能情報 139

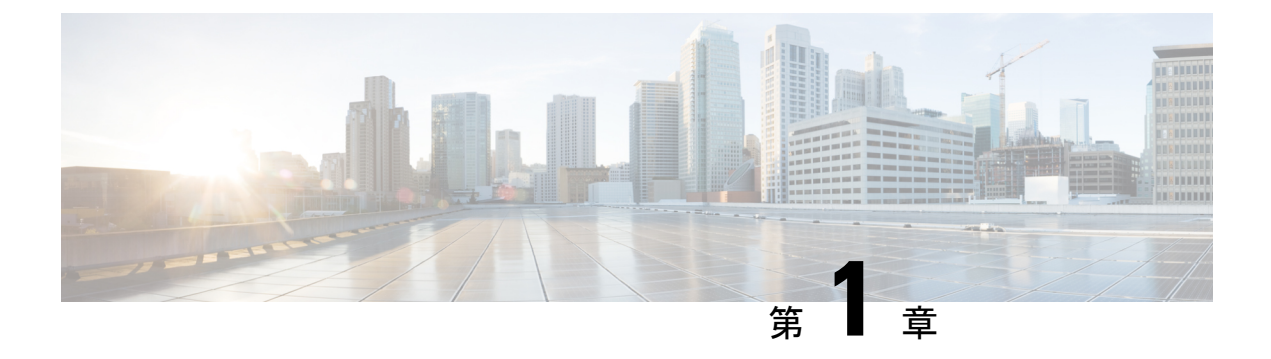

# MLD スヌーピングの設定

このモジュールには、MLD スヌーピングの設定の詳細が含まれています。

- IPv6 MLD スヌーピングの設定に関する情報 (1ページ)
- IPv6 MLD スヌーピングの設定方法 (6 ページ)
- MLD スヌーピング情報の表示 (15 ページ)
- MLD スヌーピングの設定例 (16 ページ)
- •その他の参考資料 (17ページ)
- MLD スヌーピングに関する機能情報 (18 ページ)

# IPv6 MLD スヌーピングの設定に関する情報

スイッチ上で Multicast Listener Discovery (MLD) スヌーピングを使用して、スイッチドネットワーク内のクライアントおよびルータに IP Version 6 (IPv6) マルチキャスト データを効率 的に配信することができます。特に指示がないかぎり、スイッチという用語は、スタンドアロンスイッチおよびスイッチ スタックを指します。

IPv6 を使用するには、デュアル IPv4 および IPv6 スイッチング データベース管理(SDM)テンプレートがスイッチに設定されている必要があります。

この章で使用するコマンドの構文と使用方法の詳細については、『Command Reference (Catalyst 9300 Series Switches) 』を参照してください。

### MLD スヌーピングの概要

IP Version4 (IPv4) では、レイヤ2スイッチはインターネットグループ管理プロトコル (IGMP) スヌーピングを使用して、動的にレイヤ 2インターフェイスを設定することにより、マルチ キャストトラフィックのフラッディングを抑制します。そのため、マルチキャストトラフィッ クはIP マルチキャストデバイスに対応付けられたインターフェイスにだけ転送されます。IPv6 では、MLD スヌーピングが同様の機能を実行します。MLD スヌーピングを使用すると、IPv6 マルチキャスト データは VLAN (仮想 LAN) 内のすべてのポートにフラッディングされるの ではなく、データを受信するポートのリストに選択的に転送されます。このリストは、IPv6マ ルチキャスト制御パケットをスヌーピングすることにより構築されます。 MLDはIPv6マルチキャストルータで使用されるプロトコルで、ルータに直接接続されたリンク上のマルチキャストリスナー(IPv6マルチキャストパケットを受信するノード)の存在、および隣接ノードを対象とするマルチキャストパケットを検出します。MLDはIGMPから派生しています。MLDバージョン1(MLDv1)はIGMPv2と、MLDバージョン2(MLDv2)はIGMPv3とそれぞれ同等です。MLDはInternet Control Message Protocolバージョン6(ICMPv6)のサブプロトコルです。MLDメッセージはICMPv6メッセージのサブセットで、IPv6パケット内で先頭のNext Header 値 58 により識別されます。

スイッチは、次の2つのバージョンの MLD スヌーピングをサポートします。

- MLDv1 スヌーピング: MLDv1 制御パケットを検出し、IPv6 宛先マルチキャスト アドレスに基づいてトラフィックのブリッジングを設定します。
- MLDv2 基本スヌーピング(MBSS): MLDv2 制御パケットを使用して、IPv6 宛先マルチ キャストアドレスに基づいてトラフィックの転送を設定します。

スイッチは MLDv1 プロトコル パケットと MLDv2 プロトコル パケットの両方でスヌーピング でき、IPv6 宛先マルチキャスト アドレスに基づいて IPv6 マルチキャスト データをブリッジン グします。

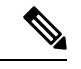

 (注) スイッチは、IPv6送信元および宛先マルチキャストアドレスベースの転送を設定する MLDv2 拡張スヌーピングをサポートしません。

MLD スヌーピングは、グローバルまたは VLAN 単位でイネーブルまたはディセーブルに設定 できます。MLD スヌーピングがイネーブルの場合、VLAN 単位の IPv6 マルチキャスト アドレ ステーブルはソフトウェアおよびハードウェアで構築されます。その後、スイッチはハード ウェアで IPv6 マルチキャストアドレスに基づくブリッジングを実行します。

IPv6マルチキャスト標準に従い、スイッチは自身のMACアドレスの下位4オクテットとMAC アドレス 33:33:00:00:00:00 の論理 OR を実行して、MAC マルチキャストアドレスを抽出しま す。たとえば、IPv6 の MAC アドレス FF02:DEAD:BEEF:1:3 は、イーサネットの MAC アドレ ス 33:33:00:01:00:03 にマッピングされます。

IPv6宛先アドレスとMAC宛先アドレスが一致しない場合、マルチキャストパケットは一致しません。スイッチは、一致しないパケットをハードウェアベースのMACアドレステーブルによって転送します。MAC宛先アドレスがMACアドレステーブルにない場合、スイッチは受信したポートと同じVLAN内のすべてのポートにパケットをフラッディングします。

### MLD メッセージ

MLDv1は、次の3種類のメッセージをサポートします。

- Listener Query: IGMPv2 クエリーと同等で、General Query または Mulicast-Address-Specific Query (MASQ) のいずれかになります。
- Multicast Listener Report: IGMPv2 レポートと同等です。
- Multicast Listener Done メッセージ: IGMPv2 Leave メッセージと同等です。

MLDv2 では、MLDv1 レポートおよび Done メッセージに加えて、MLDv2 クエリーおよび MLDv2 レポートもサポートします。

メッセージの送受信の結果生じるメッセージタイマーおよびステート移行は、IGMPv2メッ セージの場合と同じです。リンクに対してローカルで有効な IPv6 送信元アドレスを持たない MLD メッセージは、MLD ルータおよび MLD スイッチで無視されます。

### MLD クエリー

スイッチは MLD クエリーを送信し、IPv6 マルチキャスト アドレス データベースを構築し、 MLD グループ固有クエリー、MLD グループおよび送信元固有クエリーを生成して、MLD Done メッセージに応答します。また、スイッチはレポート抑制、レポートプロキシング、即時脱退 機能、およびスタティックな IPv6 マルチキャスト グループ アドレス設定もサポートします。

MLDスヌーピングがディセーブルの場合、すべてのMLDクエリーが入力VLANでフラッディ ングされます。

MLDスヌーピングがイネーブルの場合、受信されたMLDクエリーが入力VLANでフラッディ ングされ、クエリーのコピーはCPUに送信され、処理されます。MLDスヌーピングでは、受 信されたクエリーからIPv6マルチキャストアドレスデータベースを構築します。MLDスヌー ピングは、マルチキャストルータポートを検出して、タイマーを維持し、レポート応答時間 を設定します。また、VLANのクエリアIP送信元アドレス、VLAN内のクエリアポートを学 習して、マルチキャストアドレスエージングを維持します。

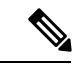

 (注) IPv6 マルチキャスト ルータが Catalyst 6500 スイッチであり、拡張 VLAN(範囲 1006 ~ 4094) を使用する場合、Catalyst 2960、2960-S、2960-C、2960-X、または 2960-CX スイッチが VLAN 上でクエリを受信できるようにするため、IPv6 MLD スヌーピングを Catalyst 6500 スイッチの 拡張 VLAN でイネーブルにする必要があります。標準範囲 VLAN(1~1005)の場合、IPv6 MLD スヌーピングを Catalyst 6500 スイッチの VLAN でイネーブルにする必要はありません。

グループが MLD スヌーピング データベースに存在する場合、スイッチは MLDv1 レポートを 送信して、グループ固有のクエリーに応答します。このグループが不明の場合、グループ固有 のクエリーは入力 VLAN にフラッディングされます。

ホストがマルチキャストグループから脱退する場合、MLD Done メッセージ(IGMP Leave メッ セージと同等)を送信できます。スイッチが MLDv1 Done メッセージを受信した際に、即時脱 退がイネーブルでなければ、スイッチは メッセージを受信したポートに MASQ を送信して、 ポートに接続する他のデバイスがマルチキャストグループに残る必要があるかどうか判別しま す。

### マルチキャスト クライアント エージングの堅牢性

クエリー数に基づいて、アドレスからのポートメンバーシップの削除を設定できます。1つの アドレスに対するメンバーシップからポートが削除されるのは、設定された数のクエリーに関 してポート上のアドレスに対するレポートがない場合のみです。デフォルトの回数は2回で す。

### マルチキャスト ルータ検出

IGMP スヌーピングと同様に、MLD スヌーピングでは次の特性を持つマルチキャスト ルータ 検出を行います。

- ユーザにより設定されたポートには、期限切れがありません。
- ・ダイナミックなポート学習は、MLDv1スヌーピングクエリーおよび IPv6 PIMv2 パケット により行われます。
- 複数のルータが同じレイヤ2インターフェイス上にある場合、MLDスヌーピングではポート上の単一のマルチキャストルータ(直前にルータ制御パケットを送信したルータ)を追跡します。
- マルチキャストルータポートのダイナミックなエージングは、デフォルトタイマーの5 分に基づきます。ポート上で制御パケットが5分間受信されない場合、マルチキャスト ルータはルータのポートリストから削除されます。
- IPv6 マルチキャスト ルータ検出が実行されるのは、MLD スヌーピングがスイッチでイ ネーブルの場合のみです。
- •受信された IPv6 マルチキャスト ルータ制御パケットは、スイッチで MLD スヌーピング がイネーブルかどうかにかかわらず、常に入力 VLAN にフラッディングされます。
- ・最初の IPv6 マルチキャスト ルータ ポートが検出された後は、不明の IPv6 マルチキャストデータは、検出されたルータ ポートに対してのみ転送されます(それまでは、すべての IPv6 マルチキャストデータは入力 VLAN にフラッディングされます)。

### MLD レポート

MLDv1 join メッセージは、本質的には IGMPv2 と同じように処理されます。IPv6 マルチキャ ストルータが VLAN で検出されない場合は、レポートが処理されないか、またはスイッチか ら転送されません。IPv6 マルチキャスト ルータが検出され、MLDv1 レポートが受信される と、IPv6 マルチキャスト グループ アドレスが VLAN の MLD データベースに入力されます。 その後、VLAN 内のグループに対するすべての IPv6 マルチキャスト トラフィックが、このア ドレスを使用して転送されます。MLD スヌーピングがディセーブルの場合、レポートは入力 VLAN でフラッディングされます。

MLDスヌーピングがイネーブルの場合は、MLDレポート抑制(リスナーメッセージ抑制)は 自動的にイネーブルになります。レポート抑制により、スイッチはグループで受信された最初 のMLDv1レポートをIPv6マルチキャストルータに転送します。グループのそれ以降のレポー トはルータに送信されません。MLDスヌーピングがディセーブルの場合は、レポート抑制が ディセーブルになり、すべてのMLDv1レポートは入力 VLAN にフラッディングされます。

スイッチは、MLDv1 プロキシレポーティングもサポートします。MLDv1 MASQ が受信され ると、スイッチに他のポートのグループが存在する場合、およびクエリーを受信したポートと アドレスの最後のメンバポートが異なる場合は、スイッチはクエリーを受信したアドレスに関 する MLDv1 レポートで応答します。

### MLD Done メッセージおよび即時脱退

即時脱退機能がイネーブルの場合にホストが MLDv1 Done メッセージ(IGMP Leave メッセージと同等)を送信すると、Done メッセージを受信したポートはグループからただちに削除さ れます。VLAN で即時脱退をイネーブルにする場合は(IGMP スヌーピングと同様に)、ポートに単一のホストが接続されている VLAN でのみこの機能を使用します。ポートがグループ の最後のメンバである場合、グループも削除され、検出された IPv6 マルチキャスト ルータに 脱退情報が転送されます。

VLAN で即時脱退がイネーブルでない場合に(1つのポート上にグループのクライアントが複数ある場合)、Done メッセージがポートで受信されると、このポートで MASQ が生成されます。ユーザは、既存アドレスのポート メンバーシップが削除される時期を MASQ 数の観点から制御できます。アドレスに対するメンバーシップからポートが削除されるのは、設定された数のクエリーに関してポート上のアドレスに対する MLDv1 レポートがない場合です。

生成される MASQ 数は、 **ipv6 mld snooping last-listener-query count** グローバル コンフィギュ レーション コマンドにより設定されます。デフォルトの回数は 2 回です。

MASQ は、Done メッセージが送信された IPv6 マルチキャスト アドレスに送信されます。ス イッチの最大応答時間内に MASQ で指定された IPv6 マルチキャスト アドレスにレポートが送 信されなければ、MASQ が送信されたポートは IPv6 マルチキャスト アドレスデータベースか ら削除されます。最大応答時間は、 ipv6 mld snooping last-listener-query-interval グローバル コンフィギュレーション コマンドにより設定します。削除されたポートがマルチキャスト ア ドレスの最後のメンバである場合は、マルチキャストアドレスも削除され、スイッチは検出さ れたマルチキャスト ルータすべてにアドレス脱退情報を送信します。

即時脱退がイネーブルでない場合に、ポートが MLDDone メッセージを受信すると、スイッチ はポートで MASQ を生成して、Done メッセージが送信された IPv6 マルチキャスト アドレス に送信します。ポートがマルチキャスト グループから削除される前に、送信される MASQ 数 およびスイッチが応答を待機する時間を任意で設定できます。

MLDv1 即時脱退をイネーブルにした場合、スイッチはポートで MLD Done メッセージを検出 するとただちに、マルチキャストグループからポートを削除します。即時脱退機能を使用する のは、VLANの各ポート上にレシーバが1つだけ存在する場合に限定してください。同一ポー トにマルチキャストグループのクライアントが複数ある場合は、VLAN で即時脱退をイネー ブルにしてはなりません。

### TCN 処理

**ipv6 mld snooping tcn query solicit** グローバル コンフィギュレーション コマンドを使用して、 トポロジ変更通知 (TCN) 送信要求を有効にすると、MLDv1 スヌーピングは、設定された数 の MLDv1 クエリによりすべての IPv6 マルチキャストトラフィックをフラッディングするよう VLAN に設定してから、選択されたポートにのみマルチキャストデータの送信を開始します。 この値は、 **ipv6 mld snooping tcn flood query count** グローバルコンフィギュレーションコマン ドを使用して設定します。デフォルトでは、2つのクエリーが送信されます。スイッチが VLAN 内の STP ルートになる場合、またはスイッチがユーザにより設定された場合は、リンクに対し てローカルで有効な IPv6 送信元アドレスを持つ MLDv1 グローバル Done メッセージも生成さ れます。これは IGMP スヌーピングの場合と同じです。

# IPv6 MLD スヌーピングの設定方法

# MLD スヌーピングのデフォルト設定

表1:MLDスヌーピングのデフォルト設定

| 機能                   | デフォルト設定                                                                                            |
|----------------------|----------------------------------------------------------------------------------------------------|
| MLD スヌーピング(グローバル)    | ディセーブル。                                                                                            |
| MLD スヌーピング(VLAN 単位)  | イネーブルVLAN MLD スヌーピングが実行されるため<br>には、MLD スヌーピングがグローバルにイネーブルで<br>ある必要があります。                           |
| IPv6 マルチキャスト アドレス    | 未設定                                                                                                |
| IPv6 マルチキャスト ルータ ポート | 未設定                                                                                                |
| MLD スヌーピング即時脱退       | ディセーブル。                                                                                            |
| MLD スヌーピングの堅牢性変数     | グローバル:2、VLAN 単位:0                                                                                  |
|                      | <ul> <li>(注) VLAN値はグローバル設定を上書きします。</li> <li>VLAN 値が 0 の場合、VLAN はグローバル</li> <li>数を使用します。</li> </ul> |
| 最後のリスナー クエリー カウント    | グローバル:2、VLAN 単位:0                                                                                  |
|                      | <ul> <li>(注) VLAN値はグローバル設定を上書きします。</li> <li>VLAN 値が 0 の場合、VLAN はグローバル<br/>数を使用します。</li> </ul>      |
| 最後のリスナークエリーインターバ     | グローバル:1000 (1秒)、VLAN:0                                                                             |
|                      | <ul><li>(注) VLAN値はグローバル設定を上書きします。</li><li>VLAN 値が 0 の場合、VLAN はグローバルのインターバルを使用します。</li></ul>        |
| TCN クエリー送信請求         | ディセーブル。                                                                                            |
| TCN クエリー カウント        | 2                                                                                                  |
| MLD リスナー抑制           | ディセーブル                                                                                             |

### MLD スヌーピング設定時の注意事項

MLD スヌーピングの設定時は、次の注意事項に従ってください。

- MLD スヌーピングの特性はいつでも設定できますが、設定を有効にする場合は、 ipv6 mld snooping グローバル コンフィギュレーション コマンドを使用して MLD スヌーピン グをグローバルにイネーブルにする必要があります。
- MLD スヌーピングと IGMP スヌーピングは相互に独立して動作します。スイッチで両方の機能を同時にイネーブルにできます。
- スイッチまたはスイッチスタックに保持可能なアドレスエントリの最大数は4000です。

## スイッチでのMLDスヌーピングのイネーブル化またはディセーブル化

デフォルトでは、IPv6 MLD スヌーピングはスイッチではグローバルにディセーブルで、すべ ての VLAN ではイネーブルです。MLD スヌーピングがグローバルにディセーブルの場合は、 すべての VLAN でもディセーブルです。MLD スヌーピングをグローバルにイネーブルにする と、VLAN 設定はグローバル設定を上書きします。つまり、MLD スヌーピングはデフォルト ステート(イネーブル)の VLAN インターフェイスでのみイネーブルになります。

VLAN 単位または VLAN 範囲で MLD スヌーピングをイネーブルおよびディセーブルにできま すが、MLD スヌーピングをグローバルにディセーブルにした場合は、すべての VLAN でディ セーブルになります。グローバル スヌーピングがイネーブルの場合、VLAN スヌーピングを イネーブルまたはディセーブルに設定できます。

スイッチでグローバルにMLDスヌーピングをイネーブルにするには、次の手順を実行します。

|       | コマンドまたはアクション                           | 目的                        |
|-------|----------------------------------------|---------------------------|
| ステップ1 | enable                                 | 特権 EXEC モードを有効にします。       |
|       | 例:                                     | パスワードを入力します(要求された場合)。     |
|       | デバイス> enable                           |                           |
| ステップ2 | configure terminal                     | グローバル コンフィギュレーション モードを開始  |
|       | 例:                                     | します。                      |
|       | デバイス# configure terminal               |                           |
| ステップ3 | ipv6 mld snooping                      | スイッチで MLD スヌーピングをイネーブルにしま |
|       | 例:                                     | <i>す</i> 。                |
|       | デバイス(config)# <b>ipv6 mld snooping</b> |                           |

手順

|       | コマンドまたはアクション                                     | 目的                       |
|-------|--------------------------------------------------|--------------------------|
| ステップ4 | end                                              | 特権 EXEC モードに戻ります。        |
|       | 例:                                               |                          |
|       | デバイス(config)# <b>end</b>                         |                          |
| ステップ5 | copy running-config startup-config               | (任意)コンフィギュレーションファイルに設定を  |
|       | 例:                                               | 保存します。                   |
|       | デバイス(config)# copy running-config startup-config |                          |
| ステップ6 | reload                                           | OS(オペレーティング システム)をリロードしま |
|       | 例:                                               | す。                       |
|       | デバイス(config)# <b>reload</b>                      |                          |

# VLAN に対する MLD スヌーピングのイネーブル化またはディセーブル 化

VLAN で MLD スヌーピングをイネーブルにするには、次の手順を実行します。

| - | 비도   |
|---|------|
| _ | шы   |
| _ | 1110 |
| _ |      |

|       | コマンドまたはアクション                           | 目的                        |
|-------|----------------------------------------|---------------------------|
| ステップ1 | enable                                 | 特権 EXEC モードを有効にします。       |
|       | 例:                                     | パスワードを入力します(要求された場合)。     |
|       | デバイス> enable                           |                           |
| ステップ2 | configure terminal                     | グローバル コンフィギュレーション モードを開始  |
|       | 例:                                     | します。                      |
|       | デバイス# configure terminal               |                           |
| ステップ3 | ipv6 mld snooping                      | スイッチで MLD スヌーピングをイネーブルにしま |
|       | 例:                                     | す。                        |
|       | デバイス(config)# <b>ipv6 mld snooping</b> |                           |

|       | コマンドまたはアクション                                  | 目的                                                                              |
|-------|-----------------------------------------------|---------------------------------------------------------------------------------|
| ステップ4 | ipv6 mld snooping vlan vlan-id<br>例:          | VLANでMLDスヌーピングをイネーブルにします。<br>指定できる VLAN ID の範囲は 1 ~ 1001 および 1006<br>~ 4094 です。 |
|       | デバイス(config)# <b>ipv6 mld snooping vlan 1</b> | (注) VLANスヌーピングをイネーブルにする<br>には、MLDスヌーピングがグローバル<br>にイネーブルである必要があります。              |
| ステップ5 | end                                           | 特権 EXEC モードに戻ります。                                                               |
|       | 例:                                            |                                                                                 |
|       | デバイス(config)# <b>ipv6 mld snooping vlan 1</b> |                                                                                 |

## スタティックなマルチキャスト グループの設定

ホストまたはレイヤ2ポートは、通常マルチキャストグループにダイナミックに加入しますが、VLANにIPv6マルチキャストアドレスおよびメンバポートをスタティックに設定することもできます。

マルチキャストグループのメンバとしてレイヤ2ポートを追加するには、次の手順を実行します。

| 手 | 順   |
|---|-----|
|   | ~~~ |

|       | コマンドまたはアクション                                                                                                | 目的                                                                    |
|-------|----------------------------------------------------------------------------------------------------|-----------------------------------------------------------------------|
| ステップ1 | enable                                                                                                    | 特権 EXEC モードを有効にします。                                                   |
|       | 例:                                                                                                    | パスワードを入力します(要求された場合)。                                                 |
|       | デバイス> enable                                                                                                |                                                                       |
| ステップ2 | configure terminal                                                                                          | グローバル コンフィギュレーション モードを開始                                              |
|       | 例:                                                                                                    | します。                                                                  |
|       | デバイス# configure terminal                                                                                    |                                                                       |
| ステップ3 | <b>ipv6 mld snooping vlan</b> vlan-id <b>static</b><br>ipv6_multicast_address <b>interface</b> interface-id | マルチキャスト グループのメンバとしてレイヤ2<br>ポートにマルチキャスト グループを設定します。                    |
|       | 例:                                                                                                    | • <i>vlan-id</i> は、マルチキャスト グループの VLAN<br>ID です 指定できる VLAN ID の範囲は 1 ~ |
|       | デバイス(config)# ipv6 mld snooping vlan 1 static<br>FF12::3 interface gigabitethernet<br>0/1                   | 1001 および 1006 ~ 4094 です。                                              |

|       | コマンドまたはアクション                                                                                            | 目的                                                                                                    |
|-------|----------------------------------------------------------------------------------------------------|----------------------------------------------------------------------------------------------------|
|       |                                                                                                    | <ul> <li><i>ipv6_multicast_address</i>は、128ビットのグループIPv6アドレスです。このアドレスはRFC2373で指定された形式でなければなりません。</li> </ul> |
|       |                                                                                                    | <ul> <li><i>interface-id</i>は、メンバポートです。物理イン<br/>ターフェイスまたはポートチャネル(1~48)</li> <li>に設定できます。</li> </ul>        |
| ステップ4 | end                                                                                                    | 特権 EXEC モードに戻ります。                                                                                          |
|       | 例:                                                                                                    |                                                                                                    |
|       | デバイス(config)# <b>end</b>                                                                                |                                                                                                    |
| ステップ5 | 次のいずれかを使用します。                                                                                           | スタティック メンバ ポートおよび IPv6 アドレスを                                                                               |
|       | <ul> <li>show ipv6 mld snooping address</li> <li>show ipv6 mld snooping address vlan vlan-id</li> </ul> | 確認します。                                                                                                    |
|       | 例:                                                                                                    |                                                                                                    |
|       | デバイス# show ipv6 mld snooping address                                                                    |                                                                                                    |
|       | または                                                                                                    |                                                                                                    |
|       | デバイス# show ipv6 mld snooping vlan 1                                                                     |                                                                                                    |

# マルチキャスト ルータ ポートの設定

(注) マルチキャストルータへのスタティック接続は、スイッチポートに限りサポートされます。

VLAN にマルチキャストルータポートを追加するには、次の手順を実行します。

手順

|       | コマンドまたはアクション       | 目的                       |
|-------|--------------------|--------------------------|
| ステップ1 | enable             | 特権 EXEC モードを有効にします。      |
|       | 例:                 | パスワードを入力します(要求された場合)。    |
|       | デバイス> enable       |                          |
| ステップ2 | configure terminal | グローバル コンフィギュレーション モードを開始 |
|       | 例:                 | します。                     |

|               | コマンドまたはアクション                                                                              | 目的                                                                                  |
|---------------|-------------------------------------------------------------------------------------------|-------------------------------------------------------------------------------------|
|               | デバイス# configure terminal                                                                  |                                                                                     |
| ステップ <b>3</b> | <b>ipv6 mld snooping vlan</b> <i>vlan-id</i> <b>mrouter interface</b> <i>interface-id</i> | マルチキャスト ルータの VLAN ID を指定して、マ<br>ルチキャストルータにインターフェイスを指定しま                             |
|               | 例:                                                                                        | す。                                                                                  |
|               | デバイス(config)# ipv6 mld snooping vlan 1 mrouter<br>interface gigabitethernet<br>0/2        | <ul> <li>指定できる VLAN ID の範囲は1~1001 および<br/>1006~4094 です。</li> </ul>                  |
|               |                                                                                           | <ul> <li>このインターフェイスには物理インターフェイスまたはポートチャネルを指定できます。指定できるポートチャネルの範囲は1~48です。</li> </ul> |
| ステップ4         | end                                                                                       | 特権 EXEC モードに戻ります。                                                                   |
|               | 例:                                                                                        |                                                                                     |
|               | デバイス(config)# <b>end</b>                                                                  |                                                                                     |
| ステップ5         | <b>show ipv6 mld snooping mrouter</b> [ <b>vlan</b> <i>vlan-id</i> ]                      | VLAN インターフェイスで IPv6 MLD スヌーピング                                                      |
|               | 例:                                                                                        | がイネーブルになっていることを確認します。                                                               |
|               | デバイス# show ipv6 mld snooping mrouter vlan 1                                               |                                                                                     |

# MLD 即時脱退のイネーブル化

MLDv1 即時脱退をイネーブルにするには、次の手順を実行します。

手順

|       | コマンドまたはアクション                                   | 目的                          |
|-------|------------------------------------------------|-----------------------------|
| ステップ1 | enable                                         | 特権 EXEC モードを有効にします。         |
|       | 例:                                             | パスワードを入力します(要求された場合)。       |
|       | デバイス> enable                                   |                             |
| ステップ2 | configure terminal                             | グローバル コンフィギュレーション モードを開始    |
|       | 例:                                             | します。                        |
|       | デバイス# configure terminal                       |                             |
| ステップ3 | ipv6 mld snooping vlan vlan-id immediate-leave | VLAN インターフェイスで MLD 即時脱退をイネー |
|       | 例:                                             | ブルにします。                     |

|       | コマンドまたはアクション                                                     | 目的                        |
|-------|------------------------------------------------------------------|---------------------------|
|       | デバイス(config)# <b>ipv6 mld snooping vlan 1</b><br>immediate-leave |                           |
| ステップ4 | end                                                              | 特権 EXEC モードに戻ります。         |
|       | 例:                                                               |                           |
|       | デバイス (config) # <b>end</b>                                       |                           |
|       |                                                                  |                           |
| ステップ5 | show ipv6 mld snooping vlan vlan-id                              | VLAN インターフェイス上で即時脱退がイネーブル |
|       | 例:                                                               | になっていることを確認します。           |
|       | デバイス# show ipv6 mld snooping vlan 1                              |                           |
|       |                                                                  |                           |

# MLD スヌーピング クエリーの設定

スイッチまたはVLANにMLDスヌーピングクエリの特性を設定するには、次の手順を実行します。

| 丰 | 順  |
|---|----|
|   | 川氏 |

| コマンドまたはアクション目的ステップ1enable<br>例:<br>デバイス> enable特権 EXEC モードを有効にします。<br>パスワードを入力します (要求された場合)。<br>パスワードを入力します (要求された場合)。ステップ2configure terminal<br>例:<br>デバイス‡ configure terminalグローバル コンフィギュレーション モードを開始<br>します。ステップ3ipv6 mld snooping robustness-variable value<br>例:<br>デバイス(config) # ipv6 mld snooping<br>robustness-variable 3(任意) スイッチが一般クエリーに応答しないリス<br>ナー (ボート)を削除する前に、送信されるクエ<br>リー数を設定します。指定できる範囲は1~3で<br>す。デフォルトは2です。ステップ4ipv6 mld snooping vlan vlan-id robustness-variable<br>3(任意) VLAN 単位でロバストネス変数を設定し<br>ます。これにより、MLD レボート応答がない場合<br>にマルチキャスト アドレスがエージング アウトさ<br>れるまでに、MLD スヌービングが送信する一般ク<br>エリー数が決定されます。指定できる範囲は1~3<br>です。デフォルトは0です。0<br>に設定すると、使用 |       |                                                                 |                                                       |
|----------------------------------------------------------------------------------------------------|-------|-----------------------------------------------------------------|-------------------------------------------------------|
| ステップ1enable特権 EXEC モードを有効にします。<br>パスワードを入力します (要求された場合)。グパイス> enableパスワードを入力します (要求された場合)。ステップ2configure terminal<br>例:<br>デパイス# configure terminalグローバル コンフィギュレーション モードを開始<br>します。ステップ3ipv6 mld snooping robustness-variable value<br>例:<br>デパイス (config) # ipv6 mld snooping<br>robustness-variable 3(任意) スイッチが一般クエリーに応答しないリス<br>ナー (ポート)を削除する前に、送信されるクエ<br>リー数を設定します。指定できる範囲は1~3で<br>す。デフォルトは2です。ステップ4ipv6 mld snooping vlan vlan-id robustness-variable<br>alle(任意) VLAN 単位でロバストネス変数を設定し<br>ます。これにより、MLD レポート応答がない場合<br>にマルチキャスト アドレスがエージング アウトさ<br>れるまでに、MLD スヌーピングが送信する一般ク<br>エリー数が決定されます。指定できる範囲は1~3<br>です。デフォルトは0です。0に設定すると、使用                             |       | コマンドまたはアクション                                                    | 目的                                                    |
| 例:<br>デバイス> enableパスワードを入力します(要求された場合)。ステップ2configure terminal<br>例:<br>デバイス‡ configure terminalグローバルコンフィギュレーションモードを開始<br>します。ステップ3ipv6 mld snooping robustness-variable value<br>例:<br>デバイス (config) # ipv6 mld snooping<br>robustness-variable 3(任意)スイッチが一般クエリーに応答しないリス<br>ナー(ポート)を削除する前に、送信されるクエ<br>リー数を設定します。指定できる範囲は1~3で<br>す。デフォルトは2です。ステップ4ipv6 mld snooping vlan vlan-id robustness-variable<br>gli<br>デバイス (config) # ipv6 mld snooping vlan 1<br>robustness-variable 3(任意) VLAN 単位でロバストネス変数を設定し<br>ます。これにより、MLD レポート応答がない場合<br>にマルチキャスト アドレスがエージングアウトさ<br>れるまでに、MLD スヌーピングが送信する一般ク<br>エリー数が決定されます。指定できる範囲は1~3<br>です。デフォルトは0です。0に設定すると、使用                 | ステップ1 | enable                                                          | 特権 EXEC モードを有効にします。                                   |
| デバイス> enableグローバル コンフィギュレーション モードを開始<br>します。ステップ2configure terminalグローバル コンフィギュレーション モードを開始<br>します。例:<br>デバイス# configure terminal(任意) スイッチが一般クエリーに応答しないリス<br>ナー (ポート)を削除する前に、送信されるクエ<br>リー数を設定します。指定できる範囲は1~3で<br>す。デフォルトは2です。ステップ4ipv6 mld snooping vlan vlan-id robustness-variable<br>alue<br>例:<br>デバイス(config)# ipv6 mld snooping vlan 1<br>robustness-variable 3(任意) VLAN 単位でロバストネス変数を設定し<br>ます。これにより、MLD レポート応答がない場合<br>にマルチキャスト アドレスがエージング アウトさ<br>れるまでに、MLD スヌーピングが送信する一般ク<br>エリー数が決定されます。指定できる範囲は1~3<br>です。デフォルトは0です。0に設定すると、使用                                                                                                    |       | 例:                                                              | パスワードを入力します(要求された場合)。                                 |
| ステップ2configure terminal<br>例:<br>デバイス# configure terminalグローバル コンフィギュレーションモードを開始<br>します。ステップ3ipv6 mld snooping robustness-variable value<br>例:<br>デバイス(config)# ipv6 mld snooping<br>robustness-variable 3(任意) スイッチが一般クエリーに応答しないリス<br>ナー (ポート)を削除する前に、送信されるクエ<br>リー数を設定します。指定できる範囲は1~3で<br>す。デフォルトは2です。ステップ4ipv6 mld snooping vlan vlan-id robustness-variable<br>alue<br>例:<br>デバイス(config)# ipv6 mld snooping vlan 1<br>robustness-variable 3(任意) VLAN 単位でロバストネス変数を設定し<br>ます。これにより、MLD レポート応答がない場合<br>にマルチキャスト アドレスがエージング アウトさ<br>れるまでに、MLD スヌーピングが送信する一般ク<br>エリー数が決定されます。指定できる範囲は1~3<br>です。デフォルトは0です。0に設定すると、使用                                                 |       | デバイス> enable                                                    |                                                       |
| 例:<br>デバイス# configure terminalします。ステップ3ipv6 mld snooping robustness-variable value<br>例:<br>デバイス (config) # ipv6 mld snooping<br>robustness-variable 3(任意) スイッチが一般クエリーに応答しないリス<br>ナー (ポート)を削除する前に、送信されるクエ<br>リー数を設定します。指定できる範囲は1~3で<br>す。デフォルトは2です。ステップ4ipv6 mld snooping vlan vlan-id robustness-variable<br>value<br>例:<br>デバイス (config) # ipv6 mld snooping vlan 1<br>robustness-variable 3(任意) VLAN 単位でロバストネス変数を設定し<br>ます。これにより、MLD レポート応答がない場合<br>にマルチキャスト アドレスがエージング アウトさ<br>れるまでに、MLD スヌーピングが送信する一般ク<br>エリー数が決定されます。指定できる範囲は1~3<br>です。デフォルトは0です。0に設定すると、使用                                                                                                  | ステップ2 | configure terminal                                              | グローバル コンフィギュレーション モードを開始                              |
| デバイス# configure terminal(任意) スイッチが一般クエリーに応答しないリスステップ3ipv6 mld snooping robustness-variable value<br>例:<br>デバイス(config)# ipv6 mld snooping<br>robustness-variable 3(任意) スイッチが一般クエリーに応答しないリス<br>ナー (ポート)を削除する前に、送信されるクエ<br>リー数を設定します。指定できる範囲は1~3で<br>す。デフォルトは2です。ステップ4ipv6 mld snooping vlan vlan-id robustness-variable<br>value<br>例:<br>マーンボントは2です。(任意) VLAN 単位でロバストネス変数を設定し<br>ます。これにより、MLD レポート応答がない場合<br>にマルチキャスト アドレスがエージング アウトさ<br>れるまでに、MLD スヌーピングが送信する一般ク<br>エリー数が決定されます。指定できる範囲は1~3<br>です。デフォルトは0です。0に設定すると、使用                                                                                                    |       | 例:                                                              | します。                                                  |
| ステップ3ipv6 mld snooping robustness-variable value<br>例:<br>デバイス(config) # ipv6 mld snooping<br>robustness-variable 3(任意) スイッチが一般クエリーに応答しないリス<br>ナー (ポート)を削除する前に、送信されるクエ<br>リー数を設定します。指定できる範囲は1~3で<br>す。デフォルトは2です。ステップ4ipv6 mld snooping vlan vlan-id robustness-variable<br>value<br>例:<br>マガイス(config) # ipv6 mld snooping vlan 1<br>robustness-variable 3(任意) VLAN 単位でロバストネス変数を設定し<br>ます。これにより、MLD レポート応答がない場合<br>にマルチキャスト アドレスがエージング アウトさ<br>れるまでに、MLD スヌーピングが送信する一般ク<br>エリー数が決定されます。指定できる範囲は1~3<br>です。デフォルトは0です。0に設定すると、使用                                                                                                    |       | デバイス# configure terminal                                        |                                                       |
| ステップ3ipv6 mld snooping robustness-variable value<br>例:<br>デバイス(config) # ipv6 mld snooping<br>robustness-variable 3(任意) スイッチが一般クエリーに応答しないリス<br>ナー(ポート)を削除する前に、送信されるクエ<br>リー数を設定します。指定できる範囲は1~3で<br>す。デフォルトは2です。ステップ4ipv6 mld snooping vlan vlan-id robustness-variable<br>value<br>例:<br>デバイス(config) # ipv6 mld snooping vlan 1<br>robustness-variable 3(任意) VLAN 単位でロバストネス変数を設定し<br>ます。これにより、MLD レポート応答がない場合<br>にマルチキャスト アドレスがエージング アウトさ<br>れるまでに、MLD スヌーピングが送信する一般ク<br>エリー数が決定されます。指定できる範囲は1~3<br>です。デフォルトは0です。0に設定すると、使用                                                                                                    |       |                                                                 |                                                       |
| 例:<br>デバイス(config) # ipv6 mld snooping<br>robustness-variable 3ワー (ホート) を削除する削に、送信されるクエ<br>リー数を設定します。指定できる範囲は1~3で<br>す。デフォルトは2です。ステップ4ipv6 mld snooping vlan vlan-id robustness-variable<br>value<br>例:<br>デバイス(config) # ipv6 mld snooping vlan 1<br>robustness-variable 3(任意) VLAN 単位でロバストネス変数を設定し<br>ます。これにより、MLD レポート応答がない場合<br>にマルチキャスト アドレスがエージング アウトさ<br>れるまでに、MLD スヌーピングが送信する一般ク<br>エリー数が決定されます。指定できる範囲は1~3<br>です。デフォルトは0です。0に設定すると、使用                                                                                                    | ステップ3 | ipv6 mld snooping robustness-variable value                     | (任意) スイッチが一般クエリーに応答しないリス                              |
| デバイス (config) # ipv6 mld snooping<br>robustness-variable 3ア 気をした じょう。 消た ていまた いまた いまた いまた いまた いまた いまた いまた いまた いまた                                                                                                    |       | 例:                                                              | リー(ホート) を削除する削に、送信されるクエ<br>リー数を設定します 指定できる範囲け1~3で     |
| ステップ4ipv6 mld snooping vlan vlan-id robustness-variable<br>value(任意) VLAN 単位でロバストネス変数を設定し<br>ます。これにより、MLD レポート応答がない場合<br>にマルチキャスト アドレスがエージング アウトさ<br>                                                                                                    |       | デバイス(config)# <b>ipv6 mld snooping</b><br>robustness-variable 3 | す。デフォルトは2です。                                          |
| ステップ4ipv6 mld snooping vlan vlan-id robustness-variable<br>value(任意) VLAN 単位でロバストネス変数を設定し<br>ます。これにより、MLD レポート応答がない場合<br>にマルチキャスト アドレスがエージング アウトさ<br>                                                                                                    |       |                                                                 |                                                       |
| valueます。これにより、MLD レポート応答がない場合例:デバイス(config) # ipv6 mld snooping vlan 1<br>robustness-variable 3ます。これにより、MLD レポート応答がない場合<br>にマルチキャスト アドレスがエージング アウトさ<br>れるまでに、MLD スヌーピングが送信する一般ク<br>エリー数が決定されます。指定できる範囲は1~3<br>です。デフォルトは0です。0に設定すると、使用                                                                                                    | ステップ4 | ipv6 mld snooping vlan vlan-id robustness-variable              | (任意)VLAN 単位でロバストネス変数を設定し                              |
| <b>例</b> :<br>デバイス(config) # <b>ipv6 mld snooping vlan 1</b><br><b>robustness-variable 3</b><br>にマルチキャストアドレスがエージングアウトさ<br>れるまでに、MLDスヌーピングが送信する一般ク<br>エリー数が決定されます。指定できる範囲は1~3<br>です。デフォルトは0です。0に設定すると、使用                                                                                                    |       | value                                                           | ます。これにより、MLD レポート応答がない場合                              |
| デバイス(config)# ipv6 mld snooping vlan 1<br>robustness-variable 3<br>です。デフォルトは0です。0に設定すると、使用                                                                                                    |       | 例:                                                              | にマルチキャストアドレスがエージングアウトさ                                |
| robustness-variable 3 「エケー級がひたされより。相応できる範囲は1~5」です。デフォルトは0です。0に設定すると、使用                                                                                                    |       | デバイス(config)# ipv6 mld snooping vlan 1                          | れるまでに、MLD スメービンクか送信する一般ク<br>  エリー粉が決定されます。指定できる範囲は1~2 |
|                                                                                                    |       | robustness-variable 3                                           | です。デフォルトは0です。0に設定すると、使用                               |

|        | コマンドまたはアクション                                                                                                    | 目的                                                                                                    |
|--------|----------------------------------------------------------------------------------------------------|----------------------------------------------------------------------------------------------------|
|        |                                                                                                    | される数はグローバルな堅牢性変数の値になりま<br>す。                                                                                                    |
| ステップ5  | ipv6 mld snooping last-listener-query-count count<br>例:<br>デバイス(config)# ipv6 mld snooping<br>last-listener-query-count 7                                    | (任意) MLDクライアントがエージングアウトされる前にスイッチが送信する MASQ 数を設定します。指定できる範囲は1~7です。デフォルトは2です。クエリーは1秒後に送信されます。                                                                                                    |
| ステップ6  | ipv6 mld snooping vlan vlan-id<br>last-listener-query-count count<br>例:<br>デバイス(config)# ipv6 mld snooping vlan 1<br>last-listener-query-count 7             | (任意) VLAN 単位でラストリスナークエリーカ<br>ウントを設定します。この値はグローバルに設定さ<br>れた値を上書きします。指定できる範囲は1~7で<br>す。デフォルトは0です。0に設定すると、グロー<br>バルなカウント値が使用されます。クエリーは1秒<br>後に送信されます。                                               |
| ステップ7  | ipv6 mld snooping last-listener-query-interval interval<br>例:<br>デバイス(config)# ipv6 mld snooping<br>last-listener-query-interval 2000                        | <ul> <li>(任意) スイッチが MASQ を送信したあと、マル<br/>チキャスト グループからポートを削除するまで待<br/>機する最大応答時間を設定します。指定できる範囲<br/>は、100~32,768 ミリ秒です。デフォルト値は1000<br/>(1秒)です。</li> </ul>                                            |
| ステップ8  | ipv6 mld snooping vlan vlan-id<br>last-listener-query-interval interval<br>例:<br>デバイス(config)# ipv6 mld snooping vlan 1<br>last-listener-query-interval 2000 | <ul> <li>(任意) VLAN 単位で last-listener クエリーインター<br/>バルを設定します。この値はグローバルに設定され<br/>た値を上書きします。指定できる範囲は、0~</li> <li>32,768 ミリ秒です。デフォルトは0です。0に設定<br/>すると、グローバルな最後のリスナークエリーイ<br/>ンターバルが使用されます。</li> </ul> |
| ステップ9  | ipv6 mld snooping tcn query solicit<br>例:<br>デバイス(config)# ipv6 mld snooping tcn query<br>solicit                                                            | (任意)トポロジ変更通知(TCN)をイネーブルにします。これにより、VLANは設定された数のクエリーに関する IPv6 マルチキャストトラフィックすべてをフラッディングしてから、マルチキャストデータをマルチキャストデータの受信を要求するポートに対してのみ送信します。デフォルトでは、TCNはディセーブルに設定されています。                                |
| ステップ10 | ipv6 mld snooping ten flood query count count<br>例:<br>デバイス(config)# ipv6 mld snooping ten flood query<br>count 5                                            | <ul> <li>(任意) TCNがイネーブルの場合、送信されるTCN</li> <li>クエリー数を指定します。指定できる範囲は1~</li> <li>10で、デフォルトは2です。</li> </ul>                                                                                           |
| ステップ11 | end                                                                                                    | 特権 EXEC モードに戻ります。                                                                                                    |

|                | コマンドまたはアクション                                   | 目的                       |
|----------------|------------------------------------------------|--------------------------|
| ステップ <b>12</b> | show ipv6 mld snooping querier [vlan vlan-id]  | (任意)スイッチまたはVLANのMLDスヌーピン |
|                | 例:                                             | グクエリア情報を確認します。           |
|                | デバイス (config) # show ipv6 mld snooping querier |                          |
|                |                                                |                          |

## MLD リスナーメッセージ抑制のディセーブル化

デフォルトでは、MLDスヌーピングリスナーメッセージ抑制はイネーブルに設定されていま す。この機能がイネーブルの場合、スイッチはマルチキャストルータクエリーごとに1つの MLDレポートのみを転送します。メッセージ抑制がディセーブルの場合は、複数のマルチキャ ストルータに MLDレポートが転送されます。

MLD リスナーメッセージ抑制をディセーブルにするには、次の手順を実行します。

手順

|       | コマンドまたはアクション                                                       | 目的                                    |
|-------|--------------------------------------------------------------------|---------------------------------------|
| ステップ1 | enable                                                             | 特権 EXEC モードを有効にします。                   |
|       | 例:                                                                 | パスワードを入力します(要求された場合)。                 |
|       | デバイス> enable                                                       |                                       |
| ステップ2 | configure terminal                                                 | グローバル コンフィギュレーション モードを開始              |
|       | 例:                                                                 | します。                                  |
|       | デバイス# configure terminal                                           |                                       |
|       |                                                                    |                                       |
| ステップ3 | no ipv6 mld snooping listener-message-suppression                  | MLD メッセージ抑制をディセーブルにします。               |
|       | 例:                                                                 |                                       |
|       | デバイス(config)# no ipv6 mld snooping<br>listener-message-suppression |                                       |
| ステップ4 | end                                                                | └──────────────────────────────────── |
|       | 例:                                                                 |                                       |
|       | デバイス(config)# <b>end</b>                                           |                                       |
|       |                                                                    |                                       |
| ステップ5 | show ipv6 mld snooping                                             | IPv6 MLD スヌーピング レポート抑制がディセーブ          |
|       | 例:                                                                 | ルであることを確認します。                         |
|       | デバイス# show ipv6 mld snooping                                       |                                       |
|       |                                                                    |                                       |

# MLD スヌーピング情報の表示

ダイナミックに学習された、あるいはスタティックに設定されたルータ ポートおよび VLAN インターフェイスのMLDスヌーピング情報を表示できます。また、MLDスヌーピング用に設 定された VLAN の IPv6 グループ アドレス マルチキャスト エントリを表示することもできま す。

表 2: MLD スヌーピング情報表示用のコマンド

| コマンド                                                                             | 目的                                                                                                    |  |
|----------------------------------------------------------------------------------|----------------------------------------------------------------------------------------------------|--|
| <pre>show ipv6 mld snooping [ vlan vlan-id ]</pre>                               | スイッチのすべての VLAN または指定された VLAN の MLD ス<br>ヌーピング設定情報を表示します。                                                                                             |  |
|                                                                                  | (任意)個々のVLANに関する情報を表示するには、vlan vlan-id<br>を入力します。指定できる VLAN ID の範囲は1~1001 および<br>1006~4094 です。                                                        |  |
| <pre>show ipv6 mld snooping mrouter [ vlan vlan-id ]</pre>                       | ダイナミックに学習され、手動で設定されたマルチキャストルー<br>タインターフェイスの情報を表示します。MLDスヌーピングを<br>イネーブルにすると、スイッチはマルチキャストルータの接続<br>先であるインターフェイスを自動的に学習します。これらのイン<br>ターフェイスは動的に学習されます。 |  |
|                                                                                  | (任意)個々のVLANに関する情報を表示するには、vlan vlan-id<br>を入力します。指定できる VLAN ID の範囲は1~1001 および<br>1006~4094 です。                                                        |  |
| <pre>show ipv6 mld snooping querier [ vlan vlan-id ]</pre>                       | VLAN 内で直前に受信した MLD クエリー メッセージの IPv6 ア<br>ドレスおよび着信ポートに関する情報を表示します。                                                                                    |  |
|                                                                                  | (任意) vlan vlan-id を入力して、単一の VLAN 情報を表示します。指定できる VLAN ID の範囲は 1 ~ 1001 および 1006 ~ 4094 です。                                                            |  |
| show ipv6 mld snooping<br>address [ vlan vlan-id ] [<br>count   dynamic   user ] | すべての IPv6 マルチキャスト アドレス情報あるいはスイッチまたは VLAN の特定の IPv6 マルチキャスト アドレス情報を表示します。                                                                             |  |
|                                                                                  | • count を入力して、スイッチまたは VLAN のグループ数を<br>表示します。                                                                                                    |  |
|                                                                                  | • dynamic を入力して、スイッチまたは VLAN の MLD スヌー<br>ピング学習済みグループ情報を表示します。                                                                                       |  |
|                                                                                  | • user を入力して、スイッチまたは VLAN の MLD スヌーピ<br>ングユーザ設定グループ情報を表示します。                                                                                         |  |

| コマンド                                                                                              | 目的                                                    |
|---------------------------------------------------------------------------------------------------|-------------------------------------------------------|
| <b>show ipv6 mld snooping</b><br><b>address vlan</b> vlan-id [<br><i>ipv6-multicast-address</i> ] | 指定の VLAN および IPv6 マルチキャスト アドレスの MLD ス<br>ヌーピングを表示します。 |

# MLD スヌーピングの設定例

## スタティックなマルチキャスト グループの設定:例

次に、IPv6 マルチキャスト グループをスタティックに設定する例を示します。

デバイス# configure terminal デバイス(config)# ipv6 mld snooping vlan 2 static FF12::3 interface gigabitethernet1/0/1 デバイス(config)# end

## マルチキャスト ルータ ポートの設定:例

次に、VLAN 200 にマルチキャスト ルータ ポートを追加する例を示します。

#### デバイス# configure terminal

デバイス(config)# ipv6 mld snooping vlan 200 mrouter interface gigabitethernet

**0/2** デバイス(config)# **exit** 

### MLD 即時脱退のイネーブル化:例

次に、VLAN 130 で MLD 即時脱退をイネーブルにする例を示します。

デバイス# **configure terminal** デバイス(config)# **ipv6 mld snooping vlan 130 immediate-leave** デバイス(config)# **exit** 

## MLD スヌーピング クエリーの設定:例

次に、MLD スヌーピングのグローバルな堅牢性変数を3 に設定する例を示します。

デバイス# configure terminal デバイス(config)# ipv6 mld snooping robustness-variable 3 デバイス(config)# exit 次に、VLANのMLDスヌーピングの最後のリスナークエリーカウントを3に設定する例を示します。

### デバイス# configure terminal

デバイス(config)# **ipv6 mld snooping vlan 200 last-listener-query-count 3** デバイス(config)# **exit** 

次に、MLD スヌーピングの最後のリスナー クエリー インターバル(最大応答時間)を 2000 (2秒)に設定する例を示します。

```
デバイス# configure terminal
```

デバイス(config)# **ipv6 mld snooping last-listener-query-interval 2000** デバイス(config)# **exit** 

# その他の参考資料

#### 関連資料

| 関連項目           | マニュアル タイトル                                   |  |
|----------------|----------------------------------------------|--|
| Cisco IOS コマンド | Cisco IOS Master Commands List, All Releases |  |

#### MIB

| МІВ                      | MIBのリンク                                                                                                    |  |
|--------------------------|----------------------------------------------------------------------------------------------------|--|
| 本リリースでサポートするす<br>べての MIB | 選択したプラットフォーム、Cisco IOS リリース、およびフィー<br>チャ セットに関する MIB を探してダウンロードするには、次<br>の URL にある Cisco MIB Locator を使用します。<br>http://www.cisco.com/go/mibs |  |

シスコのテクニカル サポート

| 説明                                                                                                    | リンク                          |
|----------------------------------------------------------------------------------------------------|------------------------------|
| シスコのサポートWebサイトでは、シスコの製品やテクノロジー<br>に関するトラブルシューティングにお役立ていただけるように、<br>マニュアルやツールをはじめとする豊富なオンラインリソースを<br>提供しています。                                                                    | http://www.cisco.com/support |
| お使いの製品のセキュリティ情報や技術情報を入手するために、<br>Cisco Notification Service(Field Notice からアクセス)、Cisco<br>Technical Services Newsletter、Really Simple Syndication(RSS)<br>フィードなどの各種サービスに加入できます。 |                              |
| シスコのサポート Web サイトのツールにアクセスする際は、<br>Cisco.com のユーザ ID およびパスワードが必要です。                                                                                                    |                              |

# MLD スヌーピングに関する機能情報

次の表に、このモジュールで説明した機能に関するリリース情報を示します。この表は、ソフ トウェア リリース トレインで各機能のサポートが導入されたときのソフトウェア リリースだ けを示しています。その機能は、特に断りがない限り、それ以降の一連のソフトウェアリリー スでもサポートされます。

プラットフォームのサポートおよびシスコソフトウェアイメージのサポートに関する情報を検 索するには、Cisco Feature Navigator を使用します。Cisco Feature Navigator にアクセスするに は、www.cisco.com/go/cfn に移動します。Cisco.com のアカウントは必要ありません。

#### 表 3: MLD スヌーピングに関する機能情報

| 機能名        | リリース                         | 機能情報                                                               |
|------------|------------------------------|--------------------------------------------------------------------|
| MLD スヌーピング | Cisco IOS XE Everest 16.5.1a | MLDスヌーピングにより、ス<br>イッチで MLD パケットを調<br>べ、パケットの内容に基づい<br>て転送先を決定できます。 |

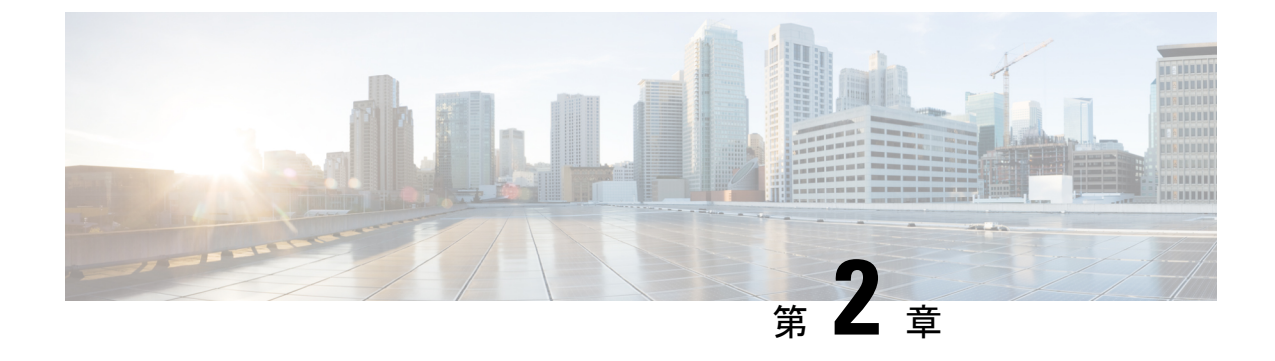

# IPv6 ユニキャスト ルーティングの設定

- IPv6 ユニキャストルーティングの設定について (19ページ)
- IPv6 ユニキャストルーティングの設定方法 (29 ページ)
- IPv6 の表示 (54 ページ)
- IPv6 ユニキャストルーティングの設定例 (56 ページ)
- その他の参考資料(60ページ)
- •機能情報 (60ページ)

# IPv6 ユニキャスト ルーティングの設定について

この章では、スイッチにIPv6ユニキャストルーティングを設定する方法について説明します。

(注)

この章のすべての IPv6 機能を使用するには、スイッチまたはスタックマスターが Network Advantage ライセンスを実行している必要があります。Network Essentials ライセンスを実行し ているスイッチは、IPv6 スタティック ルーティングと IPv6 用の RIP をサポートしています。 Network Advantage ライセンスを実行しているスイッチは、IPv6 に対し OSPF、EIGRP および BGP をサポートしています。

### IPv6の概要

IPv4 ユーザーは IPv6 に移行することができ、エンドツーエンドのセキュリティ、Quality of Service (QoS)、およびグローバルに一意なアドレスのようなサービスを利用できます。IPv6 アドレス スペースによって、プライベート アドレスの必要性が低下し、ネットワーク エッジ の境界ルータで Network Address Translation (NAT; ネットワーク アドレス変換)処理を行う必 要性も低下します。

シスコの IPv6 の実装方法については、次の URL を参照してください。

http://www.cisco.com/en/US/products/ps6553/products\_ios\_technology\_home.html

IPv6 およびこの章のその他の機能については、

- 『Cisco IOS IPv6 Configuration Library』を参照してください。
- Cisco.comの[Search]フィールドを使用して、Cisco IOS ソフトウェアマニュアルを特定します。たとえば、スタティックルートについての情報が必要な場合は、[Search]フィールドで Implementing Static Routes for IPv6 と入力すると、スタティックルートについて調べられます。

### IPv6 アドレス

スイッチがサポートするのは、IPv6ユニキャストアドレスのみです。サイトローカルユニキャ ストアドレスおよびマルチキャストアドレスはサポートされません。

IPv6の128ビットアドレスは、コロンで区切られた一連の8つの16進フィールド (n:n:n:n:n:n:n.の形式)で表されます。次に、IPv6アドレスの例を示します。

2031:0000:130F:0000:0000:09C0:080F:130B

実装を容易にするために、各フィールドの先行ゼロは省略可能です。上記アドレスは、先行ゼ ロを省略した次のアドレスと同じです。

#### 2031:0:130F:0:0:9C0:80F:130B

2つのコロン(::)を使用して、ゼロが連続する16進フィールドを表すことができます。ただし、この短縮形を使用できるのは、各アドレス内で1回のみです。

#### 2031:0:130F::09C0:080F:130B

**IPv6** アドレス形式、アドレスタイプ、および IPv6 パケット ヘッダーの詳細については、 Cisco.com で『*Cisco IOS IPv6 Configuration Library*』のhttp://www.cisco.com/c/en/us/td/docs/ios-xml/ ios/ipv6 basic/configuration/xe-3e/ip6b-xe-3e-book.html を参照してください。

「Information About Implementing Basic Connectivity for IPv6」の章では、次の項の内容がスイッチに適用されます。

- ・IPv6アドレス形式
- IPv6 アドレスタイプ: ユニキャスト
- IPv6 アドレス タイプ:マルチキャスト
- Ipv6 アドレス 出力表示
- 簡易 IPv6 パケット ヘッダー

### サポート対象の IPv6 ユニキャスト ルーティング機能

ここでは、スイッチでサポートされている IPv6 プロトコル機能について説明します。

スイッチは、IPv6のRouting Information Protocol (RIP)、および Open Shortest Path First (OSPF) バージョン3プロトコルによる IPv6 ルーティング機能を提供します。等コスト ルートは 16 個 までサポートされ、IPv4 および IPv6 フレームを回線レートで同時に転送できます。

#### 128 ビット幅のユニキャスト アドレス

スイッチは集約可能なグローバルユニキャストアドレスおよびリンク ローカルユニキャスト アドレスをサポートします。サイト ローカル ユニキャスト アドレスはサポートされていませ ん。

・集約可能なグローバルユニキャストアドレスは、集約可能グローバルユニキャストプレフィックスの付いた IPv6 アドレスです。このアドレス構造を使用すると、ルーティングプレフィックスを厳格に集約することができ、グローバルルーティングテーブル内のルーティングテーブルエントリ数が制限されます。これらのアドレスは、組織を経由して最終的にインターネットサービスプロバイダに至る集約リンク上で使用されます。

これらのアドレスはグローバル ルーティング プレフィックス、サブネット ID、およびイ ンターフェイス ID によって定義されます。現在のグローバルユニキャストアドレス割り 当てには、バイナリ値001 (2000::/3) で開始するアドレス範囲が使用されます。プレフィッ クスが 2000::/3 (001) ~ E000::/3 (111) のアドレスには、Extended Unique Identifier (EUI) 64 フォーマットの 64 ビット インターフェイス ID を設定する必要があります。

リンクローカルユニキャストアドレスをすべてのインターフェイスに自動的に設定するには、修飾EUIフォーマット内で、リンクローカルプレフィックスFE80::/10(111111010)およびインターフェイスIDを使用します。ネイバー探索プロトコル(NDP)およびステートレス自動設定プロセスでは、リンクローカルアドレスが使用されます。ローカルリンク上のノードは、リンクローカルアドレスを使用します。通信する場合に、グローバルに一意なアドレスは不要です。IPv6ルータは、リンクローカルの送信元または宛先アドレスを持つパケットをその他のリンクに転送しません。

詳細については、Cisco.com で『*Cisco IOS IPv6 Configuration Library*』の「Implementing IPv6 Addressing and Basic Connectivity」の章にある IPv6 ユニキャスト アドレスに関する項を参照し てください。

#### IPv6のDNS

IPv6 は、ドメイン ネーム システム (DNS) のレコード タイプを、DNS 名前/アドレスおよび アドレス/名前の検索プロセスでサポートします。DNS AAAA リソース レコードタイプは IPv6 アドレスをサポートし、IPv4 の A アドレス レコードと同等です。スイッチは IPv4 および IPv6 の DNS 解決をサポートします。

#### IPv6 ユニキャストのパス MTU ディスカバリ

スイッチはシステム最大伝送単位(MTU)のIPv6ノードへのアドバタイズおよびパス MTU ディスカバリをサポートします。パス MTU ディスカバリを使用すると、ホストは指定された データパスを通るすべてのリンクのMTUサイズを動的に検出して、サイズに合せて調整でき ます。IPv6では、パスを通るリンクのMTUサイズが小さくてパケットサイズに対応できない 場合、パケットの送信元がフラグメンテーションを処理します。

#### ICMPv6

IPv6のインターネット制御メッセージプロトコル(ICMP)は、ICMP 宛先到達不能メッセージなどのエラーメッセージを生成して、処理中に発生したエラーや、その他の診断機能を報告

します。IPv6 では、ネイバー探索プロトコルおよびパス MTU ディスカバリに ICMP パケット も使用されます。

#### ネイバー探索

スイッチは、IPv6対応のNDP、ICMPv6の最上部で稼働するプロトコル、およびNDPをサポートしない IPv6 ステーション対応のスタティックネイバーエントリをサポートします。IPv6 ネイバー探索プロセスは ICMP メッセージおよび送信請求ノードマルチキャスト アドレスを使用して、同じネットワーク(ローカルリンク)上のネイバーのリンク層アドレスを判別し、ネイバーに到達できるかどうかを確認し、近接ルータを追跡します。

スイッチは、マスク長が64未満のルートに対してICMPv6 リダイレクトをサポートしていま す。マスク長が64ビットを超えるホストルートまたは集約ルートでは、ICMP リダイレクト がサポートされません。

ネイバー探索スロットリングにより、IPv6パケットをルーティングするためにネクストホッ プ転送情報を取得するプロセス中に、スイッチ CPU に不必要な負荷がかかりません。IPv6パ ケットのネクストホップがスイッチによってアクティブに解決しようとしている同じネイバー である場合は、そのようなパケットが追加されると、スイッチはそのパケットをドロップしま す。このドロップにより、CPU に余分な負荷がかからないようになります。

#### デフォルト ルータ プリファレンス

スイッチは、ルータのアドバタイズメントメッセージの拡張機能である、IPv6 Default Router Prefernce (DRP)をサポートします。DRPでは、特にホストがマルチホーム構成されていて、 ルータが異なるリンク上にある場合に、ホストが適切なルータを選択する機能が向上しました。スイッチは、Route Information Option (RFC 4191)をサポートしません。

IPv6 ホストは、オフリンク宛先へのトラフィック用にルータを選択する、デフォルトルータ リストを維持します。次に、宛先用に選択されたルータは、宛先キャッシュに格納されます。 IPv6 NDP では、到達可能であるルータまたは到達可能性の高いルータが、到達可能性が不明 または低いルータよりも優先されます。NDPは、到達可能または到達できる可能性の高いルー タとして、常に同じルータを選択するか、またはルータリストを循環して選択できます。DRP を使用することにより、両方ともが到達可能または到達できる可能性の高い2台のルータの一 方を他方に対して優先させるよう IPv6 ホストを設定することができます。

DRP for IPv6 の設定については、「DRP の設定」を参照してください。

DRP for IPv6 の詳細情報については、Cisco.com の『*Cisco IOS IPv6 Configuration Library*』を参照してください。

#### IPv6のステートレス自動設定および重複アドレス検出

スイッチではステートレス自動設定が使用されているため、ホストやモバイル IP アドレスの 管理のような、リンク、サブネット、およびサイトアドレス指定の変更を管理することができ ます。ホストは独自のリンクローカルアドレスを自動的に設定します。起動元ノードはルータ に送信請求を送信して、インターフェイス設定をアドバタイズするようルータに要求します。

自動設定および重複アドレス検出の詳細については、Cisco.comで『*Cisco IOS IPv6 Configuration Library*』の「Implementing IPv6 Addressing and Basic Connectivity」の章を参照してください。

IPv6 アプリケーション

スイッチは、次のアプリケーションについて IPv6 をサポートします。

- ping、Traceroute、Telnet、および Trivial File Transfer Protocol (TFTP)
- IPv6 トランスポートによるセキュア シェル (SSH)
- IPv6 トランスポートによる HTTP サーバー アクセス
- IPv4 トランスポートによる AAAA の DNS レゾルバ
- IPv6 アドレスの Cisco Discovery Protocol (CDP) サポート

これらのアプリケーションの管理に関する詳細については、Cisco.com の『Cisco IOS IPv6 Configuration Library』を参照してください。

#### DHCP for IPv6 アドレスの割り当て

DHCPv6 を使用すると、DHCP サーバーは IPv6 ネットワーク アドレスなどの設定パラメータ を IPv6 クライアントに渡すことができます。このアドレス割り当て機能により、ホストが接 続するネットワークに基づいて、適切なプレフィックス内での重複しないアドレス割り当てが 管理されます。アドレスは、1つまたは複数のプレフィックスプールから割り当てることがで きます。デフォルトのドメインおよび DNS ネーム サーバー アドレスなど、その他のオプションは、クライアントに戻すことができます。アドレスプールは、特定のインターフェイス、複数のインターフェイス上で使用する場合に割り当てられます。または、サーバーが自動的に適切なプールを検出できます。

DHCP for IPv6の設定については、「DHCP for IPv6アドレス割り当ての設定」のセクションを参照してください。

DHCPv6クライアント、サーバー、またはリレーエージェント機能の設定の詳細については、 Cisco.com で『*Cisco IOS IPv6 Configuration Library*』を参照してください。

#### IPv6 のスタティック ルート

スタティックルートは手動で設定され、2つのネットワーキングデバイス間のルートを明示的 に定義します。スタティックルートが有効なのは、外部ネットワークへのパスが1つしかない 小規模ネットワークの場合、または大規模ネットワークで特定のトラフィックタイプにセキュ リティを設定する場合です。

IPv6のスタティックルーティングの設定(CLI)

**IPv6**用のスタティックルートの設定については、「*IPv6*用のスタティックルーティングの設定」を参照してください。

スタティックルートの詳細については、Cisco.comで『*Cisco IOS IPv6 Configuration Library*』の「Implementing Static Routes for IPv6」の章を参照してください。

#### IPv6 のポリシーベース ルーティング

ポリシーベースルーティング(PBR)は、トラフィックフローに定義ポリシーを設定し、ルートにおけるルーティングプロトコルへの依存度を軽くして、パケットのルーティングを柔軟に

行えるようにします。したがって、PBR は、ルーティング プロトコルで提供される既存のメ カニズムを拡張および補完することにより、ルーティングの制御を強化します。PBRを使用す ると、IPv6 precedence を設定できます。単純なポリシーでは、これらのタスクのいずれかを使 用し、複雑なポリシーでは、これらすべてのタスクを使用できます。高コストリンク上のプラ イオリティ トラフィックなど、特定のトラフィックのパスを指定することもできます。

PBR for IPv6 は、転送される IPv6 パケットおよび送信される IPv6 パケットの両方に適用でき ます。転送されるパケットの場合、PBR for IPv6 は、次の転送パスでサポートされる IPv6 入力 インターフェイス機能として実装されます。

- プロセス
- ・シスコエクスプレスフォワーディング(旧称 CEF)
- 分散型シスコエクスプレスフォワーディング

ポリシーは、IPv6アドレス、ポート番号、プロトコル、またはパケットのサイズに基づいて作 成できます。

PBR を使用すると、次の処理を実行できます。

- ・拡張アクセスリスト基準に基づいてトラフィックを分類する。リストにアクセスし、次に 一致基準を設定します。
- ・差別化されたサービスクラスを有効にする機能をネットワークに与える IPv6 precedence ビットを設定する。
- 特定のトラフィックエンジニアリングパスにパケットをルーティングする。ネットワークを介して特定のQuality of Service (QoS)を得るためにパケットをルーティングする必要がある場合があります。

PBRを使用すると、ネットワークのエッジでパケットを分類およびマーキングできます。PBR では、precedence 値を設定することにより、パケットをマーキングします。precedence 値は、 ネットワーク コアにあるデバイスが適切な QoS をパケットに適用するために直接使用でき、 これにより、パケットの分類がネットワーク エッジで維持されます。

PBR for IPv6 の有効化については、「ローカル PBR for IPv6 の有効化」を参照してください。

インターフェイスの IPv6 PBR の有効化については、「インターフェイスでの IPv6 PBR の有効化」を参照してください。

#### **RIP for IPv6**

IPv6のRouting Information Protocol (RIP) は、ルーティングメトリックとしてホップカウントを使用するディスタンスベクトルプロトコルです。IPv6アドレスおよびプレフィックスのサポート、すべてのRIPルータを含むマルチキャストグループアドレスFF02::9をRIPアップデートメッセージの宛先アドレスとして使用する機能などがあります。

**IPv6**の RIP の設定については、「*IPv6*の RIP の設定」を参照してください。

IPv6の RIPの詳細については、Cisco.com で『Cisco IOS IPv6 Configuration Library』の「Implementing RIP for IPv6」の章を参照してください。

#### **OSPF for IPv6**

スイッチは、IP のリンクステート プロトコルの1つである、IPv6の Open Shortest Path First (OSPF)をサポートしています。

IPv6 用の OSPF の設定については、「IPv6 用の OSPF の設定」を参照してください。

詳細については、Cisco.com の『Cisco IOS IPv6 Configuration Library』を参照してください。

#### **EIGRP IPv6**

スイッチは、IPv6 の Enhanced Interior Gateway Routing Protocol (EIGRP) をサポートしていま す。IPv6 の EIGRP は稼働するインターフェイス上で設定されるため、グローバルな IPv6 アド レスは不要です。Network Essentials を実行しているスイッチは EIGRPv6 スタブルーティング のみをサポートします。

EIGRP IPv6 インスタンスでは、実行する前に暗示的または明示的なルータ ID が必要です。暗示的なルータ ID はローカルの IPv6 アドレスを基にして作成されるため、すべての IPv6 ノードには常に使用可能なルータ ID があります。ただし、EIGRP IPv6 は IPv6 ノードのみが含まれるネットワークで稼働するため、使用可能な IPv6 ルータ ID がない場合があります。

IPv6 用の EIGRP の設定については、「IPv6 用の EIGRP の設定」を参照してください。

**IPv6**用の EIGRP の詳細については、Cisco.com の『*Cisco IOS IPv6 Configuration Library*』を参照してください。

#### EIGRPv6 スタブ ルーティング

EIGRPv6 スタブルーティング機能は、エンドユーザーの近くにルーテッドトラフィックを移動することでリソースの利用率を低減させます。

EIGRPv6スタブルーティングを使用するネットワークでは、ユーザーに対するIPv6トラフィックの唯一の許容ルートは、EIGRPv6スタブルーティングを設定しているスイッチ経由のみです。スイッチは、ユーザーインターフェイスとして設定されているインターフェイスまたは他のデバイスに接続されているインターフェイスにルーテッドトラフィックを送信します。

EIGRPv6 スタブ ルーティングを使用しているときは、EIGRPv6 を使用してスイッチだけをス タブとして設定するように、ディストリビューションルータおよびリモートルータを設定する 必要があります。指定したルートだけがスイッチから伝播されます。スイッチは、サマリー、 接続ルート、およびルーティング アップデートに対するすべてのクエリーに応答します。

スタブ ルータの状態を通知するパケットを受信した隣接ルータは、ルートについてはスタブ ルータに照会しません。また、スタブ ピアを持つルータは、そのピアについては照会しませ ん。スタブ ルータは、ディストリビューション ルータを使用して適切なアップデートをすべ てのピアに送信します。

次の図では、スイッチBはEIGRPv6スタブルータとして設定されています。スイッチAおよびCは残りのWANに接続されています。スイッチBは、接続ルート、スタティックルート、 再配布ルート、およびサマリールートをスイッチAとCにアドバタイズします。スイッチB は、スイッチAから学習したルートをアドバタイズしません(逆の場合も同様です)。 図 1: EIGRP スタブルータ設定

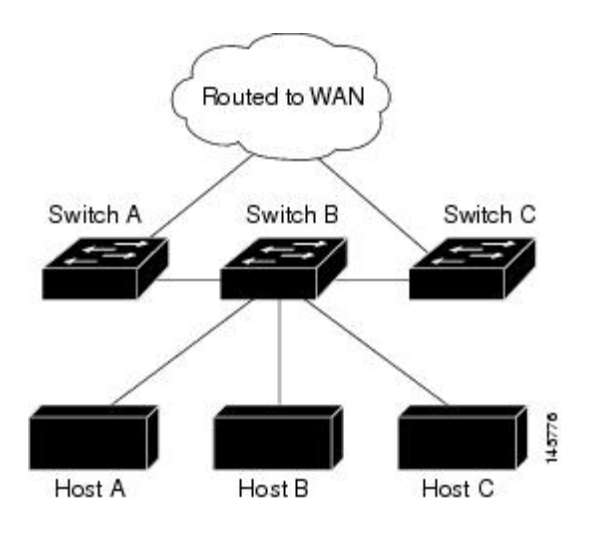

EIGRPv6 スタブ ルーティングの詳細については、『Cisco IOS IP Configuration Guide, Volume 2 of 3: Routing Protocols, Release 12.4』の「Implementing EIGRP for IPv6」を参照してください。

#### SNMP and Syslog Over IPv6

IPv6 の両方をサポートするには、IPv6 のネットワーク管理で IPv4 および IPv6 のトラ ンスポートが必要になります。Syslog over IPv6 は、このトランスポートのアドレス データ タ イプをサポートします。

Simple Network Management Protocol (SNMP) と syslog over IPv6 は、次の機能を提供します。

- IPv4 と IPv6 両方のサポート
- SNMP に対する IPv6 トランスポート、および SNMP 変更による IPv6 ホストのトラップの サポート
- IPv6 アドレス指定をサポートするための SNMP および syslog に関連する MIB
- IPv6 ホストをトラップ レシーバとして設定

Over IPv6 をサポートするため、SNMP は既存の IP トランスポート マッピングを変更して、 IPv4 と IPv6 を同時にサポートします。次の SNMP 動作は、IPv6 トランスポート管理をサポー トします。

- ・デフォルト設定のユーザー データグラム プロトコル (UDP) SNMP ソケットを開く
- SR\_IPV6\_TRANSPORT と呼ばれる新しいトランスポート メカニズムを提供
- IPv6 トランスポートによる SNMP 通知の送信
- IPv6 トランスポートの SNMP 名のアクセス リストのサポート
- IPv6 トランスポートを使用した SNMP プロキシ転送のサポート
- SNMP マネージャ機能と IPv6 トランスポートの連動確認

設定手順を含む、SNMP over IPv6 については、Cisco.com で『*Cisco IOS IPv6 Configuration Library*』の「Managing Cisco IOS Applications over IPv6」の章を参照してください。

設定手順を含む、syslog over IPv6 については、Cisco.com で『*Cisco IOS IPv6 Configuration Library*』の「Implementing IPv6 Addressing and Basic Connectivity」の章を参照してください。

#### HTTP(S) Over IPv6

HTTP クライアントは要求を IPv4 HTTP サーバーと IPv6 HTTP サーバーの両方に送信し、これ らのサーバーは IPv4 HTTP クライアントと IPv6 HTTP クライアントの両方からの要求に応答 します。IPv6 アドレスを含む URL は、16 ビット値をコロンで区切った 16 進数で指定する必 要があります。

受信ソケットコールは、IPv4アドレスファミリまたはIPv6アドレスファミリを選択します。 受信ソケットは、IPv4 ソケットまたは IPv6 ソケットのいずれかです。リスニング ソケット は、接続を示すIPvv4とIPv6の両方の信号を待ち受け続けます。IPv6 リスニング ソケットは、 IPv6 ワイルドカード アドレスにバインドされています。

基本TCP/IPスタックは、デュアルスタック環境をサポートします。HTTPには、TCP/IPスタック、およびネットワーク層相互作用を処理するためのソケットが必要です。

HTTP 接続を確立するには、基本ネットワーク接続(ping) がクライアントとサーバーホスト との間に存在する必要があります。

詳細については、Cisco.com で『*Cisco IOS IPv6 Configuration Library*』の「Managing Cisco IOS Applications over IPv6」の章を参照してください。

### サポートされていない IPv6 ユニキャスト ルーティング機能

スイッチは、次の IPv6 機能をサポートしません。

- ・サイトローカルアドレス宛ての IPv6 パケット
- IPv4/IPv6 や IPv6/IPv4 などのトンネリング プロトコル
- ・IPv4/IPv6 または IPv6/IPv4 トンネリング プロトコルをサポートするトンネル エンドポイ ントとしてのスイッチ
- IPv6 Web Cache Communication Protocol (WCCP)

### IPv6 機能の制限

スイッチではIPv6はハードウェアに実装されるため、ハードウェアメモリ内のIPv6圧縮アドレスによる制限がいくつか発生します。これらのハードウェア制限により、機能の一部が失われて、制限されます。

機能の制限は次のとおりです。

 スイッチはハードウェアで SNAP カプセル化 IPv6 パケットを転送できません。これらは ソフトウェアで転送されます。 スイッチはソースルート IPv6 パケットに関する QoS 分類をハードウェアで適用できません。

### IPv6 とスイッチ スタック

スイッチにより、スタック全体で IPv6 転送がサポートされ、スタックマスターで IPv6 ホスト 機能がサポートされます。スタックマスターは IPv6 ユニキャスト ルーティング プロトコルを 実行してルーティング テーブルを計算します。スタック メンバー スイッチはテーブルを受信 して、転送用にハードウェア IPv6 ルートを作成します。スタック マスターも、すべての IPv6 アプリケーションを実行します。

新しいスイッチがスタックマスターになる場合、新しいマスターは IPv6 ルーティングテーブ ルを再計算してこれをメンバースイッチに配布します。新しいスタックマスターが選択中お よびリセット中の間には、スイッチスタックによる IPv6 パケットの転送は行われません。ス タック MAC アドレスが変更され、これによって IPv6 アドレスが変更されます。ipv6 address *ipv6-prefix/prefix length* eui-64 インターフェイス コンフィギュレーションコマンドを使用して、 拡張固有識別子 (EUI) でスタック IPv6 アドレスを指定する場合、アドレスは、インターフェ イス MAC アドレスに基づきます。「*IPv6* アドレッシングの設定と *IPv6* ルーティングの有効 化」を参照してください。

スタック上で永続的なMACアドレスを設定し、スタックマスターが変更された場合、スタックMACアドレスは、約4分間、変更されません。

IPv6 スタックマスターおよびメンバーの機能は次のとおりです。

- •スタックマスター
  - IPv6 ルーティングプロトコルの実行
  - •ルーティングテーブルの生成
  - 分散型 Cisco Express Forwarding for IPv6 を使用するスタックメンバにルーティングテーブルを配布します
  - ・IPv6 ホスト機能および IPv6 アプリケーションの実行

#### •スタックメンバ

- スタックマスターから Cisco Express Forwarding for IPv6 ルーティングテーブルを受信 します
- •ハードウェアへのルートのプログラミング

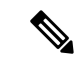

(注) IPv6パケットに例外(IPv6オプション)がなく、スタック内のス イッチでハードウェア リソースが不足していない場合、IPv6パ ケットがスタック全体にわたってハードウェアでルーティングさ れます。
• マスター再選択時に Cisco Express Forwarding for IPv6 テーブルをフラッシュします

## IPv6のデフォルト設定

表 4: IPv6 のデフォルト設定

| 機能                                                                                                    | デフォルト設定                                                                                                    |
|----------------------------------------------------------------------------------------------------|----------------------------------------------------------------------------------------------------|
| SDM テンプレート                                                                                                    | デフォルトは拡張テンプレート                                                                                                    |
| IPv6 ルーティング                                                                                                    | すべてのインターフェイスでグローバルに無効                                                                                                    |
| IPv6 用 Cisco Express Forwarding または<br>IPv6 用 distributed Cisco Express<br>Forwarding (dCEF; 分散型シスコ エクス<br>プレス フォワーディング) | <ul> <li>無効(IPv4 Cisco Express Forwarding および distributed Cisco Express Forwarding (dCEF; 分散型シスコエクスプレスフォワーディング) はデフォルトでは有効)</li> <li>(注) IPv6ルーティングを有効にすると、IPv6用 Cisco Express Forwarding および IPv6用 distributed Cisco Express Forwarding (dCEF; 分散型シスコエクスプレスフォワーディング) は自動的に有効になります。</li> </ul> |
| IPv6 アドレス                                                                                                    | 未設定                                                                                                    |

## IPv6 ユニキャストルーティングの設定方法

ここでは、IPv6ユニキャストルーティングに関して使用できるさまざまな設定オプションを示します。

## IPv6 アドレッシングの設定と IPv6 ルーティングの有効化

ここでは、IPv6アドレスを各レイヤ3インターフェイスに割り当てて、IPv6トラフィックを スイッチ上でグローバル転送する方法を説明します。

スイッチ上の IPv6 を設定する前に、次の注意事項に従ってください。

- スイッチでは、この章で説明されたすべての機能がサポートされるわけではありません。
   「サポートされていない IPv6 ユニキャスト ルーティング機能」を参照してください。
- ipv6 address インターフェイス コンフィギュレーション コマンドでは、16 ビット値を使用したコロン区切りの 16 進形式で指定したアドレスで ipv6-address 変数および ipv6-prefix 変数を入力する必要があります。prefix-length 変数(スラッシュ(/) で始まる)は、プレ

フィックス(アドレスのネットワーク部分)を構成するアドレスの上位連続ビット数を示す 10 進値です。

インターフェイス上の IPv6 トラフィックを転送するには、そのインターフェイス上でグロー バル IPv6 アドレスを設定する必要があります。インターフェイス上で IPv6 アドレスを設定す ると、リンクローカルアドレスの設定、およびそのインターフェイスに対する IPv6のアクティ ブ化が自動的に行われます。設定されたインターフェイスは、次に示す、該当リンクの必須マ ルチキャスト グループに自動的に参加します。

- インターフェイスに割り当てられた各ユニキャストアドレスの送信要求ノードマルチキャストグループ FF02:0:0:0:1:ff00::/104 (このアドレスはネイバー探索プロセスで使用される)
- ・全ノード向けリンクローカルマルチキャストグループ FF02::1
- ・全ルータ向けリンクローカルマルチキャストグループ FF02::2

IPv6 アドレスをインターフェイスから削除するには、 no ipv6 address *ipv6-prefix/prefix length* eui-64 または no ipv6 address *ipv6-address* link-local インターフェイス コンフィギュレーション コマンドを使用します。インターフェイスから手動で設定したすべての IPv6 アドレスを削除 するには、 no ipv6 address インターフェイス コンフィギュレーション コマンドを引数なしで 使用します。IPv6 アドレスが明確に設定されていないインターフェイスで IPv6 処理を無効に するには、 no ipv6 enable インターフェイス コンフィギュレーション コマンドを使用します。 IPv6 ルーティングをグローバルに無効にするには、 no ipv6 unicast-routing グローバル コンフィ ギュレーション コマンドを使用します。

**IPv6**ルーティングの設定の詳細については、Cisco.comで『*Cisco IOS IPv6 Configuration Library*』の「Implementing Addressing and Basic Connectivity for IPv6」の章を参照してください。

IPv6アドレスをレイヤ3インターフェイスに割り当て、IPv6ルーティングを有効にするには、 次の手順を実行します。

|               | コマンドまたはアクション             | 目的                       |
|---------------|--------------------------|--------------------------|
| ステップ1         | enable                   | 特権 EXEC モードを有効にします。      |
|               | 例:                       | パスワードを入力します(要求された場合)。    |
|               | デバイス> enable             |                          |
| ステップ2         | configure terminal       | グローバル コンフィギュレーション モードを開始 |
|               | 例:                       | します。                     |
|               | デバイス# configure terminal |                          |
| ステップ <b>3</b> | sdm prefer access        | スイッチをアクセステンプレートに設定します。   |
|               | 例:                       |                          |

手順

|               | コマンドまたはアクション                                                                                                    | 目的                                                                                                    |
|---------------|----------------------------------------------------------------------------------------------------|----------------------------------------------------------------------------------------------------|
|               | デバイス(config)# <b>sdm prefer access</b>                                                                                                    |                                                                                                    |
| ステップ4         | end<br>例:<br>デバイス(config)# end                                                                                                    | 特権 EXEC モードに戻ります。                                                                                                    |
| ステップ5         | reload<br>例:<br>デバイス# reload                                                                                                    | オペレーティング システムをリロードします。                                                                                                    |
| ステップ6         | <b>configure terminal</b><br>例:<br>デバイス# configure terminal                                                                                                    | スイッチのリロード後、グローバル コンフィギュ<br>レーション モードを開始します。                                                                                                    |
| ステップ <b>1</b> | interface interface-id<br>例:<br>デバイス(config)# interface gigabitethernet 1/0/1                                                                                                    | インターフェイス コンフィギュレーション モード<br>を開始し、設定するレイヤ3インターフェイスを指<br>定します。インターフェイスは物理インターフェイ<br>ス、スイッチ仮想インターフェイス (SVI)、また<br>はレイヤ 3 EtherChannel に設定できます。                                                                                                    |
| ステップ8         | no switchport<br>例:<br>デバイス(config-if)# no switchport                                                                                                    | レイヤ2コンフィギュレーション モードからイン<br>ターフェイスを削除します(物理インターフェイス<br>の場合)。                                                                                                    |
| ステップ9         | 次のいずれかを使用します。<br>• ipv6 address ipv6-prefix/prefix length eui-64<br>• ipv6 address ipv6-address/prefix length<br>• ipv6 address ipv6-address link-local<br>• ipv6 enable<br>• ipv6 address WORD<br>• ipv6 address autoconfig<br>• ipv6 address [dhcp]<br>例:<br>デバイス(config-if)# ipv6 address<br>2001:0DB8:c18:1::/64 eui 64 | <ul> <li>IPv6アドレスの下位64ビットの拡張固有識別子(EUI)を使用して、グローバルIPv6アドレスを指定します。ネットワークプレフィックスだけを指定します。最終の64ビットは、スイッチのMACアドレスから自動的に計算されます。これにより、インターフェイス上でIPv6処理が有効になります。</li> <li>インターフェイスのIPv6アドレスを手動で設定します。</li> <li>インターフェイスでIPv6が有効な場合に自動設定されるリンクローカルアドレスでなく、イ</li> </ul> |

I

|                | コマンドまたはアクション                                                                                                    | 目的                                                                                                    |
|----------------|----------------------------------------------------------------------------------------------------|----------------------------------------------------------------------------------------------------|
|                | デバイス(config-if)# ipv6 address<br>2001:0DB8:c18:1::/64<br>デバイス(config-if)# ipv6 address 2001:0DB8:c18:1::<br>link-local | ンターフェイス上の特定のリンクローカルなア<br>ドレスを使用するように指定します。このコマ<br>ンドにより、インターフェイス上で IPv6 処理<br>が有効になります。                                                      |
|                | デバイス(config-if)# <b>ipv6 enable</b>                                                                                    | <ul> <li>インターフェイスに IPv6 リンクローカルアド<br/>レスを自動設定し、インターフェイスでの IPv6<br/>処理を有効にします。リンクローカルアドレス<br/>を使用できるのは、同じリンク上のノードと通<br/>信する場合だけです。</li> </ul> |
| ステップ10         | exit<br>例:                                                                                                    | グローバル コンフィギュレーション モードに戻り<br>ます。                                                                                                    |
|                | デバイス(config-if)# <b>exit</b>                                                                                           |                                                                                                    |
| ステップ 11        | ip routing<br>例:                                                                                                    | スイッチ上で IP ルーティングをイネーブルにしま<br>す。                                                                                                    |
|                | デバイス(config)# <b>ip routing</b>                                                                                        |                                                                                                    |
| ステップ <b>12</b> | ipv6 unicast-routing                                                                                                   | IPv6ユニキャストデータパケットの転送を有効に                                                                                                    |
|                | 例:                                                                                                    | します。                                                                                                    |
|                | デバイス(config)# <b>ipv6 unicast-routing</b>                                                                              |                                                                                                    |
| ステップ13         | end                                                                                                    | 特権 EXEC モードに戻ります。                                                                                                    |
|                | 例:                                                                                                    |                                                                                                    |
|                | デバイス(config)# <b>end</b>                                                                                               |                                                                                                    |
| ステップ14         | show ipv6 interface interface-id                                                                                       | 入力を確認します。                                                                                                    |
|                | 例:                                                                                                    |                                                                                                    |
|                | デバイス# show ipv6 interface gigabitethernet 1/0/1                                                                        |                                                                                                    |
| ステップ15         | copy running-config startup-config                                                                                     | (任意)コンフィギュレーション ファイルに設定                                                                                                    |
|                | 例:                                                                                                    | を保存します。                                                                                                    |
|                | デバイス# copy running-config startup-config                                                                               |                                                                                                    |

## IPv4 および IPv6 プロトコル スタックの設定

IPv4とIPv6の両方をサポートし、IPv6ルーティングが有効になるようにレイヤ3インターフェイスを設定するには、次の手順を実行します。

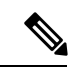

(注) IPv6 アドレスが設定されていないインターフェイスで IPv6 処理を無効にするには、no ipv6 enable インターフェイス コンフィギュレーション コマンドを使用します。

#### 手順の概要

- 1. enable
- **2**. configure terminal
- **3**. ip routing
- 4. ipv6 unicast-routing
- **5. interface** *interface-id*
- 6. no switchport
- 7. ip address *ip-address mask* [secondary]
- 8. 次のいずれかを使用します。
  - ipv6 address ipv6-prefix/prefix length eui-64
  - ipv6 address ipv6-address/prefix length
  - ipv6 address ipv6-address link-local
  - ipv6 enable
  - ipv6 address WORD
  - ipv6 address autoconfig
  - ipv6 address [dhcp]
- **9**. end
- 10. 次のいずれかを使用します。
  - show interface interface-id
  - show ip interface interface-id
  - show ipv6 interface interface-id
- 11. copy running-config startup-config

#### 手順の詳細

|       | コマンドまたはアクション | 目的                    |
|-------|--------------|-----------------------|
| ステップ1 | enable       | 特権 EXEC モードを有効にします。   |
|       | 例:           | パスワードを入力します(要求された場合)。 |
|       | デバイス> enable |                       |

I

|               | コマンドまたはアクション                                                                                                    | 目的                                                                                                    |
|---------------|----------------------------------------------------------------------------------------------------|----------------------------------------------------------------------------------------------------|
| ステップ <b>2</b> | configure terminal<br>例:                                                                                                    | グローバル コンフィギュレーション モードを開始<br>します。                                                                                                    |
|               | デバイス# configure terminal                                                                                                    |                                                                                                    |
| ステップ3         | ip routing<br>例:                                                                                                    | スイッチ上でルーティングを有効にします。                                                                                                    |
|               | デバイス(config)# <b>ip routing</b>                                                                                                    |                                                                                                    |
| ステップ4         | ipv6 unicast-routing<br>例:<br>デバイス(config)# ipv6 unicast-routing                                                                                                    | スイッチ上で IPv6 データ パケットの転送を有効に<br>します。                                                                                                    |
| ステップ <b>5</b> | interface interface-id<br>例:<br>デバイス(config)# interface gigabitethernet 1/0/1                                                                                                    | インターフェイス コンフィギュレーション モード<br>を開始し、設定するレイヤ3インターフェイスを指<br>定します。                                                                                                    |
|               |                                                                                                    |                                                                                                    |
| ステップ6         | no switchport<br>例:<br>デバイス(config-if)# no switchport                                                                                                    | レイヤ2コンフィギュレーション モードからイン<br>ターフェイスを削除します(物理インターフェイス<br>の場合)。                                                                                                    |
| ステップ <b>1</b> | ip address <i>ip-address mask</i> [secondary]<br>例:<br>デバイス(config-if)# ip address 10.1.2.3<br>255.255.255                                                                                                    | インターフェイスのプライマリまたはセカンダリ<br>IPv4 アドレスを指定します。                                                                                                    |
| ステップ8         | 次のいずれかを使用します。<br>• ipv6 address ipv6-prefix/prefix length eui-64<br>• ipv6 address ipv6-address/prefix length<br>• ipv6 address ipv6-address link-local<br>• ipv6 enable<br>• ipv6 address WORD<br>• ipv6 address autoconfig<br>• ipv6 address [dhcp] | <ul> <li>・グローバル IPv6 アドレスを指定します。ネットワーク プレフィックスだけを指定します。<br/>最終の 64 ビットは、スイッチの MAC アドレスから自動的に計算されます。</li> <li>・インターフェイスで IPv6 が有効な場合に自動設定されるリンクローカルアドレスでなく、インターフェイス上のリンクローカルアドレスを使用するように指定します。</li> <li>・インターフェイスに IPv6 リンクローカルアドレスを自動設定し、インターフェイスでの IPv6</li> </ul> |

|         | コマンドまたはアクション                                                                                                    | 目的                                                                                                    |
|---------|----------------------------------------------------------------------------------------------------|----------------------------------------------------------------------------------------------------|
|         |                                                                                                    | 処理を有効にします。リンクローカルアドレス<br>を使用できるのは、同じリンク上のノードと通<br>信する場合だけです。                                                                            |
|         |                                                                                                    | <ul> <li>(注) インターフェイスから手動で設定した<br/>すべての IPv6 アドレスを削除するに<br/>は、no ipv6 address インターフェイス<br/>コンフィギュレーション コマンドを引<br/>数なしで使用します。</li> </ul> |
| ステップ9   | end                                                                                                    | 特権 EXEC モードに戻ります。                                                                                                    |
|         | 例:                                                                                                    |                                                                                                    |
|         | デバイス(config)# <b>end</b>                                                                                                    |                                                                                                    |
| ステップ10  | 次のいずれかを使用します。                                                                                                    | 入力を確認します。                                                                                                    |
|         | <ul> <li>show interface interface-id</li> <li>show ip interface interface-id</li> <li>show ipv6 interface interface-id</li> </ul> |                                                                                                    |
| ステップ 11 | copy running-config startup-config                                                                                                | (任意)コンフィギュレーション ファイルに設定                                                                                                    |
|         | 例:                                                                                                    | を保存します。                                                                                                    |
|         | デバイス# copy running-config startup-config                                                                                          |                                                                                                    |

## デフォルト ルータ プリファレンス(DRP)の設定

ルータアドバタイズメント(RA)メッセージは、ipv6 nd router-preference インターフェイス コンフィギュレーションコマンドによって設定されるデフォルトルータプリファレンス(DRP) とともに送信されます。DRP が設定されていない場合は、RA はプリファレンス「中」ととも に送信されます。

リンク上の2つのルータが等価ではあっても、等コストではないルーティングを提供する可能 性がある場合、およびポリシーでホストがいずれかのルータを選択するよう指示された場合 は、DRP が有効です。

IPv6のDRPの設定の詳細については、Cisco.comで『*Cisco IOS IPv6 Configuration Library*』の「Implementing IPv6 Addresses and Basic Connectivity」の章を参照してください。

インターフェイス上のルータの DRP を設定するには、次の手順を実行します。

| 手 | 順  |
|---|----|
|   | 川只 |

|               | コマンドまたはアクション                                                | 目的                                    |
|---------------|-------------------------------------------------------------|---------------------------------------|
| ステップ1         | enable                                                      | 特権 EXEC モードを有効にします。                   |
|               | 例:                                                          | パスワードを入力します(要求された場合)。                 |
|               | デバイス> enable                                                |                                       |
| ステップ2         | configure terminal                                          | グローバル コンフィギュレーション モードを開始              |
|               | 例:                                                          | します。                                  |
|               | デバイス# configure terminal                                    |                                       |
| ステップ3         | interface interface-id                                      | インターフェイス コンフィギュレーション モード              |
|               | 例:                                                          | を開始して、DRPを指定するレイヤ3インターフェ<br>イスを特定します。 |
|               | デバイス(config)# interface gigabitethernet 1/0/1               |                                       |
| <b></b>       | invent not not a proforman (high   modium   low)            |                                       |
| ステッノ4         | The second router-preference {mgn   meanum   tow}           | スイッナインターフェイス上のルータに DRP を指<br> 定します。   |
|               | . 171                                                       |                                       |
|               | デバイス(config-if)# <b>ipv6 nd router-preference</b><br>medium |                                       |
|               |                                                             |                                       |
| ステップ5         | end                                                         | 特権 EXEC モードに戻ります。                     |
|               | 1例:                                                         |                                       |
|               | デバイス(config)# <b>end</b>                                    |                                       |
| ステップ6         | show ipv6 interface                                         | 設定を確認します。                             |
|               | 例:                                                          |                                       |
|               | デバイス# show inv6 interface                                   |                                       |
|               |                                                             |                                       |
| ステップ <b>7</b> | copy running-config startup-config                          | (任意) コンフィギュレーションファイルに設定を              |
|               | 例:                                                          | 保仔します。<br>                            |
|               | デバイス# copy running-config startup-config                    |                                       |
|               |                                                             |                                       |

## IPv6 ICMP レート制限の設定

ICMP レート制限はデフォルトで有効です。エラー メッセージのデフォルト間隔は 100 ミリ 秒、デフォルト バケット サイズ (バケットに格納される最大トークン数) は 10 です。

ICMP のレート制限パラメータを変更するには、次の手順を実行します。

手順

|               | コマンドまたはアクション                                         | 目的                                                                                              |
|---------------|------------------------------------------------------|-------------------------------------------------------------------------------------------------|
| ステップ1         | enable                                               | 特権 EXEC モードを有効にします。                                                                             |
|               | 例:                                                   | パスワードを入力します(要求された場合)。                                                                           |
|               | デバイス> enable                                         |                                                                                                 |
| ステップ <b>2</b> | configure terminal                                   | グローバル コンフィギュレーション モードを開始                                                                        |
|               | 例:                                                   | します。                                                                                            |
|               | デバイス# configure terminal                             |                                                                                                 |
| ステップ <b>3</b> | ipv6 icmp error-interval interval [bucketsize]<br>例: | IPv6 ICMPエラーメッセージの間隔とバケットサイ<br>ズを設定します。                                                         |
|               | デバイス(config)# <b>ipv6 icmp error-interval 50 20</b>  | <ul> <li><i>interval</i>:バケットに追加されるトークンの間隔<br/>(ミリ秒)。指定できる範囲は0~2147483647<br/>ミリ秒です。</li> </ul> |
|               |                                                      | <ul> <li><i>bucketsize</i>: (任意) バケットに格納される最大<br/>トークン数。指定できる範囲は1~200です。</li> </ul>             |
| ステップ4         | end                                                  | 特権 EXEC モードに戻ります。                                                                               |
|               | 例:                                                   |                                                                                                 |
|               | デバイス(config)# <b>end</b>                             |                                                                                                 |
| ステップ5         | show ipv6 interface [interface-id]                   | 入力を確認します。                                                                                       |
|               | 例:                                                   |                                                                                                 |
|               | デバイス# show ipv6 interface gigabitethernet 1/0/1      |                                                                                                 |
| ステップ6         | copy running-config startup-config                   | (任意)コンフィギュレーションファイルに設定を                                                                         |
|               | 例:                                                   | 保存します。                                                                                          |

| <br>コマンドまたはアクション                         | 目的 |
|------------------------------------------|----|
| デバイス# copy running-config startup-config |    |

## IPv6 用のシスコ エクスプレス フォワーディングおよび分散型シスコ エクスプレス フォワーディングの設定

シスコ エクスプレス フォワーディングは、ネットワークパフォーマンスを最適化するための レイヤ 3 IP スイッチングテクノロジーです。シスコ エクスプレス フォワーディングには高度 な IP 検索および転送アルゴリズムが実装されているため、レイヤ 3 スイッチングのパフォー マンスを最大化できます。高速スイッチング ルート キャッシュよりも CPU にかかる負担が少 ないため、CEF はより多くの CPU 処理能力をパケット転送に振り分けることができます。ス イッチスタックでは、ハードウェアによって分散型シスコ エクスプレス フォワーディングが 使用されます。IPv4 用のシスコ エクスプレス フォワーディングおよび分散型シスコ エクスプ レス フォワーディングはデフォルトで有効になっています。IPv6 用のシスコ エクスプレス フォワーディングおよび分散型シスコ エクスプレス フォワーディングはデフォルトでは無効 になっていますが、IPv6 ルーティングを設定すると自動的に有効になります。

IPv6 ルーティングの設定を解除すると IPv6 用のシスコ エクスプレス フォワーディングおよび 分散型シスコ エクスプレス フォワーディングは自動的に無効になります。IPv6 用のシスコ エ クスプレス フォワーディングおよび分散型シスコ エクスプレス フォワーディングを設定で無 効にすることはできません。IPv6 の状態を確認するには、show ipv6 cef 特権 EXEC コマンドを 入力します。

IPv6 ユニキャストパケットをルーティングするには、最初に ipv6 unicast-routing グローバル コンフィギュレーション コマンドを使用して、IPv6 ユニキャストパケットの転送をグローバ ルに設定してから、ipv6 address インターフェイス コンフィギュレーション コマンドを使用し て、特定のインターフェイスに IPv6 アドレスおよび IPv6 処理を設定する必要があります。

シスコエクスプレスフォワーディングおよび分散型シスコエクスプレスフォワーディングの 設定の詳細については、Cisco.comの『Cisco IOS IPv6 Configuration Library』を参照してください。

## IPv6のスタティック ルーティングの設定

スタティック IPv6 ルーティングの設定の詳細については、Cisco.com で『Cisco IOS IPv6 Configuration Library』の「Implementing Static Routes for IPv6」の章を参照してください。

スタティック IPv6 ルーティングを設定するには、次の手順を実行します。

始める前に

**ip routing** グローバル コンフィギュレーション コマンドを使用してルーティングを有効にし、 **ipv6 unicast-routing** グローバル コンフィギュレーション コマンドを使用して IPv6 パケットの 転送を有効にします。また、インターフェイスに IPv6 アドレスを設定して少なくとも1つの レイヤ3インターフェイス上で IPv6 を有効にする必要があります。

手順

|       | コマンドまたはアクション                                                                                                    | 目的                                                                                                    |
|-------|----------------------------------------------------------------------------------------------------|----------------------------------------------------------------------------------------------------|
| ステップ1 | enable                                                                                                    | 特権 EXEC モードを有効にします。                                                                                                    |
|       | 例:                                                                                                    | パスワードを入力します(要求された場合)。                                                                                                    |
|       | デバイス> enable                                                                                                    |                                                                                                    |
| ステップ2 | configure terminal<br>例:<br>デバイス# configure terminal                                                                                                    | グローバル コンフィギュレーション モードを開始<br>します。                                                                                                    |
| ステップ3 | <b>ipv6 route</b> <i>ipv6-prefix/prefix length</i> { <i>ipv6-address</i>  <br><i>interface_id</i> [ <i>ipv6-address</i> ]} [ <i>administrative distance</i> ] | スタティック IPv6 ルートを設定します。                                                                                                    |
|       | 「「「」」、「」」、「」」、「」」、「」」、「」」、「」」、「」」、「」」、「                                                                                                    | <ul> <li><i>ipv6-prefix</i>:スタティックルートの宛先となる<br/>IPv6ネットワーク。スタティックホストルー<br/>トを設定する場合は、ホスト名も設定できま</li> </ul>                                                                                                    |
|       | gigabitethernet2/0/1 130                                                                                                    | <ul> <li>う。</li> <li><i>/prefix length</i>: IPv6 プレフィックスの長さ。プレフィックス(アドレスのネットワーク部分)を構成するアドレスの上位連続ビット数を示す10進値です。10進数値の前にスラッシュ記号が必要です。</li> <li><i>ipv6-address</i>:指定したネットワークに到達するために使用可能なネクストホップのIPv6アドレスを直接接続する必要はありません。再帰処理が実行されて、直接接続されたネクストホップのIPv6アドレスが検出されます。このアドレスはRFC2373に記載された形式(16ビット値を使用したコロン区切りの16進表記で指定)で設定する必要があります。</li> <li><i>interface-id</i>: Point-To-Point(ポイントツーポイント)インターフェイスおよびブロードキャストインターフェイスの場合、ネクストホップのIPv6アドレスを指定する必要はありません。ブロードキャストインターフェイスの場合</li> </ul> |

I

|       | コマンドまたはアクション                                                                                                    | 目的                                                                                                    |
|-------|----------------------------------------------------------------------------------------------------|----------------------------------------------------------------------------------------------------|
|       |                                                                                                    | は、常にネクストホップのIPv6アドレスを指定<br>するか、または指定したプレフィックスをリン<br>クに割り当てて、リンクローカルアドレスをネ<br>クストホップとして指定する必要があります。<br>パケットの送信先となるネクストホップのIPv6<br>アドレスを指定することもできます。<br>(注) リンクローカルアドレスをネクストホッ                                                                                      |
|       |                                                                                                    | プとして使用する場合は、 <i>interface-idを</i><br>指定する必要があります(リンクローカ<br>ルのネクストホップを隣接ルータに設定<br>する必要もあります)。                                                                                                    |
|       |                                                                                                    | <ul> <li>administrative distance: (任意) アドミニスト<br/>レーティブディスタンス。指定できる範囲は1<br/>~254です。デフォルト値は1で、この場合、<br/>接続されたルートを除くその他のどのルートタ<br/>イプよりも、スタティック ルートが優先しま<br/>す。フローティングスタティック ルートを設<br/>定する場合は、ダイナミック ルーティングプ<br/>ロトコルよりも大きなアドミニストレーティブ<br/>ディスタンスを使用します。</li> </ul> |
| ステップ4 | end<br>例:<br>デバイス(config)# end                                                                                                    | 特権 EXEC モードに戻ります。                                                                                                    |
| ステップ5 | 次のいずれかを使用します。<br>• show ipv6 static [ <i>ipv6-address</i>   <i>ipv6-prefix/prefix</i><br><i>length</i> ] [interface <i>interface-id</i> ] [detail]][recursive]<br>[detail]<br>• show ipv6 route static [ <i>updated</i> ]<br>例:<br>デバイス# show ipv6 static 2001:0DB8::/32 interface<br>gigabitethernet2/0/1<br>または<br>デバイス# show ipv6 route static | <ul> <li>IPv6ルーティングテーブルの内容を表示して、設定を確認します。</li> <li>interface interface-id: (任意)出力インターフェイスとして指定されたインターフェイスを含むスタティックルートのみを表示します。</li> <li>recursive: (任意)再帰スタティックルートのみを表示します。recursive キーワードと相互に排他的です。ただし、コマンド構文にIPv6プレフィックスが指定されているかどうかに関係なく、使用できます。</li> </ul>    |
|       |                                                                                                    | - <b>uetall</b> . (正思) <u>次にかり</u> 迫加 <b></b> () 報 を 衣 か し よ<br>す。                                                                                                    |

|       | コマンドまたはアクション                             | 目的                                                    |
|-------|------------------------------------------|-------------------------------------------------------|
|       |                                          | <ul> <li>有効な再帰ルートの場合、出力パスセット<br/>および最大分解深度</li> </ul> |
|       |                                          | •無効なルートの場合、ルートが無効な理由                                  |
| ステップ6 | copy running-config startup-config       | (任意)コンフィギュレーションファイルに設定を                               |
|       | 例:                                       | 保存します。                                                |
|       | デバイス# copy running-config startup-config |                                                       |

## インターフェイスでの IPv6 PBR の有効化

IPv6のポリシーベースルーティング(PBR)を有効にするには、パケットの一致基準と目的 のポリシールーティングアクションを指定する、ルートマップを作成する必要があります。 次に、そのルートマップを必要なインターフェイスに関連付けます。指定されたインターフェ イスに到着し、match句に一致するすべてのパケットに対して、PBRが実行されます。

PBR では、set vrf コマンドにより Virtual Routing and Forwarding (VRF) インスタンスとイン ターフェイスアソシエーションを切り離し、既存のPBRまたはルートマップ設定を使用して、 アクセスコントロールリスト (ACL) ベースの分類に基づいて VRF を選択できるようになり ます。このコマンドは、1つのルータに複数ルーティングテーブルを提供し、ACL分類に基づ いてルートを選択できるようにします。ルータは、ACL に基づいてパケットを分類し、ルー ティングテーブルを選択し、宛先アドレスを検索し、パケットをルーティングします。

PBR for IPv6 を有効にするには、次の手順を実行します。

#### 手順の概要

- 1. enable
- 2. configure terminal
- **3**. **route-map** *map-tag* [**permit** | **deny**] [*sequence-number*]
- 4. 次のいずれかを実行します。

• match length minimum-length maximum-length

- match ipv6 address {prefix-list prefix-list-name | access-list-name}
- 5. 次のいずれかを実行します。
  - set ipv6 next-hop global-ipv6-address [global-ipv6-address...]
  - **set interface** *type number* [*...type number*]
  - set ipv6 default next-hop global-ipv6-address [global-ipv6-address...]
  - set vrf vrf-name
- 6. exit
- 7. interface *type number*
- 8. ipv6 policy route-map route-map-name

**9**. end

#### 手順の詳細

|       | コマンドまたはアクション                                                                                                    | 目的                                                                                                    |
|-------|----------------------------------------------------------------------------------------------------|----------------------------------------------------------------------------------------------------|
| ステップ1 | enable                                                                                                    | 特権 EXEC モードを有効にします。                                                                                                    |
|       | 例:                                                                                                    | パスワードを入力します(要求された場合)。                                                                                                    |
|       | デバイス> enable                                                                                                    |                                                                                                    |
| ステップ2 | configure terminal                                                                                                    | グローバル コンフィギュレーション モードを開始                                                                                                    |
|       | 例:                                                                                                    | します。                                                                                                    |
|       | デバイス# configure terminal                                                                                                    |                                                                                                    |
| ステップ3 | route-map map-tag [permit   deny] [sequence-number]                                                                                                    | ルーティングプロトコル間でルートを再配布する条                                                                                                    |
|       | 例:                                                                                                    | 件を定義するか、ポリシールーティングを有効にし                                                                                                    |
|       | デバイス(config)# route-map rip-to-ospf permit                                                                                                    | (ルートマック コンフィキュレーション モードを開始します。                                                                                                    |
| ステップ4 | 次のいずれかを実行します。                                                                                                    | 一致基準を指定します。                                                                                                    |
|       | <ul> <li>match length minimum-length maximum-length</li> <li>match ipv6 address {prefix-list prefix-list-name   access-list-name}</li> <li>例:</li> </ul>                                                                                                    | <ul> <li>・次のうちの任意の項目またはすべてを指定できます。</li> <li>・レベル3のパケット長とのマッチング。</li> <li>・指定された IPv6 アクセスリストとのマッ</li> </ul>                                                                                                    |
|       | デバイス(config-route-map)# match length 3 200<br>例:<br>デバイス(config-route-map)# match ipv6 address<br>marketing                                                                                                    | チング。<br>• matchコマンドを指定しない場合、ルート<br>マップはすべてのパケットに適用されま<br>す。                                                                                                    |
| ステップ5 | 次のいずれかを実行します。<br>• set ipv6 next-hop global-ipv6-address<br>[global-ipv6-address]<br>• set interface type number [type number]<br>• set ipv6 default next-hop global-ipv6-address<br>[global-ipv6-address]<br>• set vrf vrf-name<br>例:<br>デバイス(config-route-map)# set ipv6 next-hop<br>2001:DB8:2003:1::95<br>例:<br>デバイス(config-route-map)# set ipv6 default<br>next-hop 2001:DB8:2003:1::95 | <ul> <li>基準に一致したパケットに適用するアクション(1<br/>つまたは複数)を指定します。</li> <li>・次のうちの任意の項目またはすべてを指定できます。</li> <li>・パケットのルーティング先となるネクストホップを設定します(ネクストホップは隣接している必要があります)。</li> <li>・宛先への明示的なルートがない場合に、パケットのルーティング先となるネクストホップを設定します。</li> </ul> |

|       | コマンドまたはアクション                                                        | 目的                                 |
|-------|---------------------------------------------------------------------|------------------------------------|
|       | 例:                                                                  |                                    |
|       | デバイス(config-route-map)# <b>set vrf vrfname</b>                      |                                    |
| ステップ6 | exit                                                                | ルート マップ インターフェイス コンフィギュレー          |
|       | 例:                                                                  | ションモードを終了して、グローバルコンフィギュ            |
|       | デバイス(config-route-map)# <b>exit</b>                                 | レーションモートに戻ります。                     |
| ステップ7 | interface type number                                               | インターフェイスのタイプと番号を指定し、ルータ            |
|       | 例:                                                                  | をインターフェイス コンフィギュレーション モー<br>ドにします。 |
|       | デバイス(config)# interface FastEthernet 1/0                            |                                    |
| ステップ8 | ipv6 policy route-map route-map-name                                | インターフェイスで IPv6 PBR に使用するルートマッ      |
|       | 例:                                                                  | プを特定します。                           |
|       | デバイス(config-if)# <b>ipv6 policy-route-map</b><br><b>interactive</b> |                                    |
| ステップ9 | end                                                                 | インターフェイス コンフィギュレーション モード           |
|       | 例:                                                                  | を終了し、特権 EXEC モードに戻ります。             |
|       | デバイス (config-if) # <b>end</b>                                       |                                    |

## ローカル PBR for IPv6 のイネーブル化

デバイスが生成したパケットに対して、通常はポリシーによるルーティングは行われません。 これらのパケットのためのローカル IPv6 ポリシーベース ルーティング (PBR) をイネーブル にするには、この作業を実行して、どのルート マップをデバイスで使用するべきかを示しま す。

ローカル PBR for IPv6 を有効にするには、次の手順を実行します。

#### 手順の概要

- 1. enable
- 2. configure terminal
- 3. ipv6 local policy route-map route-map-name
- 4. end

#### 手順の詳細

|       | コマンドまたはアクション | 目的                    |
|-------|--------------|-----------------------|
| ステップ1 | enable       | 特権 EXEC モードを有効にします。   |
|       | 例:           | パスワードを入力します(要求された場合)。 |

|               | コマンドまたはアクション                                            | 目的                         |
|---------------|---------------------------------------------------------|----------------------------|
|               | デバイス> enable                                            |                            |
| ステップ2         | configure terminal                                      | グローバル コンフィギュレーション モードを開始   |
|               | 例:                                                      | します。                       |
|               |                                                         |                            |
|               | 7777 A# configure terminal                              |                            |
| ステップ <b>3</b> | ipv6 local policy route-map route-map-name              | デバイスによって生成されるパケットに対する IPv6 |
|               | 例:                                                      | PBR を設定します。                |
|               | デバイス(config)# ipv6 local policy route-map<br>pbr-src-90 |                            |
| ステップ4         | end                                                     | 特権 EXEC モードに戻ります。          |
|               | 例:                                                      |                            |
|               | デバイス(config)# <b>end</b>                                |                            |

## IPv6 RIP の設定

IPv6の RIP ルーティングの設定の詳細については、Cisco.com で『*Cisco IOS IPv6 Configuration Library*』の「Implementing RIP for IPv6」の章を参照してください。

IPv6のRIP ルーティングを設定するには、次の手順を実行します。

#### 始める前に

IPv6 RIP を実行するようにスイッチを設定する前に、ip routing グローバル コンフィギュレー ションコマンドを使用してルーティングを有効にし、ipv6 unicast-routing グローバルコンフィ ギュレーション コマンドを使用して IPv6 パケットの転送を有効にして、IPv6 RIP を有効にす るレイヤ 3 インターフェイス上で IPv6 を有効にする必要があります。

#### 手順

|       | コマンドまたはアクション             | 目的                       |
|-------|--------------------------|--------------------------|
| ステップ1 | enable                   | 特権 EXEC モードを有効にします。      |
|       | 例:                       | パスワードを入力します(要求された場合)。    |
|       | デバイス> enable             |                          |
| ステップ2 | configure terminal       | グローバル コンフィギュレーション モードを開始 |
|       | 例:                       | します。                     |
|       | デバイス# configure terminal |                          |
|       |                          |                          |

I

|       | コマンドまたはアクション                                                                                                    | 目的                                                                                                    |
|-------|----------------------------------------------------------------------------------------------------|----------------------------------------------------------------------------------------------------|
| ステップ3 | ipv6 router rip name<br>例:<br>デバイス(config)# ipv6 router rip cisco                                                           | IPv6 RIP ルーティング プロセスを設定し、このプ<br>ロセスに対してルータコンフィギュレーションモー<br>ドを開始します。                                                                                                    |
| ステップ4 | maximum-paths number-paths<br>例:<br>デバイス(config-router)# maximum-paths 6                                                    | <ul> <li>(任意) IPv6 RIP がサポートできる等コストルートの最大数を定義します。指定できる範囲は1~</li> <li>32 で、デフォルトは16 ルートです。</li> </ul>                                                                                                    |
| ステップ5 | exit<br>例:<br>デバイス(config-router)# exit                                                                                     | グローバル コンフィギュレーション モードに戻り<br>ます。                                                                                                    |
| ステップ6 | interface interface-id<br>例:<br>デバイス(config)# interface gigabitethernet 1/0/1                                               | インターフェイス コンフィギュレーション モード<br>を開始し、設定するレイヤ3インターフェイスを指<br>定します。                                                                                                    |
| ステップ1 | ipv6 rip name enable<br>例:<br>デバイス(config-if)# ipv6 rip cisco enable                                                        | 指定された IPv6 RIP ルーティング プロセスをイン<br>ターフェイス上で有効にします。                                                                                                    |
| ステップ8 | ipv6 rip name default-information {only   originate}<br>例:<br>デバイス (config-if) # ipv6 rip cisco<br>default-information only | <ul> <li>(任意) IPv6 デフォルトルート (::/0) を RIP ルー<br/>ティング プロセス アップデートに格納して、指定<br/>インターフェイスから送信します。</li> <li>(注) 任意のインターフェイスから IPv6 デ<br/>フォルトルート (::/0) を送信したあと<br/>に、ルーティング ループが発生しない<br/>ようにするために、ルーティング プロ<br/>セスは任意のインターフェイスで受信<br/>したすべてのデフォルトルートを無視<br/>します。</li> <li>• only : このインターフェイスから送信するアッ<br/>プデートに、デフォルト ルートを格納し、そ</li> </ul> |

|         | コマンドまたはアクション                                                | 目的                                                                                                    |
|---------|-------------------------------------------------------------|----------------------------------------------------------------------------------------------------|
|         |                                                             | <ul> <li>の他のすべてのルートを含めない場合に選択します。</li> <li>originate: このインターフェイスから送信するアップデートに、デフォルトルートおよびその他のすべてのルートを格納する場合に選択します。</li> </ul> |
| ステップ9   | end                                                         | 特権 EXEC モードに戻ります。                                                                                                    |
|         | 例:                                                          |                                                                                                    |
|         | デバイス(config)# <b>end</b>                                    |                                                                                                    |
| ステップ10  | 次のいずれかを使用します。                                               | ・現在の IPv6 RIP プロセスに関する情報を表示                                                                                                   |
|         | • show ipv6 rip [name] [ interface interface-id] [          | します。                                                                                                    |
|         | database   [ next-hops ]<br>• show inv6 rin                 | • IPv6 ルーティング テーブルの現在の内容を表                                                                                                    |
|         | 5.10 ··· 12 · 0 1.12                                        | 「「「」「「」「」「」「」「」「」「」「」「」「」「」」「」」                                                                                               |
|         | デバイス# show ipv6 rip cisco interface<br>gigabitethernet2/0/1 |                                                                                                    |
|         | または                                                         |                                                                                                    |
|         | デバイス# show ipv6 rip                                         |                                                                                                    |
| ステップ 11 | copy running-config startup-config                          | (任意)コンフィギュレーション ファイルに設定                                                                                                    |
|         | 例:                                                          | を保存します。                                                                                                    |
|         | デバイス# copy running-config startup-config                    |                                                                                                    |

## IPv6 OSPF の設定

IPv6のOSPFルーティングの設定の詳細については、Cisco.comで『*Cisco IOS IPv6 Configuration Library*』の「Implementing OSPF for IPv6」の章を参照してください。

IPv6のOSPF ルーティングを設定するには、次の手順を実行します。

#### 始める前に

ネットワークでは、IPv6のOSPFをカスタマイズできます。ただし、IPv6のOSPFのデフォルト設定は、ほとんどのお客様および機能の要件を満たします。

次の注意事項に従ってください。

- IPv6 コマンドのデフォルト設定を変更する場合は注意してください。デフォルト設定を変 更すると、IPv6 ネットワークの OSPF に悪影響が及ぶことがあります。
- インターフェイスで IPv6 OSPF を有効にする前に、ip routing グローバル コンフィギュ レーションコマンドを使用してルーティングを有効にし、ipv6 unicast-routing グローバル コンフィギュレーションコマンドを使用して IPv6 パケットの転送を有効にし、IPv6 OSPF を有効にするレイヤ 3 インターフェイスで IPv6 を有効にする必要があります。

|       | コマンドまたはアクション                                                                            | 目的                                                    |
|-------|-----------------------------------------------------------------------------------------|-------------------------------------------------------|
| ステップ1 | enable                                                                                  | 特権 EXEC モードを有効にします。                                   |
|       | 例:                                                                                      | パスワードを入力します(要求された場合)。                                 |
|       | デバイス> enable                                                                            |                                                       |
| ステップ2 | configure terminal                                                                      | グローバル コンフィギュレーション モードを開始                              |
|       | 例:                                                                                      | します。                                                  |
|       | デバイス# configure terminal                                                                |                                                       |
| ステップ3 | ipv6 router ospf process-id                                                             | プロセスに対して OSPF ルータ コンフィギュレー                            |
|       | 例:                                                                                      | ションモードを有効にします。プロセスIDは、<br>IPv6 OSPE ルーティングプロセスを有効にする提 |
|       | デバイス(config)# ipv6 router ospf 21                                                       | 合に管理上割り当てられる番号です。この ID は                              |
|       |                                                                                         | ローカルに割り当てられ、1~65535の正の整数を                             |
|       |                                                                                         | 指正 じさよす。<br>                                          |
| ステップ4 | area area-id range {ipv6-prefix/prefix length} [advertise   not-advertise] [ cost cost] | (任意)エリア境界でルートを統合および集約しま<br>す。                         |
|       | 例:                                                                                      | • area-id : ルートをサマライズするエリアのID。                        |
|       | デバイス(config)# area .3 range 2001:0DB8::/32<br>not-advertise                             | 10 進数または IPv6 プレフィックスのどちらか<br>を指定できます。                |
|       |                                                                                         | • ipv6-prefix/prefix length : 宛先 IPv6 ネットワー           |
|       |                                                                                         | ク、およびフレフィックス(アドレスのネット<br>ワーク部分)を構成するアドレスの上位連続         |
|       |                                                                                         | ビット数を示す10進数。10進値の前にスラッ<br>シュ(/)を付加する必要があります。          |
|       |                                                                                         | • advertise : (任意)アドバタイズするアドレス                        |
|       |                                                                                         | 範囲ステータスを設定し、タイプ3のサマリー                                 |
|       |                                                                                         | シンクスノートノトハタイスタント(LSA)<br>を生成します。                      |

I

|        | コマンドまたはアクション                                                                                             | 目的                                                                                                    |
|--------|----------------------------------------------------------------------------------------------------|----------------------------------------------------------------------------------------------------|
|        |                                                                                                    | <ul> <li>not-advertise: (任意) アドレス範囲ステータ<br/>スを DoNotAdvertise に設定します。Type3 サマ<br/>リー LSA は抑制され、コンポーネントネット<br/>ワークは他のネットワークから隠された状態の<br/>ままです。</li> <li>cost cost: (任意) 現在のサマリールートのメ<br/>トリックまたはコストを設定します。宛先への<br/>最短パスを判別する場合に、OSPF SPF 計算で<br/>使用します。指定できる値は 0 ~ 16777215 で<br/>す。</li> </ul> |
| ステップ5  | maximum paths number-paths<br>例:<br>デバイス (config) # maximum paths 16                                     | (任意) IPv6 OSPF がルーティング テーブルに入<br>力する必要がある、同じ宛先への等コスト ルート<br>の最大数を定義します。指定できる範囲は 1 ~ 32<br>で、デフォルトは 16 です。                                                                                                    |
| ステップ6  | exit<br>例:                                                                                               | グローバル コンフィギュレーション モードに戻り<br>ます。                                                                                                    |
|        | デバイス(config-if)# <b>exit</b>                                                                             |                                                                                                    |
| ステップ1  | interface interface-id<br>例:                                                                             | インターフェイス コンフィギュレーション モード<br>を開始し、設定するレイヤ3インターフェイスを指<br>定します。                                                                                                    |
|        | デバイス(config)# interface gigabitethernet 1/0/1                                                            |                                                                                                    |
| ステップ8  | <b>ipv6 ospf</b> process-id <b>area</b> area-id [ <b>instance</b> instance-id]                           | インターフェイスで IPv6の OSPF を有効にします。                                                                                                    |
|        | 例:                                                                                                    | • instance instance-id : (任意)インスタンス ID                                                                                                    |
|        | デバイス(config-if)# <b>ipv6 ospf 21 area .3</b>                                                             |                                                                                                    |
| ステップ9  | end<br>例:                                                                                                | 特権 EXEC モードに戻ります。                                                                                                    |
|        | デバイス(config)# <b>end</b>                                                                                 |                                                                                                    |
| ステップ10 | 次のいずれかを使用します。 <ul> <li>show ipv6 ospf [process-id][area-id] interface</li> <li>[interface-id]</li> </ul> | • OSPFインターフェイスに関する情報を表示し<br>ます。                                                                                                    |

|         | コマンドまたはアクション                                                                                              | 目的                                    |
|---------|----------------------------------------------------------------------------------------------------|---------------------------------------|
|         | • show ipv6 ospf [process-id][area-id]<br>例:<br>デバイス# show ipv6 ospf 21 interface<br>gigabitethernet2/0/1 | • OSPF ルーティング プロセスに関する一般情報<br>を表示します。 |
|         | または<br>デバイス# show ipv6 ospf 21                                                                            |                                       |
| ステップ 11 | copy running-config startup-config<br>例:                                                                  | (任意)コンフィギュレーション ファイルに設定<br>を保存します。    |
|         | デバイス# copy running-config startup-config                                                                  |                                       |

### IPv6の EIGRP の設定

IPv6 EIGRP を実行するようにスイッチを設定する前に、 ip routing global configuration グロー バルコンフィギュレーションコマンドを入力してルーティングを有効にし、ipv6 unicast-routing global グローバル コンフィギュレーション コマンドを入力して IPv6 パケットの転送を有効に し、IPv6 EIGRP を有効にするレイヤ 3 インターフェイス上で IPv6 を有効にします。

明示的なルータ ID を設定するには、show ipv6 eigrp コマンドを使用して設定済みのルータ ID を確認してから、router-id コマンドを使用します。

EIGRP IPv4 の場合と同様に、EIGRPv6 を使用して EIGRP IPv6 インターフェイスを指定し、こ れらのサブセットを受動インターフェイスとして選択できます。passive-interface コマンドを 使用してインターフェイスをパッシブに設定してから、選択したインターフェイスで no passive-interface コマンドを使用してこれらのインターフェイスをアクティブにします。受動 インターフェイスでは、EIGRP IPv6 を設定する必要がありません。

設定手順の詳細については、Cisco.comで『Cisco IOS IPv6 Configuration Library』の「Implementing EIGRP for IPv6」の章を参照してください。

## IPv6 ユニキャスト リバース パス転送の設定

ユニキャストリバースパス転送(ユニキャスト RPF)機能は、検証できない送信元 IP アドレ スの IP パケットを廃棄することで、間違ったまたは偽造(スプーフィングされた)送信元 IP アドレスがネットワークに流れて発生する問題を軽減するのに役立ちます。たとえば、Smurf や Tribal Flood Network (TFN) など、多くの一般的なタイプの DoS 攻撃は、偽造された、また は次々に変わる送信元 IP アドレスを使用して、攻撃を突き止めたりフィルタすることを攻撃 者が阻止できるようにします。パブリック アクセスを提供するインターネット サービス プロ バイダ (ISP) の場合、uRPF が IP ルーティング テーブルと整合性の取れた有効な送信元アド レスを持つパケットだけを転送することによって、そのような攻撃をそらします。この処理により、ISPのネットワーク、その顧客、および残りのインターネットが保護されます。

(注)

スイッチが複数のスイッチタイプが混在する混合ハードウェアスタック内にある場合は、
 ユニキャスト RPF を設定しないでください。

IP ユニキャスト RPF 設定の詳細については、『*Cisco IOS Security Configuration Guide, Release 12.4*』の「*Other Security Features*」の章を参照してください。

## DHCP for IPv6 アドレス割り当ての設定

この項では、DHCPv6のアドレス割り当てについてだけ説明します。DHCPv6クライアント、 サーバー、またはリレーエージェント機能の設定の詳細については、Cisco.com で『*Cisco IOS IPv6 Configuration Library*』の「Implementing DHCP for IPv6」の章を参照してください。

#### DHCPv6 アドレス割り当てのデフォルト設定

デフォルトで、DHCPv6機能はスイッチに設定されています。

#### DHCPv6 アドレス割り当ての設定時の注意事項

DHCPv6 アドレス割り当てを設定する場合は、次の注意事項に従ってください。

- ・以下の手順では、次に示すレイヤ3インターフェイスの1つを指定する必要があります。
  - •DHCPv6 IPv6 ルーティングは、レイヤ3インターフェイス上で有効である必要があります。
  - SVI: interface vlan vlan\_id コマンドを使用して作成された VLAN インターフェイスです。
  - レイヤ3モードの EtherChannel ポートチャネル: interface port-channel
     port-channel-number コマンドを使用して作成されたポートチャネル論理インターフェイス。
- スイッチは、DHCPv6クライアント、サーバー、またはリレーエージェントとして動作で きます。DHCPv6クライアント、サーバー、およびリレー機能は、インターフェイスで相 互に排他的です。
- DHCPv6 クライアント、サーバー、またはリレー エージェントは、マスター スイッチ上でだけ稼働します。スタックマスターの再選出があった場合、新しいマスター スイッチは DHCPv6 設定を維持します。ただし、DHCP サーバー データベース リース情報のローカルの RAM コピーは、維持されません。

### **DHCPv6** サーバー機能の有効化(CLI)

DHCPv6 プールの特性を変更するには、no 形式の DHCP プール コンフィギュレーション モー ド コマンドを使用します。インターフェイスに対して DHCPv6 サーバー機能を無効にするに は、no ipv6 dhcp server インターフェイス コンフィギュレーション コマンドを使用します。

インターフェイスで DHCPv6 サーバー機能を有効にするには、次の手順を実行します。

| - |      |
|---|------|
| _ | 비품   |
|   | шы   |
| _ | 1110 |
|   |      |

|               | コマンドまたはアクション                                                            | 目的                                                                                                    |
|---------------|-------------------------------------------------------------------------|----------------------------------------------------------------------------------------------------|
| ステップ1         | enable                                                                  | 特権 EXEC モードを有効にします。                                                                                                    |
|               | 例:                                                                      | パスワードを入力します(要求された場合)。                                                                                                    |
|               | デバイス> enable                                                            |                                                                                                    |
| ステップ <b>2</b> | configure terminal                                                      | グローバル コンフィギュレーション モードを開始                                                                                                    |
|               | 例:                                                                      | します。                                                                                                    |
|               | デバイス# configure terminal                                                |                                                                                                    |
| ステップ3         | ipv6 dhcp pool poolname                                                 | DHCP プール コンフィギュレーション モードを開                                                                                                    |
|               | 例:                                                                      | 始して、IPv6 DHCP プールの名前を定義します。                                                                                                    |
|               | デバイス(config)# <b>ipv6 dhcp pool 7</b>                                   | レール名は、記ち文子列(Engineering など)また<br>は整数(0など)です。                                                                                                    |
| ステップ4         | address prefix <i>IPv6-prefix</i> {lifetime} { <i>t1 t1</i>   infinite} | (任意)アドレス割り当て用のアドレスプレフィッ                                                                                                    |
|               | 例:                                                                      | クスを指定します。                                                                                                    |
|               | デバイス(config-dhcpv6)# address prefix<br>2001:1000::0/64 lifetime 3600    | このアドレスは、16 ビット値をコロンで区切った<br>16 進数で指定する必要があります。                                                                                                    |
|               |                                                                         | <b>lifetime</b> <i>t1 t1</i> : IPv6 アドレス プレフィックスが有効<br>な状態を維持するタイム インターバル(秒)を指<br>定します。指定できる範囲は 5 ~ 4294967295 秒で<br>す。時間間隔なしの場合は、 <b>infinite</b> を指定します。 |
| ステップ5         | link-address IPv6-prefix                                                | (任意)link-address IPv6 プレフィックスを指定し                                                                                                    |
|               | 例:                                                                      | ます。                                                                                                    |
|               | デバイス(config-dhcpv6)# <b>link-address</b><br>2001:1002::0/64             | 着信インターフェイス上のアドレスまたはパケット<br>のリンクアドレスが指定した IPv6 プレフィックス<br>に一致する場合、サーバーは設定情報プールを使用<br>します。                                                                   |
|               |                                                                         | このアドレスは、16 ビット値をコロンで区切った<br>16 進数で指定する必要があります。                                                                                                    |

|        | コマンドまたはアクション                                                                                                    | 目的                                                                                                    |
|--------|----------------------------------------------------------------------------------------------------|----------------------------------------------------------------------------------------------------|
| ステップ6  | vendor-specific vendor-id<br>例:<br>デバイス(config-dhcpv6)# vendor-specific 9                                                                               | (任意) ベンダー固有のコンフィギュレーション<br>モードを開始して、ベンダー固有の ID 番号を指定<br>します。この番号は、ベンダーの IANA プライベー<br>トエンタープライズ番号です。指定できる範囲は<br>1~4294967295 です。                                                                                                    |
| ステップ1  | suboption number { address IPv6-address   ascii<br>ASCII-string   hex hex-string}<br>例:<br>デバイス (config-dhcpv6-vs) # suboption 1 address<br>1000:235D:: | (任意) ベンダー固有のサブオプション番号を入力<br>します。指定できる範囲は1~65535 です。IPv6<br>アドレス、ASCII テキスト、または16進文字列を<br>サブオプションパラメータで定義されているよう<br>に入力します。                                                                                                    |
| ステップ8  | exit<br>例:<br>デバイス(config-dhcpv6-vs)# exit                                                                                                    | DHCP プール コンフィギュレーション モードに戻<br>ります。                                                                                                    |
| ステップ9  | exit<br>例:<br>デバイス(config-dhcpv6)# exit                                                                                                    | グローバル コンフィギュレーション モードに戻り<br>ます。                                                                                                    |
| ステップ10 | interface interface-id<br>例:<br>デバイス(config)# interface gigabitethernet 1/0/1                                                                           | インターフェイス コンフィギュレーション モード<br>を開始し、設定するインターフェイスを指定しま<br>す。                                                                                                    |
| ステップ11 | ipv6 dhcp server [poolname   automatic]<br>[rapid-commit] [ preference value] [allow-hint]<br>例:<br>デバイス(config-if)# ipv6 dhcp server automatic         | <ul> <li>インターフェイスに対して DHCPv6 サーバー機能<br/>を有効にします。</li> <li><i>poolname</i>: (任意) IPv6 DHCP プールのユー<br/>ザー定義の名前。プール名は、記号文字列<br/>(Engineering など)または整数(0 など)で<br/>す。</li> <li>automatic: (任意)サーバーが、クライアン<br/>トにアドレスを割り当てるときに使用するプー<br/>ルを自動的に決定できるようにします。</li> <li>rapid-commit: (任意) 2つのメッセージを交<br/>換する方式を許可します。</li> </ul> |

|                | コマンドまたはアクション                                                           | 目的                                                                                                    |
|----------------|------------------------------------------------------------------------|----------------------------------------------------------------------------------------------------|
|                |                                                                        | <ul> <li>preference 値: (任意) サーバーによって送信<br/>されるアドバタイズメント メッセージ内のプ<br/>リファレンス オプションで指定するプリファ<br/>レンス値を設定します。範囲は0~255です。<br/>デフォルトのプリファレンス値は0です。</li> </ul> |
|                |                                                                        | <ul> <li>allow-hint: (任意) サーバーが SOLICIT メッ<br/>セージに含まれるクライアントの提案を考慮す<br/>るかどうかを指定します。デフォルトでは、<br/>サーバーはクライアントのヒントを無視しま<br/>す。</li> </ul>                 |
| ステップ <b>12</b> | end                                                                    | 特権 EXEC モードに戻ります。                                                                                                    |
|                | 例:                                                                     |                                                                                                    |
|                | デバイス (config) # <b>end</b>                                             |                                                                                                    |
| ステップ13         | 次のいずれかを実行します。                                                          | •DHCPv6 プール設定を確認します。                                                                                                    |
|                | <ul><li>show ipv6 dhcp pool</li><li>show ipv6 dhcp interface</li></ul> | <ul> <li>DHCPv6サーバー機能がインターフェイス上で<br/>有効であることを確認します。</li> </ul>                                                                                           |
|                | 例:                                                                     |                                                                                                    |
|                | デバイス# show ipv6 dhcp pool                                              |                                                                                                    |
|                | または                                                                    |                                                                                                    |
|                | デバイス# show ipv6 dhcp interface                                         |                                                                                                    |
| ステップ14         | copy running-config startup-config                                     | (任意)コンフィギュレーション ファイルに設定                                                                                                    |
|                | 例:                                                                     | を保存します。                                                                                                    |
|                | デバイス# copy running-config startup-config                               |                                                                                                    |

### DHCPv6 クライアント機能の有効化

インターフェイスで DHCPv6 クライアントを有効にするには、次の手順を実行します。

| - | 비품 |
|---|----|
| Ŧ |    |
| _ |    |

|       | コマンドまたはアクション | 目的                    |
|-------|--------------|-----------------------|
| ステップ1 | enable       | 特権 EXEC モードを有効にします。   |
|       | 例:           | パスワードを入力します(要求された場合)。 |

|               | コマンドまたはアクション                                                               | 目的                                                    |
|---------------|----------------------------------------------------------------------------|-------------------------------------------------------|
|               | デバイス> enable                                                               |                                                       |
| ステップ2         | configure terminal                                                         | グローバル コンフィギュレーション モードを開始                              |
|               | 例:                                                                         | します。                                                  |
|               | デバイス# configure terminal                                                   |                                                       |
| ステップ3         | interface interface-id                                                     | インターフェイス コンフィギュレーション モード                              |
|               | 例:                                                                         | を開始し、設定するインターフェイスを指定しま                                |
|               | デバイス(config)# interface gigabitethernet 1/0/1                              | 9.0                                                   |
| ステップ4         | ipv6 address dhcp [rapid-commit]                                           | インターフェイスで DHCPv6 サーバーから IPv6 ア                        |
|               | 例:                                                                         | ドレスを取得できるようにします。                                      |
|               | デバイス(config-if)# <b>ipv6 address dhcp rapid-commit</b>                     | rapid-commit: (任意)アドレス割り当てに2つの<br>メッセージを交換する方式を許可します。 |
| ステップ5         | ipv6 dhcp client request [vendor-specific]                                 | (任意) インターフェイスでベンダー固有のオプ                               |
|               | 例:                                                                         | ションを要求できるようにします。                                      |
|               | デバイス(config-if)# <b>ipv6 dhcp client request</b><br><b>vendor-specific</b> |                                                       |
| ステップ6         | end                                                                        | 特権 EXEC モードに戻ります。                                     |
|               | 例:                                                                         |                                                       |
|               | デバイス (config) # <b>end</b>                                                 |                                                       |
| ステップ <b>7</b> | show ipv6 dhcp interface                                                   | DHCPv6 クライアントがインターフェイスで有効に                            |
|               | 例:                                                                         | なっていることを確認します。<br>                                    |
|               | デバイス# show ipv6 dhcp interface                                             |                                                       |

# IPv6 の表示

次のコマンドの構文および使用方法の詳細については、Cisco IOS のコマンドリファレンスを 参照してください。

I

#### 表 5: IPv6 をモニタリングするコマンド

| コマンド                             | 目的                                      |
|----------------------------------|-----------------------------------------|
| show ipv6 access-list            | アクセスリストのサマリーを表示します。                     |
| show ipv6 cef                    | IPv6 の Cisco エクスプレス フォワーディング<br>を表示します。 |
| show ipv6 interface interface-id | IPv6 インターフェイスのステータスと設定を<br>表示します。       |
| show ipv6 mtu                    | 宛先キャッシュごとに IPv6 MTU を表示します。             |
| show ipv6 neighbors              | IPv6ネイバーキャッシュエントリを表示しま<br>す。            |
| show ipv6 ospf                   | IPv6 OSPF 情報を表示します。                     |
| show ipv6 prefix-list            | IPv6 プレフィックス リストを表示します。                 |
| show ipv6 protocols              | スイッチのIPv6ルーティングプロトコルのリ<br>ストを表示します。     |
| show ipv6 rip                    | IPv6 RIP ルーティング プロトコル ステータス<br>を表示します。  |
| show ipv6 rip                    | IPv6 RIP ルーティング プロトコル ステータス<br>を表示します。  |
| show ipv6 route                  | IPv6ルートテーブルエントリを表示します。                  |
| show ipv6 routers                | ローカル IPv6 ルータを表示します。                    |
| show ipv6 static                 | IPv6 スタティック ルートを表示します。                  |
| show ipv6 traffic                | IPv6 トラフィックの統計情報を表示します。                 |

表 6: EIGRP IPv6 情報を表示するためのコマンド

| コマンド                                             | 目的                                   |
|--------------------------------------------------|--------------------------------------|
| <pre>show ipv6 eigrp [as-number] interface</pre> | EIGRP IPv6 用に設定されたインターフェイスの情報を表示します。 |
| <pre>show ipv6 eigrp [as-number] neighbor</pre>  | EIGRP IPv6 で検出されたネイバーを表示します。         |

| コマンド                                                                                                    | 目的                                 |
|----------------------------------------------------------------------------------------------------|------------------------------------|
| <pre>show ipv6 interface[as-number] traffic</pre>                                                                                         | 送受信される EIGRP IPv6 パケット数を表示し<br>ます。 |
| show ipv6 eigrptopology [as-number  <br>ipv6-address] [active   all-links   detail-links  <br>pending   summary   zero-successors   Base] | IPv6トポロジテーブルのEIGRPエントリを表示します。      |

# IPv6 ユニキャスト ルーティングの設定例

## IPv6 アドレッシングの設定と IPv6 ルーティングの有効化:例

次に、IPv6 プレフィックス 2001:0DB8:c18:1::/64 に基づく、リンクローカルアドレスおよびグ ローバルアドレスを使用して、IPv6 を有効にする例を示します。EUI-64 インターフェイス ID が、両方のアドレスの下位 64 ビットで使用されます。show ipv6 interface EXEC コマンドの出 力は、インターフェイスのリンクローカル プレフィックス FE80::/64 にインターフェイス ID (20B:46FF:FE2F:D940)を付加する方法を示すために追加されています。

```
デバイス(config)# ipv6 unicast-routing
デバイス (config) # interface gigabitethernet1/0/11
デバイス(config-if)# no switchport
デバイス(config-if)# ipv6 address 2001:0DB8:c18:1::/64 eui 64
デバイス(config-if)# end
デバイス# show ipv6 interface gigabitethernet1/0/11
GigabitEthernet1/0/11 is up, line protocol is up
  IPv6 is enabled, link-local address is FE80::20B:46FF:FE2F:D940
  Global unicast address(es):
  2001:0DB8:c18:1:20B:46FF:FE2F:D940, subnet is 2001:0DB8:c18:1::/64 [EUI]
 Joined group address(es):
   FF02::1
   FF02::2
   FF02::1:FF2F:D940
  MTU is 1500 bytes
  ICMP error messages limited to one every 100 milliseconds
  ICMP redirects are enabled
  ND DAD is enabled, number of DAD attempts: 1
  ND reachable time is 30000 milliseconds
  ND advertised reachable time is 0 milliseconds
  ND advertised retransmit interval is 0 milliseconds
  ND router advertisements are sent every 200 seconds
  ND router advertisements live for 1800 seconds
  Hosts use stateless autoconfig for addresses.
```

## デフォルト ルータ プリファレンスの設定:例

次に、インターフェイス上のルータに高い DRP を設定する例を示します。

```
デバイス# configure terminal
デバイス(config)# interface gigabitethernet1/0/1
デバイス(config-if)# ipv6 nd router-preference high
デバイス(config-if)# end
```

## IPv4 および IPv6 プロトコル スタックの設定:例

次に、インターフェイス上で IPv4 および IPv6 ルーティングを有効にする例を示します。

```
デバイス (config) # ip routing
デバイス (config) # ipv6 unicast-routing
デバイス (config) # interface fastethernet1/0/11
デバイス (config-if) # no switchport
デバイス (config-if) # ip address 192.168.99.1 255.255.255.0
デバイス (config-if) # ipv6 address 2001:0DB8:c18:1::/64 eui 64
デバイス (config-if) # end
```

## DHCPv6 サーバー機能の有効化:例

次の例では、*engineering* という IPv6 アドレス プレフィックスを持つプールを設定する方法を示します。

```
デバイス# configure terminal
デバイス(config)# ipv6 dhcp pool engineering
デバイス(config-dhcpv6)#address prefix 2001:1000::0/64
デバイス(config-dhcpv6)# end
```

次に、3 リンクアドレスおよび IPv6 アドレス プレフィックスを持つ testgroup と呼ばれるプールを設定する例を示します。

```
デバイス# configure terminal

デバイス(config)# ipv6 dhcp pool testgroup

デバイス(config-dhcpv6)# link-address 2001:1001::0/64

デバイス(config-dhcpv6)# link-address 2001:1002::0/64

デバイス(config-dhcpv6)# link-address 2001:2000::0/48

デバイス(config-dhcpv6)# address prefix 2001:1003::0/64

デバイス(config-dhcpv6)# end
```

次の例では、350というベンダー固有オプションを持つプールを設定する方法を示します。

```
デバイス# configure terminal
デバイス(config)# ipv6 dhcp pool 350
デバイス(config-dhcpv6)# address prefix 2001:1005::0/48
デバイス(config-dhcpv6)# vendor-specific 9
```

デバイス(config-dhcpv6-vs)# suboption 1 address 1000:235D::1 デバイス(config-dhcpv6-vs)# suboption 2 ascii "IP-Phone" デバイス(config-dhcpv6-vs)# end

## **DHCPv6** クライアント機能の有効化:例

次に、IPv6アドレスを取得して、rapid-commit オプションを有効にする例を示します。

デバイス (config) # interface gigabitethernet2/0/1 デバイス (config-if) # ipv6 address dhcp rapid-commit

### IPv6 ICMP レート制限の設定:例

次に、IPv6 ICMP エラー メッセージ間隔を 50 ミリ秒に、バケット サイズを 20 トークンに設 定する例を示します。

デバイス(config)#ipv6 icmp error-interval 50 20

## **IPv6**のスタティック ルーティングの設定:例

次に、アドミニストレーティブ ディスタンスが 130 のフローティング スタティック ルートを インターフェイスに設定する例を示します。

デバイス(config)# ipv6 route 2001:0DB8::/32 gigabitethernet2/0/1 130

## 例:インターフェイスでの PBR のイネーブル化

次の例では、pbr-dest-1 という名前のルート マップを作成および設定し、パケットー致基準お よび目的のポリシー ルーティング アクションを指定します。次に、PBR が GigabitEthernet イ ンターフェイス 0/0/1 で有効にされます。

```
ipv6 access-list match-dest-1
  permit ipv6 any 2001:DB8:2001:1760::/32
route-map pbr-dest-1 permit 10
  match ipv6 address match-dest-1
  set interface GigabitEthernet 0/0/0
interface GigabitEthernet0/0/1
  ipv6 policy-route-map interactive
```

## 例:ローカル PBR for IPv6 のイネーブル化

次の例では、宛先 IPv6 アドレスがアクセス リスト pbr-src-90 で許可されている IPv6 アドレス 範囲に一致するパケットが、IPv6 アドレス 2001:DB8:2003:1::95 のデバイスに送信されていま す。

```
ipv6 access-list src-90
  permit ipv6 host 2001:DB8:2003::90 2001:DB8:2001:1000::/64
route-map pbr-src-90 permit 10
  match ipv6 address src-90
  set ipv6 next-hop 2001:DB8:2003:1::95
ipv6 local policy route-map pbr-src-90
```

### IPv6の RIP の設定:例

次に、最大8の等コストルートにより RIP ルーティング プロセス *cisco* を有効にし、インター フェイス上でこれを有効にする例を示します。

```
デバイス(config)# ipv6 router rip cisco
デバイス(config-router)# maximum-paths 8
デバイス(config)# exit
デバイス(config)# interface gigabitethernet2/0/11
デバイス(config-if)# ipv6 rip cisco enable
```

## IPv6の表示:例

次に、**show ipv6 interface** 特権 EXEC コマンドの出力例を示します。

```
デバイス# show ipv6 interface
Vlan1 is up, line protocol is up
  IPv6 is enabled, link-local address is FE80::20B:46FF:FE2F:D940
 Global unicast address(es):
    3FFE:C000:0:1:20B:46FF:FE2F:D940, subnet is 3FFE:C000:0:1::/64 [EUI]
  Joined group address(es):
   FF02::1
   FF02::2
   FF02::1:FF2F:D940
 MTU is 1500 bytes
  ICMP error messages limited to one every 100 milliseconds
 ICMP redirects are enabled
 ND DAD is enabled, number of DAD attempts: 1
 ND reachable time is 30000 milliseconds
 ND advertised reachable time is 0 milliseconds
  ND advertised retransmit interval is 0 milliseconds
 ND router advertisements are sent every 200 seconds
 ND router advertisements live for 1800 seconds
<output truncated>
```

# その他の参考資料

#### 関連資料

| 関連項目           | マニュアル タイトル                                   |
|----------------|----------------------------------------------|
| Cisco IOS コマンド | Cisco IOS Master Commands List, All Releases |

#### MIB

| МІВ                      | MIB のリンク                                                                                                    |
|--------------------------|----------------------------------------------------------------------------------------------------|
| 本リリースでサポートするす<br>べての MIB | 選択したプラットフォーム、Cisco IOS リリース、およびフィー<br>チャ セットに関する MIB を探してダウンロードするには、次<br>の URL にある Cisco MIB Locator を使用します。 |
|                          | http://www.cisco.com/go/mibs                                                                                 |

#### シスコのテクニカル サポート

| 説明                                                                                                    | リンク                          |
|----------------------------------------------------------------------------------------------------|------------------------------|
| シスコのサポートWebサイトでは、シスコの製品やテクノロジー<br>に関するトラブルシューティングにお役立ていただけるように、<br>マニュアルやツールをはじめとする豊富なオンラインリソースを<br>提供しています。                                                                    | http://www.cisco.com/support |
| お使いの製品のセキュリティ情報や技術情報を入手するために、<br>Cisco Notification Service(Field Notice からアクセス)、Cisco<br>Technical Services Newsletter、Really Simple Syndication(RSS)<br>フィードなどの各種サービスに加入できます。 |                              |
| シスコのサポート Web サイトのツールにアクセスする際は、<br>Cisco.com のユーザ ID およびパスワードが必要です。                                                                                                    |                              |

# 機能情報

次の表に、このモジュールで説明した機能に関するリリース情報を示します。この表は、ソフ トウェア リリース トレインで各機能のサポートが導入されたときのソフトウェア リリースだ けを示しています。その機能は、特に断りがない限り、それ以降の一連のソフトウェアリリー スでもサポートされます。

プラットフォームのサポートおよびシスコソフトウェアイメージのサポートに関する情報を検 索するには、Cisco Feature Navigator を使用します。Cisco Feature Navigator にアクセスするに は、www.cisco.com/go/cfn に移動します。Cisco.com のアカウントは必要ありません。

#### 表 7: IPv6 ユニキャストおよびルーティングの機能情報

| 機能名                      | リリース                         | 機能情報                                           |
|--------------------------|------------------------------|------------------------------------------------|
| IPv6 ユニキャストおよびルー<br>ティング | Cisco IOS XE Everest 16.5.1a | ユニキャストおよびルーティ<br>ング機能が IPv6 に対してサ<br>ポートされました。 |

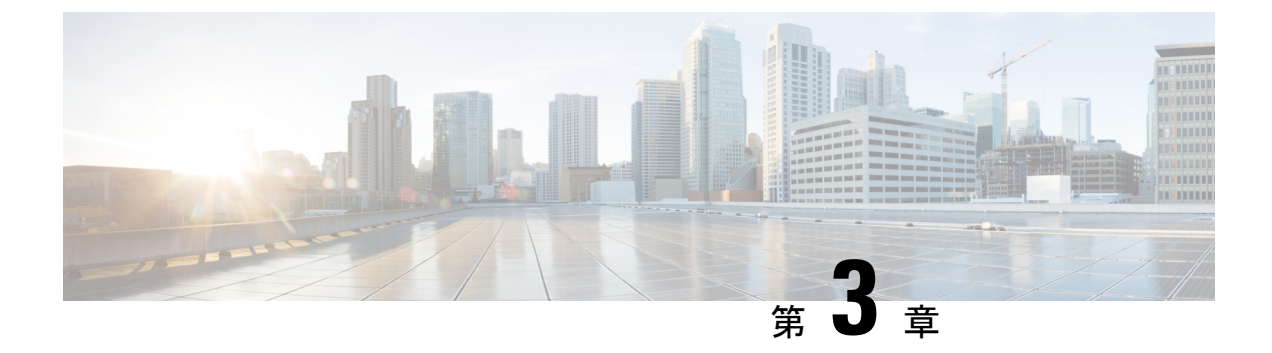

## IPv6 マルチキャストの実装

- IPv6 マルチキャスト ルーティングの実装に関する情報 (63 ページ)
- IPv6 マルチキャストの実装 (73 ページ)
- その他の参考資料 (97 ページ)
- 機能情報 (98 ページ)

# IPv6 マルチキャスト ルーティングの実装に関する情報

この章では、スイッチに IPv6 マルチキャスト ルーティングを実装する方法について説明します。

従来の IP 通信では、ホストはパケットを単一のホスト (ユニキャスト伝送) またはすべての ホスト (ブロードキャスト伝送) に送信できます。IPv6マルチキャストは、第三の方式を提供 するものであり、ホストが単一のデータストリームをすべてのホストのサブセット (グループ 伝送) に同時に送信できるようにします。

### IPv6 マルチキャストの概要

IPv6 マルチキャスト グループは、特定のデータ ストリームを受信する受信側の任意のグルー プです。このグループには、物理的境界または地理的境界はありません。受信側は、インター ネット上または任意のプライベート ネットワーク内の任意の場所に配置できます。特定のグ ループへのデータ フローの受信に関与する受信側は、ローカル スイッチに対してシグナリン グすることによってそのグループに加入する必要があります。このシグナリングは、MLD プ ロトコルを使用して行われます。

スイッチは、MLD プロトコルを使用して、直接接続されているサブネットにグループのメン バが存在するかどうかを学習します。ホストは、MLD レポート メッセージを送信することに よってマルチキャストグループに加入します。ネットワークでは、各サブネットでマルチキャ ストデータのコピーを1つだけ使用して、潜在的に無制限の受信側にデータが伝送されます。 トラフィックの受信を希望する IPv6 ホストはグループ メンバと呼ばれます。

グループ メンバに伝送されるパケットは、単一のマルチキャスト グループ アドレスによって 識別されます。マルチキャスト パケットは、IPv6 ユニキャスト パケットと同様に、ベストエ フォート型の信頼性を使用してグループに伝送されます。 マルチキャスト環境は、送信側と受信側で構成されます。どのホストも、グループのメンバで あるかどうかにかかわらず、グループに送信できます。ただし、グループのメンバだけがメッ セージをリッスンして受信できます。

マルチキャストアドレスがマルチキャストグループの受信先として選択されます。送信者は、 データグラムの宛先アドレスとしてグループのすべてのメンバに到達するためにそのアドレス を使用します。

マルチキャストグループ内のメンバーシップはダイナミックです。ホストはいつでも加入およ び脱退できます。マルチキャストグループ内のメンバの場所または数に制約はありません。ホ ストは、一度に複数のマルチキャストグループのメンバにすることができます。

マルチキャストグループがどの程度アクティブであるか、その期間、およびメンバーシップは グループおよび状況によって異なります。メンバを含むグループにアクティビティがない場合 もあります。

### IPv6 マルチキャスト ルーティングの実装

Cisco IOS ソフトウェアでは、IPv6 マルチキャスト ルーティングを実装するため、次のプロト コルがサポートされています。

- MLDは、直接接続されているリンク上のマルチキャストリスナー(特定のマルチキャストアドレスを宛先としたマルチキャストパケットを受信するために使用するノード)を検出するためにIPv6スイッチで使用されます。MLDには2つのバージョンがあります。MLDバージョン1はバージョン2のインターネットグループ管理プロトコル(IGMP)for IPv4をベースとしています。MLDバージョン2はバージョン3のIGMP for IPv4をベースとしています。Cisco IOSソフトウェアのIPv6マルチキャストでは、MLDバージョン2とMLDバージョン1の両方が使用されます。MLDバージョン2は、MLDバージョン1と完全な下位互換性があります(RFC 2710で規定)。MLDバージョン1だけをサポートするホストは、MLDバージョン2を実行しているスイッチと相互運用します。MLDバージョン1ホストとMLDバージョン2ホストの両方が混在するLANもサポートされています。
- PIM-SMは、相互に転送されるマルチキャストパケット、および直接接続されている LAN に転送されるマルチキャストパケットを追跡するためにスイッチ間で使用されます。
- PIM in Source Specific Multicast (PIM-SSM) は PIM-SM と類似していますが、IP マルチキャストアドレスを宛先とした特定の送信元アドレス(または特定の送信元アドレスを除くすべてのアドレス)からのパケットを受信する対象をレポートする機能を別途備えています。

#### IPv6 マルチキャスト リスナー ディスカバリ プロトコル

キャンパスネットワークでマルチキャストの実装を開始するには、ユーザーは最初に、誰がマ ルチキャストを受信するかを定義する必要があります。MLD プロトコルは、直接接続されて いるリンク上のマルチキャストリスナー(たとえば、マルチキャストパケットを受信するノー ド)の存在を検出するため、およびこれらのネイバーノードを対象にしている特定のマルチ
キャストアドレスを検出するために、IPv6 スイッチによって使用されます。これは、ローカ ルグループおよび送信元固有のグループメンバーシップの検出に使用されます。

MLD プロトコルは、特別なマルチキャスト クエリアおよびホストを使用して、ネットワーク 全体でマルチキャスト トラフィックのフローを自動的に制御および制限する手段を提供しま す。

#### マルチキャスト クエリアとマルチキャスト ホスト

マルチキャストクエリアは、クエリーメッセージを送信して、特定のマルチキャストグループのメンバーであるネットワークデバイスを検出するネットワークデバイス(スイッチなど)です。

マルチキャスト ホストは、受信側(スイッチを含む)としてレポート メッセージを送信し、 クエリアにホスト メンバーシップを通知します。

同じ送信元からのマルチキャストデータストリームを受信する一連のクエリアおよびホスト は、マルチキャストグループと呼ばれます。クエリアおよびホストは、MLD レポートを使用 して、マルチキャストグループに対する加入および脱退を行ったり、グループトラフィック の受信を開始したりします。

MLD では、メッセージの伝送に インターネット制御メッセージ プロトコル (ICMP) が使用 されます。すべての MLD メッセージはホップ制限が 1 のリンクローカルであり、すべてにス イッチ アラート オプションが設定されています。スイッチ アラート オプションは、ホップバ イホップ オプション ヘッダーの実装を意味します。

#### MLD アクセス グループ

MLD アクセス グループは、Cisco IOS IPv6 マルチキャスト スイッチでの受信側アクセス コン トロールを実現します。この機能では、受信側が加入できるグループのリストを制限し、SSM チャネルへの加入に使用される送信元を許可または拒否します。

#### 受信側の明示的トラッキング

明示的トラッキング機能を使用すると、スイッチが IPv6 ネットワーク内のホストの動作を追跡できるようになります。また、この機能により、高速脱退メカニズムを MLD バージョン 2 のホスト レポートで使用できるようになります。

## プロトコル独立マルチキャスト

PIM (Protocol Independent Multicast) は、相互に転送されるマルチキャストパケット、および 直接接続されている LAN に転送されるマルチキャストパケットを追跡するためにスイッチ間 で使用されます。PIM は、ユニキャストルーティングプロトコルとは独立して動作し、他の プロトコルと同様に、マルチキャストルートアップデートの送受信を実行します。ユニキャ ストルーティングテーブルに値を入力するために LAN でどのユニキャストルーティングプ ロトコルが使用されているかどうかにかかわらず、Cisco IOS PIM では、独自のルーティング テーブルを構築および管理する代わりに、既存のユニキャストテーブル コンテンツを使用し て、Reverse Path Forwarding (RPF) チェックを実行します。 PIM-SM または PIM-SSM のいずれかを使用するように IPv6 マルチキャストを設定すること も、ネットワークで PIM-SM と PIM-SSM の両方を使用することもできます。

#### PIM スパース モード

IPv6 マルチキャストでは、PIM-SM を使用したドメイン内マルチキャスト ルーティングがサ ポートされています。PIM-SM は、ユニキャスト ルーティングを使用して、マルチキャスト ツリー構築用のリバースパス情報を提供しますが、特定のユニキャスト ルーティング プロト コルには依存しません。

PIM-SMは、トラフィックに対して明示的な要求がある場合を除いて、各マルチキャストに関 与しているスイッチの数が比較的少なく、これらのスイッチがグループのマルチキャストパ ケットを転送しないときに、マルチキャストネットワークで使用されます。PIM-SMは、共有 ツリー上のデータパケットを転送することによって、アクティブな送信元に関する情報を配布 します。PIM-SMは最初に共有ツリーを使用しますが、これにはRPの使用が必要となります。

要求は、ツリーのルートノードに向けてホップバイホップで送信される PIM join を使用して 行われます。PIM-SM のツリーのルートノードは、共有ツリーの場合は RP、最短パス ツリー (SPT)の場合はマルチキャスト送信元に直接接続されているファーストホップスイッチにな ります。RP はマルチキャストグループを追跡し、マルチキャストパケットを送信するホスト はそのホストのファーストホップ スイッチによって RP に登録されます。

PIM join がツリーの上位方向に送信されると、要求されたマルチキャストトラフィックがツ リーの下位方向に転送されるように、パス上のスイッチがマルチキャスト転送ステートを設定 します。マルチキャストトラフィックが不要になったら、スイッチはルートノードに向けて ツリーの上位方向に PIM prune を送信し、不必要なトラフィックをプルーニング(削除)送信 します。この PIM prune がホップごとにツリーを上位方向に移動する際、各スイッチはその転 送状態を適切に更新します。最終的に、マルチキャストグループまたは送信元に関連付けられ ている転送ステートは削除されます。

マルチキャストデータの送信側は、マルチキャストグループを宛先としたデータを送信しま す。送信側の指定スイッチ(DR)は、これらのデータパケットを受け取り、ユニキャストで カプセル化し、RPに直接送信します。RPは、カプセル化されたこれらのデータパケットを受 信し、カプセル化を解除し、共有ツリー上に転送します。そのあと、パケットは、RP ツリー 上のスイッチの(\*,G)マルチキャストツリーステートに従って、RP ツリーブランチの任意 の場所に複製され、そのマルチキャストグループのすべての受信側に最終的に到達します。 RP へのデータパケットのカプセル化のプロセスは登録と呼ばれ、カプセル化されたパケット は PIM レジスタパケットと呼ばれます。

#### **IPv6 BSR**: **RP** マッピングの設定

ドメイン内のPIMスイッチは、各マルチキャストグループを正しいRPアドレスにマッピング できる必要があります。PIM-SM対応のBSRプロトコルは、グループとRPのマッピング情報 をドメイン全体に迅速に配布するためのダイナミック適応メカニズムを備えています。IPv6 BSR機能を使用すると、到達不能になったRPが検出され、マッピングテーブルが変更されま す。これにより、到達不能なRPが今後使用されなくなり、新しいテーブルがドメイン全体に 迅速に配布されるようになります。 すべての PIM-SM マルチキャスト グループを RP の IP または IPv6 アドレスに関連付ける必要 があります。新しいマルチキャスト送信側が送信を開始すると、そのローカル DR がこれらの データ パケットを PIM register メッセージにカプセル化し、そのマルチキャスト グループの RP に送信します。新しいマルチキャスト受信側が加入すると、そのローカル DR がそのマル チキャスト グループの RP に PIM join メッセージを送信します。PIM スイッチは、(\*,G) join メッセージを送信するとき、RP 方向への次のスイッチを認識して、G (グループ) がそのス イッチにメッセージを送信できるようにする必要があります。また、PIM スイッチは、(\*, G) ステートを使用してデータパケットを転送するとき、G を宛先としたパケットの正しい着 信インターフェイスを認識する必要があります。これは、他のインターフェイスに着信するパ ケットを拒否する必要があるためです。

ドメイン内の少数のスイッチが候補ブートストラップスイッチ(C-BSR)として設定され、単 ーのBSR がそのドメイン用に選択されます。また、ドメイン内の一連のスイッチが候補 RP (C-RP)として設定されます。通常、これらのスイッチは、C-BSRとして設定されているも のと同じスイッチです。候補 RP は、候補 RP アドバタイズメント(C-RP-Adv)メッセージを そのドメインの BSR に定期的にユニキャストし、RP になる意思をアドバタイズします。 C-RP-Adv メッセージには、アドバタイズを行っている C-RP のアドレス、およびグループア ドレスとマスク長のフィールドの任意のリストが含まれています。これらのフィールドは、立 候補のアドバタイズの対象となるグループ プレフィックスを示します。BSR は、定期的に発 信するブートストラップメッセージ(BSM)にこれらの一連のC-RP とそれに対応するグルー プレフィックスを含めます。BSM は、ドメイン全体にホップバイホップで配布されます。

双方向 BSR がサポートされているため、双方向 RP を C-RP メッセージおよび BSM の双方向 範囲でアドバタイズできます。システム内のすべてのスイッチは、BSM で双方向範囲を使用 できる必要があります。使用できない場合は、双方向 RP 機能が機能しません。

#### PIM-Source Specific Multicast (PIM-SSM)

PIM-SSM は、SSM の実装をサポートするルーティング プロトコルであり、PIM-SM から派生 したものです。ただし、PIM-SM では PIM join を受けてすべてのマルチキャスト送信元から データが送信されるのに対し、SSM 機能では、受信側が明示的に加入しているマルチキャスト 送信元だけからその受信側にデータグラムトラフィックが転送されます。これにより、帯域利 用率が最適化され、不要なインターネット ブロードキャスト トラフィックが拒否されます。 さらに、SSM では、RP と共有ツリーを使用する代わりに、マルチキャスト グループの送信元 アドレスで見つかった情報を使用します。この情報は、MLD メンバーシップ レポートによっ てラストホップスイッチにリレーされる送信元アドレスを通して受信側から提供されます。そ の結果として、送信元に直接つながる最短パス ツリーが得られます。

SSM では、データグラムは(S,G) チャネルに基づいて配信されます。1 つの(S,G) チャネ ルのトラフィックは、IPv6 ユニキャスト送信元アドレスS とマルチキャスト グループ アドレ スGをIPv6宛先アドレスとして使用するデータグラムで構成されます。システムは、(S,G) チャネルのメンバになることによって、このトラフィックを受信します。シグナリングは不要 ですが、受信側は特定の送信元からのトラフィックを受信する場合は(S,G) チャネルに加入 し、トラフィックを受信しない場合はチャネルから脱退する必要があります。

SSMを動作させるには、MLDバージョン2が必要です。MLDを使用すると、ホストが送信元の情報を提供できるようになります。MLDを使用してSSMを動作させるには、Cisco IOS IPv6

スイッチ、アプリケーションが実行されているホスト、およびアプリケーション自体で SSM がサポートされている必要があります。

### ルーティング可能アドレスの hello オプション

IPv6 内部ゲートウェイ プロトコルを使用してユニキャスト ルーティング テーブルを構築する 場合、アップストリーム スイッチ アドレスを検出するための手順では、PIM ネイバーとネク ストホップスイッチが同じスイッチを表しているかぎり、これらのアドレスは常に同じである ものと想定されます。ただし、スイッチがリンク上に複数のアドレスを持つ場合は、このこと が当てはまるとはかぎりません。

この状況は IPv6 において、2 つの一般的な状況で発生することがあります。1 つめの状況は、 ユニキャスト ルーティング テーブルが IPv6 内部ゲートウェイ プロトコル (マルチキャスト BGP など) によって構築されない場合に発生します。2 つめの状況は、RP のアドレスがダウ ンストリーム スイッチとサブネット プレフィックスを共有している場合に発生します (RP ス イッチ アドレスはドメインワイドにする必要があるため、リンクローカル アドレスにはでき ないことに注意してください)。

ルーティング可能アドレスの hello オプションによって、PIM プロトコルでこのような状況を 回避できます。このためには、PIM hello メッセージがアドバタイズされるインターフェイス 上のすべてのアドレスを含む PIM hello メッセージ オプションを追加します。PIM スイッチが 何らかのアドレスのアップストリーム スイッチを検出すると、RPF 計算の結果は、PIM ネイ バーのアドレス自体に加えて、このオプションのアドレスとも比較されます。このオプション にはそのリンク上の PIM スイッチの考えられるアドレスがすべて含まれているため、対象の PIM スイッチがこのオプションをサポートしている場合、常に RPF 計算の結果が含まれます。

PIM メッセージにサイズ制限があることと、ルーティング可能アドレスの hello オプションが 単一の PIM hello メッセージ内に収まる必要があるため、インターフェイスで設定できるアド レスの制限は 16 個になっています。

#### PIM IPv6 スタブ ルーティング

PIM スタブ ルーティング機能は、エンド ユーザーの近くにルーテッド トラフィックを移動 し、リソースの利用率を軽減します。

PIM スタブ ルーティングを使用するネットワークでは、ユーザーに対する IPv6 トラフィック の唯一の許容ルートは、PIM スタブ ルーティングを設定しているスイッチ経由です。PIM 受 動インターフェイスは、VLAN などのレイヤ2アクセス ドメイン、または他のレイヤ2デバ イスに接続されているインターフェイスに接続されます。直接接続されたマルチキャスト レ シーバおよび送信元のみが、レイヤ2アクセス ドメインで許可されます。PIM 受動インター フェイスは、受信した PIM 制御パケットを送信または処理しません。

PIM スタブルーティングを使用しているときは、IPv6マルチキャストルーティングを使用し、 スイッチだけを PIM スタブルータとして設定するように、分散ルータおよびリモートルータ を設定する必要があります。スイッチは分散ルータ間の伝送トラフィックをルーティングしま せん。スイッチのルーテッドアップリンクポートも設定する必要があります。SVIの場合は、 スイッチのアップリンクポートを使用できません。 また、PIM スタブ ルーティングをスイッチに設定するときは、EIGRP スタブ ルーティングも 設定する必要があります。

冗長 PIM スタブ ルータ トポロジーはサポートされません。単一のアクセス ドメインにマルチ キャスト トラフィックを転送している複数の PIM ルータがある場合、冗長トポロジーが存在 します。PIMメッセージはブロックされ、PIMアサートおよび指定されたルータ選出メカニズ ムは PIM 受動インターフェイスではサポートされません。PIM スタブ機能では、非冗長アク セス ルータ トポロジーだけがサポートされます。非冗長トポロジーを使用することで、PIM 受動インターフェイスはそのアクセス ドメインで唯一のインターフェイスおよび指定ルータで あると想定します。

次に示す図では、スイッチAルーテッドアップリンクポート25がルータに接続され、PIMス タブルーティングが VLAN 100 インターフェイスとホスト3 でイネーブルになっています。 この設定により、直接接続されたホストはマルチキャスト発信元からトラフィックを受信でき ます。

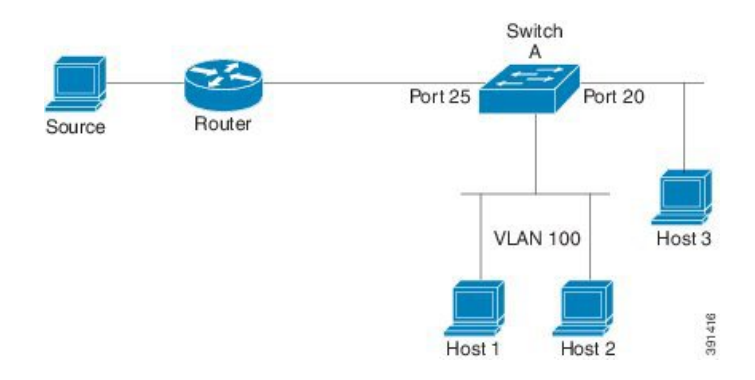

図 2: PIM スタブ ルータ設定

# ランデブー ポイント

IPv6 PIM では、組み込み RP がサポートされています。組み込み RP サポートを利用すると、 デバイスは、静的に設定されている RP の代わりに、マルチキャストグループ宛先アドレスを 使用して RP 情報を学習できるようになります。デバイスが RP である場合、RP として静的に 設定する必要があります。

デバイスは、MLDレポート内、またはPIMメッセージおよびデータパケット内の組み込みRP グループアドレスを検索します。このようなアドレスが見つかったら、デバイスはアドレス自 体からグループのRPを学習します。この学習されたRPは、グループのすべてのプロトコル アクティビティに使用されます。デバイスがRPである場合、組み込みRPをRPとして設定す る必要があり、デバイスはそのようにアドバタイズされます。

組み込み RPよりも優先するスタティック RPを選択するには、特定の組み込み RP グループ範囲またはマスクをスタティック RP のアクセス リストに設定する必要があります。PIM がスパースモードで設定されている場合は、RP として動作する1つ以上のデバイス選択も必要です。RP は、共有配布ツリーの選択ポイントに配置された単一の共通ルートであり、各ボックスでスタティックに設定されます。

PIM DR は、共有ツリーの下位方向に配布するために、直接接続されているマルチキャスト送 信元から RP にデータを転送します。データは次の2つの方法のいずれかを使用して RP に転 送されます。

- データは、登録パケットにカプセル化され、DRとして動作するファーストホップデバイスによって直接 RP にユニキャストされます。
- RP 自身が送信元ツリーに加入している場合は、PIM スパース モードの項で説明したよう に、RPF 転送アルゴリズムに従ってマルチキャスト転送されます。

RP アドレスは、パケットをグループに送信するホストの代わりに PIM Register メッセージを 送信するためにファーストホップデバイスによって使用されます。また、RP アドレスは、ラ ストホップデバイスによって PIM join および prune メッセージを RP に送信してグループメン バーシップについて通知するためにも使用されます。すべてのデバイス(RPデバイスを含む) で RP アドレスを設定する必要があります。

1 台の PIM デバイスを、複数のグループの RP にできます。特定のグループの PIM ドメイン内 で一度に使用できる RP アドレスは1 つだけです。アクセスリストで指定されている条件によっ て、デバイスがどのグループの RP であるかが判別されます。

IPv6 マルチキャストでは、PIM accept register 機能がサポートされています。これは、RP で PIM-SM register メッセージのフィルタリングを実行するための機能です。ユーザーは、アクセ スリストを照合するか、または登録されている送信元の AS パスとルート マップに指定され ている AS パスを比較できます。

# スタティック mroute

IPv6 スタティック mroute は、RPF チェックを変化させるために使用する IPv4 スタティック mroute とほぼ同様に動作します。IPv6 スタティック mroute は、IPv6 スタティック ルートと同 じデータベースを共有し、RPF チェックに対するスタティック ルート サポートを拡張するこ とによって実装されます。スタティック mroute では、等コスト マルチパス mroute がサポート されています。また、ユニキャスト専用スタティック ルートもサポートされています。

### MRIB

マルチキャストルーティング情報ベース(MRIB)は、マルチキャストルーティングプロトコル(ルーティングクライアント)によってインスタンス化されるマルチキャストルーティングエントリのプロトコル非依存リポジトリです。その主要機能は、ルーティングプロトコルとマルチキャスト転送情報ベース(MFIB)間の非依存性を実現することです。また、クライアント間の調整および通信ポイントとしても機能します。

ルーティングクライアントは、MRIB が提供するサービスを使用して、ルーティングエント リをインスタンス化し、他のクライアントによってルーティングエントリに加えられた変更を 取得します。MRIBでは、ルーティングクライアント以外に、転送クライアント(MFIBイン スタンス)や特別なクライアント(MLDなど)も扱われます。MFIBは、MRIBからその転送 エントリを取得し、パケットの受信に関連するイベントについてMRIBに通知します。これら の通知は、ルーティングクライアントによって明示的に要求されることも、MFIBによって自 発的に生成されることもあります。

MRIB のもう1つの重要な機能は、同じマルチキャストセッション内でマルチキャスト接続を 確立する際に、複数のルーティングクライアントの調整を可能にすることです。また、MRIB では、MLD とルーティングプロトコル間の調整も可能です。

## MFIB

MFIBは、IPv6ソフトウェア用のプラットフォーム非依存およびルーティングプロトコル非依 存ライブラリです。その主な目的は、転送テーブルが変更されたときに、Cisco IOS プラット フォームに、IPv6マルチキャスト転送テーブルおよび通知を読み取るインターフェイスを提供 することです。MFIB が提供する情報には、明確に定義された転送セマンティクスが含まれて います。この情報は、プラットフォームが特定のハードウェアまたはソフトウェア転送メカニ ズムに容易に変換できる設計になっています。

ネットワーク内でルーティングまたはトポロジが変更されると、IPv6 ルーティング テーブル がアップデートされ、これらの変更が MFIB に反映されます。MFIB は、IPv6 ルーティング テーブル内の情報に基づいて、ネクストホップアドレス情報を管理します。MFIB エントリと ルーティングテーブルエントリの間には1対1の相互関係があるため、MFIB には既知のすべ てのルートが含まれ、高速スイッチングや最適スイッチングなどのスイッチングパスに関連付 けられているルート キャッシュ管理の必要がなくなります。

#### **MFIB**

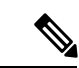

 (注) 分散 MFIB は、マスターが他のスタックメンバーに MFIB 情報を配布するスタック環境でのみ 意味を持ちます。次のセクションでは、ラインカードは単にスタックのメンバー スイッチで す。

MFIB (MFIB) は、分散型プラットフォーム上でマルチキャスト IPv6 パケットをスイッチン グするために使用されます。また、MFIB には、ラインカード間での複製に関するプラット フォーム固有の情報も含まれることがあります。転送ロジックのコアを実装する基本 MFIB ルーチンは、すべての転送環境に共通です。

MFIB は、次の機能を実装します。

- ・ラインカードで生成されたデータ駆動型プロトコルイベントを PIM にリレーします。
- MFIB プラットフォーム アプリケーション プログラム インターフェイス (API) を提供 し、ハードウェア アクセラレーション エンジンのプログラミングを担っている、プラッ トフォーム固有のコードに MFIB の変更を伝播します。また、この API には、ソフトウェ アでパケットをスイッチングしたり (パケットがデータ駆動型イベントのトリガーとなっ ている場合に必要)、ソフトウェアにトラフィックの統計情報をアップロードしたりする エントリ ポイントも含まれています。

また、MFIB および MRIB サブシステムを組み合わせて使用すると、スイッチが各ラインカー ドでMFIBデータベースの「カスタマイズ」コピーを保有したり、MFIB 関連のプラットフォー ム固有の情報を RP からラインカードに転送したりできるようになります。

# IPv6マルチキャストのプロセススイッチングおよび高速スイッチング

統合 MFIB は、IPv6 マルチキャストでの PIM-SM および PIM-SSM に対するファストスイッチ ングおよびプロセススイッチングの両サポートを提供するために使用されます。プロセスス イッチングでは、のが各パケットの調査、書き換え、および転送を行う必要があります。最初 にパケットが受信され、システムメモリにコピーされます。次に、スイッチがルーティング テーブル内でレイヤ3ネットワークアドレスを検索します。そのあと、レイヤ2フレームがネ クストホップの宛先アドレスで書き換えられ、発信インターフェイスに送信されます。また、 は、巡回冗長検査(CRC)も計算します。このスイッチング方式は、IPv6パケットをスイッチ ングする方式の中でスケーラビリティが最も低い方式です。

IPv6 マルチキャストの高速スイッチングを使用すると、スイッチは、プロセス スイッチング よりも高いパケット転送パフォーマンスを実現できます。従来ルートキャッシュに格納される 情報は、IPv6 マルチキャスト スイッチング用にいくつかのデータ構造に格納されます。これ らのデータ構造では、ルックアップが最適化され、パケット転送を効率的に行えるようになっ ています。

IPv6 マルチキャスト転送では、PIM プロトコル ロジックで許可されていれば、最初のパケットのファストスイッチングが行われます。IPv6 マルチキャストの高速スイッチングでは、MACカプセル化ヘッダーが事前に計算されます。IPv6 マルチキャストの高速スイッチングでは、 MFIBを使用して、IPv6送信先プレフィックスベースのスイッチング判定が行われます。IPv6 マルチキャストの高速スイッチングでは、MFIB に加えて、隣接関係テーブルを使用して、レイヤ2アドレッシング情報が付加されます。隣接関係テーブルでは、すべてのMFIB エントリのレイヤ2ネクストホップアドレスが管理されます。

隣接が検出されると、隣接関係テーブルにそのデータが入力されます。(ARP などを使用して)隣接エントリが作成されるたびに、その隣接ノードのリンク層ヘッダーが事前に計算され、隣接関係テーブルに格納されます。ルートが決定されると、そのヘッダーはネクストホップおよび対応する隣接エントリを指します。そのあと、そのヘッダーはパケットスイッチング時のカプセル化に使用されます。

ロード バランシングと冗長性の両方に対応するようにスイッチが設定されている場合など、 ルートには送信先プレフィックスへの複数のパスが存在することがあります。解決されたパス ごとに、そのパスのネクストホップインターフェイスに対応する隣接へのポインタが追加され ます。このメカニズムは、複数のパスでのロード バランシングに使用されます。

# IPv6 マルチキャスト アドレス ファミリのマルチプロトコル BGP

IPv6 マルチキャストアドレスファミリのマルチプロトコル BGP 機能では、マルチプロトコル BGP for IPv6 拡張を提供し、IPv4 BGP と同じ機能と機能性をサポートします。マルチキャスト BGP に対する IPv6 拡張には、IPv6 マルチキャストアドレスファミリ、ネットワーク層到達可 能性情報(NLRI)、および IPv6 アドレスを使用するネクストホップ(宛先へのパス内の次の スイッチ)属性のサポートが含まれています。 マルチキャスト BGP は、ドメイン間 IPv6 マルチキャストの配布を可能にする、拡張された BGP です。マルチプロトコル BGP では、複数のネットワーク層プロトコルアドレスファミリ (IPv6 アドレスファミリなど)および IPv6 マルチキャスト ルートに関するルーティング情報 を伝送します。IPv6 マルチキャスト アドレスファミリには、IPv6 PIM プロトコルによる RPF ルックアップに使用される複数のルートが含まれており、マルチキャスト BGP IPv6 は、同じ ドメイン間転送を提供します。ユニキャスト BGP が学習したルートは IPv6 マルチキャストに は使用されないため、ユーザーは、BGP で IPv6 マルチキャストを使用する場合は、マルチプ ロトコル BGP for IPv6 マルチキャストを使用する必要があります。

マルチキャスト BGP 機能は、個別のアドレスファミリコンテキストを介して提供されます。 Subsequent Address Family Identifier (SAFI) では、属性で伝送されるネットワーク層到達可能 性情報のタイプに関する情報を提供します。マルチプロトコル BGP ユニキャストでは SAFI 1 メッセージを使用し、マルチプロトコル BGP マルチキャストでは SAFI 2 メッセージを使用し ます。SAFI 1 メッセージは、ルートは IP ユニキャストだけに使用でき、IP マルチキャストに は使用できないことを示します。この機能があるため、IPv6 ユニキャスト RIB 内の BGP ルー トは、IPv6 マルチキャスト RPF ルックアップでは無視される必要があります。

IPv6 マルチキャスト RPF ルックアップを使用して、異なるポリシーおよびトポロジ(IPv6 ユ ニキャストとマルチキャストなど)を設定するよう、個別の BGP ルーティング テーブルが維 持されています。マルチキャスト RPF ルックアップは、IP ユニキャスト ルート ルックアップ と非常によく似ています。

IPv6 マルチキャスト BGP テーブルと関連付けられている MRIB はありません。ただし、必要 な場合、IPv6 マルチキャスト BGP は、ユニキャスト IPv6 RIB で動作します。マルチキャスト BGP では、IPv6 ユニキャスト RIB へのルートの挿入や更新は行いません。

# IPv6 マルチキャストの実装

# IPv6 マルチキャスト ルーティングのイネーブル化

IPV6 マルチキャストルーティングを有効にするには、次の手順を実行します。

|               | コマンドまたはアクション           | 目的                               |
|---------------|------------------------|----------------------------------|
| ステップ1         | enable                 | 特権 EXEC モードを有効にします。              |
|               | 例:                     | パスワードを入力します(要求された場合)。            |
|               | デバイス> enable           |                                  |
| ステップ <b>2</b> | configure terminal     | グローバル コンフィギュレーション モードを開始<br>します。 |
| ステップ3         | ipv6 multicast-routing | すべてのIPv6対応インターフェイスでマルチキャス        |
|               | 例:                     | トルーティングをイネーブルにし、イネーブルに           |

|       | コマンドまたはアクション                                | 目的                                                                  |
|-------|---------------------------------------------|---------------------------------------------------------------------|
|       | デバイス(config)# <b>ipv6 multicast-routing</b> | なっているすべてのスイッチ インターフェイスで<br>PIM および MLD に対してマルチキャスト転送をイ<br>ネーブルにします。 |
| ステップ4 | copy running-config startup-config          | (任意) コンフィギュレーションファイルに設定を<br>保存します。                                  |

# MLD プロトコルのカスタマイズおよび確認

## インターフェイスでの MLD のカスタマイズおよび確認

インターフェイスの MLD をカスタマイズして確認するには、次の手順を実行します。

|               | コマンドまたはアクション                                                                                                    | 目的                                                           |
|---------------|----------------------------------------------------------------------------------------------------|--------------------------------------------------------------|
| ステップ1         | enable                                                                                                    | 特権 EXEC モードを有効にします。                                          |
|               | 例:                                                                                                    | パスワードを入力します(要求された場合)。                                        |
|               | デバイス> enable                                                                                                    |                                                              |
| ステップ <b>2</b> | configure terminal                                                                                                    | グローバル コンフィギュレーション モードを開始<br>します。                             |
| ステップ3         | interface type number<br>例:                                                                                                   | インターフェイスのタイプと番号を指定し、スイッ<br>チをインターフェイスコンフィギュレーションモー<br>ドにします。 |
|               | デバイス(config)# interface GigabitEthernet 1/0/1                                                                                 |                                                              |
| ステップ4         | <b>ipv6 mld join-group</b> [group-address] [ <b>include</b>   <b>exclude</b> ]<br>{source-address   <b>source-list</b> [acl]} | 指定したグループおよび送信元に対して MLD レ<br>ポートを設定します。                       |
|               | 例:                                                                                                    |                                                              |
|               | デバイス(config-if)# ipv6 mld join-group FF04::10                                                                                 |                                                              |
| ステップ5         | ipv6 mld access-group access-list-name                                                                                        | ユーザーに IPv6 マルチキャストの受信側アクセス                                   |
|               | 例:                                                                                                    | コントロールの実行を許可します。<br>                                         |
|               | デバイス(config-if)# <b>ipv6 access-list acc-grp-1</b>                                                                            |                                                              |

|                | コマンドまたはアクション                                                                                                    | 目的                                                                                                    |
|----------------|----------------------------------------------------------------------------------------------------|----------------------------------------------------------------------------------------------------|
| ステップ6          | ipv6 mld static-group [group-address] [include  <br>exclude] {source-address   source-list [acl]}<br>例:                          | 指定したインターフェイスにマルチキャストグルー<br>プのトラフィックをスタティックに転送し、MLD<br>ジョイナがインターフェイスに存在するかのように<br>インターフェイスが動作するようにします。 |
|                | デバイス(config-if)# ipv6 mld static-group ff04::10<br>include 100::1                                                                |                                                                                                    |
| ステップ1          | ipv6 mld query-max-response-time seconds                                                                                         | スイッチがインターフェイスのクエリアとして引き                                                                               |
|                | 例:                                                                                                    | 継ぐまでのタイムアウト値を設定します。                                                                                   |
|                | デバイス(config-if)# ipv6 mld query-timeout 130                                                                                      |                                                                                                    |
| ステップ8          | exit                                                                                                    | このコマンドを2回入力して、インターフェイス                                                                                |
|                | 例:                                                                                                    | コンフィキュレーション モードを終了し、特権<br>EXEC モードを開始します。                                                             |
|                | デバイス(config-if)# <b>exit</b>                                                                                                    |                                                                                                    |
| ステップ9          | <pre>show ipv6 mld groups [link-local] [ group-name   group-address] [interface-type interface-number] [detail   explicit]</pre> | スイッチに直接接続されており、MLD を介して学<br>習したマルチキャスト グループを表示します。                                                    |
|                | 例:                                                                                                    |                                                                                                    |
|                | デバイス# show ipv6 mld groups GigabitEthernet<br>1/0/1                                                                              |                                                                                                    |
| ステップ 10        | show ipv6 mld groups summary<br>例:                                                                                               | MLD キャッシュに存在する (*, G) および (S, G) メ<br>ンバーシップ レポートの番号を表示します。                                           |
|                | デバイス# show ipv6 mld groups summary                                                                                               |                                                                                                    |
| ステップ11         | <pre>show ipv6 mld interface [type number]</pre>                                                                                 | インターフェイスのマルチキャスト関連情報を表示                                                                               |
|                | 例:                                                                                                    |                                                                                                    |
|                | デバイス# show ipv6 mld interface GigabitEthernet<br>1/0/1                                                                           |                                                                                                    |
| ステップ <b>12</b> | <b>debug ipv6 mld</b> [group-name   group-address   interface-type]                                                              | MLDプロトコルアクティビティに対するデバッグ<br>なイネーブルにします                                                                 |
|                | 例:                                                                                                    | をイイーノルにしまり。                                                                                           |
|                | デバイス# debug ipy6 mld                                                                                                    |                                                                                                    |
|                | debug inv6 mld evnlicit [group name] group address                                                                               | ナフトの明子的トラッキングに明声ナスは却たま二                                                                               |
| ヘナツノ13         | ueoug ipvo iniu expiren [group-name   group-aaaress<br>例                                                                         | 小へ下の明小时下フツヤンクに関連する情報を表示<br>  します。                                                                     |
|                |                                                                                                    |                                                                                                    |

|        | コマンドまたはアクション                       | 目的                      |
|--------|------------------------------------|-------------------------|
|        | デバイス# debug ipv6 mld explicit      |                         |
| ステップ14 | copy running-config startup-config | (任意)コンフィギュレーション ファイルに設定 |
|        |                                    | を保存します。                 |

## MLD グループ制限の実装

インターフェイス単位の MLD 制限とグローバル MLD 制限は相互に独立して機能します。イ ンターフェイス単位の MLD 制限とグローバル MLD 制限の両方を同じスイッチで設定できま す。MLD 制限の数は、グローバルの場合もインターフェイス単位の場合も、デフォルトでは 設定されません。ユーザーが制限を設定する必要があります。インターフェイス単位のステー ト制限またはグローバル ステート制限を超えるメンバーシップ レポートは無視されます。

#### MLD グループ制限のグローバルな実装

MLD グループ制限をグローバルに実装するには、次の手順を実行します。

#### 手順の概要

- 1. enable
- **2**. configure terminal
- 3. ipv6 mld [vrf vrf-name] state-limit number
- 4. copy running-config startup-config

#### 手順の詳細

|       | コマンドまたはアクション                                          | 目的                                 |
|-------|-------------------------------------------------------|------------------------------------|
| ステップ1 | enable                                                | 特権 EXEC モードを有効にします。                |
|       | 例:                                                    | パスワードを入力します(要求された場合)。              |
|       | デバイス> enable                                          |                                    |
| ステップ2 | configure terminal                                    | グローバル コンフィギュレーション モードを開始           |
|       | 例:                                                    | します。                               |
|       | デバイス# configure terminal                              |                                    |
| ステップ3 | <pre>ipv6 mld [vrf vrf-name] state-limit number</pre> | MLD ステートの数をグローバルに制限します。            |
|       | 例:                                                    |                                    |
|       | デバイス(config)# <b>ipv6 mld state-limit 300</b>         |                                    |
| ステップ4 | copy running-config startup-config                    | (任意) コンフィギュレーションファイルに設定を<br>保存します。 |

#### MLD グループ制限のインターフェイス単位での実装

MLD グループ制限をインターフェイスごとに実装するには、次の手順を実行します。

#### 手順の概要

- 1. enable
- **2**. configure terminal
- **3.** interface type *number*
- 4. ipv6 mld limit number [except]access-list
- 5. copy running-config startup-config

#### 手順の詳細

|       | コマンドまたはアクション                                  | 目的                                 |
|-------|-----------------------------------------------|------------------------------------|
| ステップ1 | enable                                        | 特権 EXEC モードを有効にします。                |
|       | 例:                                            | パスワードを入力します(要求された場合)。              |
|       | デバイス> enable                                  |                                    |
| ステップ2 | configure terminal                            | グローバル コンフィギュレーション モードを開始           |
|       | 例:                                            | します。                               |
|       | デバイス# configure terminal                      |                                    |
| ステップ3 | interface type number                         | インターフェイスのタイプと番号を指定し、スイッ            |
|       | 例:                                            | チをインターフェイスコンフィギュレーションモー<br>ドにします。  |
|       | デバイス(config)# interface GigabitEthernet 1/0/1 |                                    |
| ステップ4 | ipv6 mld limit number [except]access-list     | MLD ステートの数をインターフェイス単位で制限           |
|       | 例:                                            | します。                               |
|       | デバイス(config-if)# <b>ipv6 mld limit 100</b>    |                                    |
| ステップ5 | copy running-config startup-config            | (任意) コンフィギュレーションファイルに設定を<br>保存します。 |

## 受信側の明示的トラッキングによってホストの動作を追跡するための設定

明示的トラッキング機能を使用すると、スイッチが IPv6 ネットワーク内のホストの動作を追跡できるようになります。また、高速脱退メカニズムを MLD バージョン2 のホスト レポートで使用できるようになります。

受信側の明示的トラッキングを設定してホストの動作を追跡するには、次の手順を実行しま す。

| 王          | 旧百 |
|------------|----|
| <b>T</b> . | 川只 |

|               | コマンドまたはアクション                                                | 目的                                 |
|---------------|-------------------------------------------------------------|------------------------------------|
|               |                                                             |                                    |
| ステップ1         | enable                                                      | 特権 EXEC モードを有効にします。                |
|               | 例:                                                          | パスワードを入力します(要求された場合)。              |
|               | デバイス> enable                                                |                                    |
| ステップ <b>2</b> | configure terminal                                          | グローバル コンフィギュレーション モードを開始<br>します。   |
| ステップ3         | interface type number                                       | インターフェイスのタイプと番号を指定し、スイッ            |
|               | 例:                                                          | チをインターフェイスコンフィギュレーションモー            |
|               | デバイス(config)# interface GigabitEthernet 1/0/1               | ドにします。                             |
| ステップ4         | ipv6 mld explicit-tracking access-list-name                 | ホストの明示的トラッキングをイネーブルにしま             |
|               | 例:                                                          | す。                                 |
|               | デバイス(config-if)# <b>ipv6 mld explicit-tracking</b><br>list1 |                                    |
| ステップ5         | copy running-config startup-config                          | (任意) コンフィギュレーションファイルに設定を<br>保存します。 |

## MLD トラフィック カウンタのリセット

MLD トラフィックカウンタをリセットするには、次の手順を実行します。

|       | コマンドまたはアクション             | 目的                       |
|-------|--------------------------|--------------------------|
| ステップ1 | enable                   | 特権 EXEC モードを有効にします。      |
|       | 例:                       | パスワードを入力します(要求された場合)。    |
|       | デバイス> enable             |                          |
| ステップ2 | configure terminal       | グローバル コンフィギュレーション モードを開始 |
|       | 例:                       | します。                     |
|       | デバイス# configure terminal |                          |

|       | コマンドまたはアクション                       | 目的                                 |
|-------|------------------------------------|------------------------------------|
| ステップ3 | clear ipv6 mld traffic             | すべての MLD トラフィック カウンタをリセットし         |
|       | 例:                                 | ます。                                |
|       | デバイス# clear ipv6 mld traffic       |                                    |
| ステップ4 | show ipv6 mld traffic              | MLD トラフィック カウンタを表示します。             |
|       | 例:                                 |                                    |
|       | デバイス# show ipv6 mld traffic        |                                    |
| ステップ5 | copy running-config startup-config | (任意) コンフィギュレーションファイルに設定を<br>保存します。 |

## MLD インターフェイス カウンタのクリア

MLDインターフェイスカウンタをクリアするには、次の手順を実行します。

|       | コマンドまたはアクション                              | 目的                                 |
|-------|-------------------------------------------|------------------------------------|
| ステップ1 | enable                                    | 特権 EXEC モードを有効にします。                |
|       | 例:                                        | パスワードを入力します(要求された場合)。              |
|       | デバイス> enable                              |                                    |
| ステップ2 | configure terminal                        | グローバル コンフィギュレーション モードを開始           |
|       | 例:                                        | します。                               |
|       | デバイス# configure terminal                  |                                    |
| ステップ3 | clear ipv6 mld counters interface-type    | MLD インターフェイス カウンタをクリアします。          |
|       | 例:                                        |                                    |
|       | デバイス# clear ipv6 mld counters Ethernet1/0 |                                    |
| ステップ4 | copy running-config startup-config        | (任意) コンフィギュレーションファイルに設定を<br>保存します。 |

手順

# PIM の設定

ここでは、PIM の設定方法について説明します。

## PIM-SM の設定およびグループ範囲の PIM-SM 情報の表示

PIM-SM を設定し、グループ範囲の PIM-SM 情報を表示するには、次の手順を実行します。

|               | コマンドまたはアクション                                                                                                    | 目的                                         |
|---------------|----------------------------------------------------------------------------------------------------|--------------------------------------------|
| ステップ1         | enable                                                                                                    | 特権 EXEC モードを有効にします。                        |
|               | 例:                                                                                                    | パスワードを入力します(要求された場合)。                      |
|               | デバイス> enable                                                                                                    |                                            |
| ステップ2         | configure terminal                                                                                                    | グローバル コンフィギュレーション モードを開始                   |
|               | 例:                                                                                                    | します。                                       |
|               | デバイス# configure terminal                                                                                                    |                                            |
| ステップ3         | ipv6 pim <b>rp-address</b> ipv6-address[group-access-list]                                                                                       | 特定のグループ範囲のPIMRPのアドレスを設定し                   |
|               | 例:                                                                                                    | ます。                                        |
|               | デバイス(config)# ipv6 pim rp-address<br>2001:DB8::01:800:200E:8C6C acc-grp-1                                                                        |                                            |
| ステップ4         | exit                                                                                                    | グローバル コンフィギュレーション モードを終了                   |
|               | 例:                                                                                                    | し、スイッチを特権 EXEC モードに戻します。                   |
|               | デバイス(config)# <b>exit</b>                                                                                                    |                                            |
| ステップ5         | <pre>show ipv6 pim interface [state-on] [state-off] [type-number]</pre>                                                                          | PIM に対して設定されたインターフェイスに関す<br>る情報を表示します。     |
|               | 例:                                                                                                    |                                            |
|               | デバイス# show ipv6 pim interface                                                                                                    |                                            |
| ステップ6         | <pre>show ipv6 pim group-map [group-name   group-address]  [group-range   group-mask] [info-source {bsr   default   embedded-rp   static}]</pre> | IPv6マルチキャストグループマッピングテーブル<br>を表示します。        |
|               | 例:                                                                                                    |                                            |
|               | デバイス# show ipv6 pim group-map                                                                                                    |                                            |
| ステップ <b>1</b> | <pre>show ipv6 pim neighbor [detail] [interface-type interface-number   count]</pre>                                                             | Cisco IOS ソフトウェアで検出された PIM ネイバー<br>を表示します。 |
|               | 例:                                                                                                    |                                            |
|               | デバイス# show ipv6 pim neighbor                                                                                                    |                                            |

|         | コマンドまたはアクション                                                                                                    | 目的                                                           |
|---------|----------------------------------------------------------------------------------------------------|--------------------------------------------------------------|
| ステップ8   | show ipv6 pim range-list [config] [rp-address   rp-name]<br>例:                                                     | IPv6 マルチキャスト範囲リストに関する情報を表示します。                               |
|         | デバイス# show ipv6 pim range-list                                                                                     |                                                              |
| ステップ9   | show ipv6 pim tunnel [interface-type interface-number]<br>例:                                                       | インターフェイス上の PIM レジスタのカプセル化<br>およびカプセル化解除トンネルに関する情報を表示<br>します。 |
|         | デバイス# show ipv6 pim tunnel                                                                                         |                                                              |
| ステップ10  | debug ipv6 pim [group-name   group-address   interface interface-type   bsr   group   mvpn   neighbor]         451 | PIM プロトコル アクティビティに対するデバッグ<br>をイネーブルにします。                     |
|         | デバイス# debug ipv6 pim                                                                                               |                                                              |
| ステップ 11 | copy running-config startup-config                                                                                 | (任意) コンフィギュレーション ファイルに設定<br>を保存します。                          |

# PIM オプションの設定

PIM オプションを設定するには、次の手順を実行します。

|       | コマンドまたはアクション                                                                         | 目的                                               |
|-------|--------------------------------------------------------------------------------------|--------------------------------------------------|
| ステップ1 | enable                                                                               | 特権 EXEC モードを有効にします。                              |
|       | 例:                                                                                   | パスワードを入力します(要求された場合)。                            |
|       | デバイス> enable                                                                         |                                                  |
| ステップ2 | configure terminal                                                                   | グローバル コンフィギュレーション モードを開始                         |
|       | 例:                                                                                   | します。                                             |
|       | デバイス# configure terminal                                                             |                                                  |
| ステップ3 | <b>ipv6 pim spt-threshold infinity</b> [ <b>group-list</b> <i>access-list-name</i> ] | PIM リーフ スイッチが指定したグループの SPT に<br>加入するタイミングを設定します。 |
|       | 例:                                                                                   |                                                  |
|       | デバイス(config)# ipv6 pim spt-threshold infinity<br>group-list acc-grp-1                |                                                  |

I

|                | コマンドまたはアクション                                                                                          | 目的                                        |
|----------------|----------------------------------------------------------------------------------------------------|-------------------------------------------|
| ステップ4          | <b>ipv6 pim accept-register</b> { <b>list</b> <i>access-list</i>   <b>route-map</b> <i>map-name</i> } | RP のレジスタを許可または拒否します。                      |
|                | 例:                                                                                                    |                                           |
|                | デバイス(config)# <b>ipv6 pim accept-register</b><br>route-map reg-filter                                 |                                           |
| ステップ5          | interface type number                                                                                 | インターフェイスのタイプと番号を指定し、スイッ                   |
|                | 例:                                                                                                    | チをインターフェイスコンフィギュレーションモー<br>ドにします。         |
|                | デバイス(config)# interface GigabitEthernet 1/0/1                                                         |                                           |
| ステップ6          | ipv6 pim dr-priority value                                                                            | PIM スイッチのDR プライオリティを設定します。                |
|                | 例:                                                                                                    |                                           |
|                | デバイス(config-if)# ipv6 pim dr-priority 3                                                               |                                           |
| ステップ <b>1</b>  | ipv6 pim hello-interval seconds                                                                       | インターフェイスにおける PIM hello メッセージの             |
|                | 例:                                                                                                    | 頻度を設定します。                                 |
|                | デバイス(config-if)# ipv6 pim hello-interval 45                                                           |                                           |
| ステップ8          | ipv6 pim join-prune-interval seconds                                                                  | 指定したインターフェイスに対してjoinおよびprune              |
|                | 例:                                                                                                    | の定期的な通知間隔を設定します。                          |
|                | デバイス(config-if)# ipv6 pim join-prune-interval<br>75                                                   |                                           |
| ステップ <b>9</b>  | exit                                                                                                  | このコマンドを2回入力して、インターフェイス                    |
|                | 例:                                                                                                    | コンフィギュレーション モードを終了し、特権<br>EXEC モードを開始します。 |
|                | デバイス(config-if)# <b>exit</b>                                                                          |                                           |
| ステップ10         | <pre>ipv6 pim join-prune statistic [interface-type]</pre>                                             | 各インターフェイスの最後の集約パケットに関する                   |
|                | 例:                                                                                                    | 平均 join-prune 集約を表示します。                   |
|                | デバイス(config-if)# <b>show ipv6 pim join-prune</b><br><b>statistic</b>                                  |                                           |
| ステップ <b>11</b> | copy running-config startup-config                                                                    | (任意)コンフィギュレーション ファイルに設定<br>を保存します。        |

#### PIM トラフィック カウンタのリセット

PIM が誤動作する場合、または予想される PIM パケット数が送受信されていることを確認す るために、ユーザーは PIM トラフィック カウンタをクリアできます。トラフィック カウンタ がクリアされたら、ユーザーは show ipv6 pim traffic コマンドを入力して、PIM が正しく機能し ていること、および PIM パケットが正しく送受信されていることを確認できます。

PIM トラフィックカウンタをリセットするには、次の手順を実行します。

|       | コマンドまたはアクション                       | 目的                       |
|-------|------------------------------------|--------------------------|
| ステップ1 | enable                             | 特権 EXEC モードを有効にします。      |
|       | 例:                                 | パスワードを入力します(要求された場合)。    |
|       | デバイス> enable                       |                          |
| ステップ2 | configure terminal                 | グローバル コンフィギュレーション モードを開始 |
|       | 例:                                 | します。                     |
|       | デバイス# configure terminal           |                          |
|       |                                    |                          |
| ステップ3 | clear ipv6 pim traffic             | PIM トラフィック カウンタをリセットします。 |
|       | 例:                                 |                          |
|       | デバイス# clear ipv6 pim traffic       |                          |
| ステップ4 | show ipv6 pim traffic              | PIM トラフィック カウンタを表示します。   |
|       | 例:                                 |                          |
|       | デバイス# show ipv6 pim traffic        |                          |
| ステップ5 | copy running-config startup-config | (任意) コンフィギュレーションファイルに設定を |
|       |                                    | 保存します。                   |

手順

## PIM トポロジテーブルをクリアすることによる MRIB 接続のリセット

MRIBを使用するのに設定は不要です。ただし、特定の状況においては、ユーザーはPIMトポ ロジテーブルをクリアして MRIB 接続をリセットし、MRIB 情報を確認する必要がある場合が あります。

PIM トポロジテーブルをクリアして MRIB 接続をリセットするには、次の手順を実行します。

I

|               | コマンドまたはアクション                                                                                                    | 目的                                            |
|---------------|----------------------------------------------------------------------------------------------------|-----------------------------------------------|
| ステップ1         | enable                                                                                                    | 特権 EXEC モードを有効にします。                           |
|               | 例:                                                                                                    | パスワードを入力します(要求された場合)。                         |
|               | デバイス> enable                                                                                                    |                                               |
| ステップ2         | configure terminal                                                                                                    | グローバル コンフィギュレーション モードを開始                      |
|               | 例:                                                                                                    | します。                                          |
|               | デバイス# configure terminal                                                                                                    |                                               |
| ステップ <b>3</b> | clear ipv6 pim topology [group-name   group-address]                                                                                         | PIM トポロジテーブルをクリアします。                          |
|               | 例:                                                                                                    |                                               |
|               | デバイス# clear ipv6 pim topology FF04::10                                                                                                    |                                               |
| ステップ4         | <pre>show ipv6 mrib client [filter] [name {client-name   client-name : client-id}]</pre>                                                     | インターフェイスのマルチキャスト関連情報を表示<br>します。               |
|               | 例:                                                                                                    |                                               |
|               | デバイス# show ipv6 mrib client                                                                                                    |                                               |
| ステップ 5        | <b>show ipv6 mrib route</b> { <b>link-local</b>   <b>summary</b>  <br>[sourceaddress-or-name   *] [groupname-or-address[<br>prefix-length]]] | MRIB ルート情報を表示します。                             |
|               | 例:                                                                                                    |                                               |
|               | デバイス# show ipv6 mrib route                                                                                                    |                                               |
| ステップ6         | show ipv6 pim topology [groupname-or-address<br>[sourceaddress-or-name]   link-local   route-count<br>[detail]]                              | 特定のグループまたはすべてのグループの PIM ト<br>ポロジテーブル情報を表示します。 |
|               | 例:                                                                                                    |                                               |
|               | デバイス# show ipv6 pim topology                                                                                                    |                                               |
| ステップ1         | debug ipv6 mrib client                                                                                                    | MRIBクライアント管理アクティビティに対するデ                      |
|               | 例:                                                                                                    | バッグをイネーブルにします。<br>                            |
|               | デバイス# debug ipv6 mrib client                                                                                                    |                                               |
| ステップ8         | debug ipv6 mrib io                                                                                                    | MRIB I/O イベントに対するデバッグをイネーブル                   |
|               | 例:                                                                                                    | にします。<br>                                     |

手順

|                | コマンドまたはアクション                                                                            | 目的                                                                                      |
|----------------|-----------------------------------------------------------------------------------------|-----------------------------------------------------------------------------------------|
|                | デバイス# debug ipv6 mrib io                                                                |                                                                                         |
| ステップ 9         | <b>debug ipv6 mrib proxy</b><br>例:<br>デバイス# debug ipv6 mrib proxy                       | 分散型スイッチ プラットフォームにおけるスイッ<br>チ プロセッサとラインカード間の MRIB プロキシ<br>アクティビティに対するデバッグをイネーブルにし<br>ます。 |
| ステップ10         | debug ipv6 mrib route [group-name   group-address]<br>例:<br>デバイス# debug ipv6 mrib route | MRIBルーティングエントリ関連のアクティビティ<br>に関する情報を表示します。                                               |
| ステップ11         | <b>debug ipv6 mrib table</b><br>例:<br>デバイス# debug ipv6 mrib table                       | MRIBテーブル管理アクティビティに対するデバッ<br>グをイネーブルにします。                                                |
| ステップ <b>12</b> | copy running-config startup-config                                                      | (任意)コンフィギュレーション ファイルに設定<br>を保存します。                                                      |

# PIM IPv6 スタブルーティングの設定

PIM スタブ ルーティング機能は、ディストリビューション レイヤとアクセス レイヤの間のマ ルチキャストルーティングをサポートします。サポート対象のPIMインターフェイスは、アッ プリンク PIM インターフェイスと PIM パッシブ インターフェイスの2種類です。PIM パッシ ブモードに設定されているルーテッドインターフェイスは、PIM 制御トラフィックの通過も 転送も行いません。通過させたり転送したりするのは MLD トラフィックだけです。

### PIM IPv6 スタブ ルーティングの設定時の注意事項

- PIM スタブ ルーティングを設定する前に、スタブ ルータと中央のルータの両方に IPv6 マ ルチキャストルーティングが設定されている必要があります。また、スタブルータのアッ プリンク インターフェイス上に、PIM モード(スパースモード)が設定されている必要 があります。
- PIM スタブ ルータは、ディストリビューション ルータ間の伝送トラフィックのルーティングは行いません。ユニキャスト(EIGRP)スタブルーティングではこの動作が強制されます。PIM スタブ ルータの動作を支援するためにユニキャストスタブ ルーティングを設定する必要があります。詳細については、「EIGRP スタブルーティング」の項を参照してください。
- 直接接続されたマルチキャスト(MLD)レシーバおよび送信元だけが、レイヤ2アクセス ドメインで許可されます。アクセスドメインでは、PIM プロトコルはサポートされません。
- 冗長 PIM スタブ ルータ トポロジーはサポートされません。

### IPv6 PIM ルーティングのデフォルト設定

次の表に、デバイスの IPv6 PIM ルーティングのデフォルト設定を示します。

表8:マルチキャストルーティングのデフォルト設定

| 機能                        | デフォルト設定         |
|---------------------------|-----------------|
| マルチキャストルーティング             | すべてのインターフェイスでデ- |
| PIM のバージョン                | バージョン2          |
| PIM モード                   | モードは未定義         |
| PIM スタブ ルーティング            | 未設定             |
| PIM RP アドレス               | 未設定             |
| PIM ドメイン境界                | ディセーブル。         |
| PIM マルチキャスト境界             | なし              |
| 候補 BSR                    | ディセーブル。         |
| 候補 RP                     | ディセーブル。         |
| SPT しきい値レート               | 0 kb/s          |
| PIM ルータ クエリー メッセージ インターバル | 30 秒            |

## IPv6 PIM スタブ ルーティングのイネーブル化

IPV6 PIM スタブルーティングをイネーブルにするには、次の手順を実行します。

#### 始める前に

PIM スタブルーティングは IPv6 ではデフォルトでディセーブルです。

#### 手順の概要

- 1. enable
- **2**. configure terminal
- 3. ipv6 multicast pim-passive-enable
- 4. interface interface-id
- 5. ipv6 pim
- 6. ipv6 pim {bsr} | {dr-priority | value} | {hello-interval | seconds} | {join-prune-interval | seconds} | {passive}
- **7**. end

手順の詳細

|       | コマンドまたはアクション                                                        | 目的                                                                                                    |
|-------|---------------------------------------------------------------------|----------------------------------------------------------------------------------------------------|
| ステップ1 | enable                                                              | 特権 EXEC モードを有効にします。                                                                                                    |
|       | 例:                                                                  | パスワードを入力します(要求された場合)。                                                                                                    |
|       | デバイス> enable                                                        |                                                                                                    |
| ステップ2 | configure terminal                                                  | グローバル コンフィギュレーション モードを開始                                                                                                    |
|       | 例:                                                                  | します。                                                                                                    |
|       | デバイス# configure terminal                                            |                                                                                                    |
| ステップ3 | ipv6 multicast pim-passive-enable                                   | スイッチで IPv6 マルチキャスト PIM ルーティング                                                                                                    |
|       | 例:                                                                  | をイネーブルにします。                                                                                                    |
|       | デバイス(config-if)# <b>ipv6 multicast</b><br><b>pim-passive-enable</b> |                                                                                                    |
| ステップ4 | interface interface-id                                              | PIM スタブ ルーティングをイネーブルにするイン                                                                                                    |
|       | 例:                                                                  | ターフェイスを指定し、インターフェイスコンフィ<br>ギュレーション モードを開始します。                                                                                                    |
|       | デバイス(config)# interface<br>gigabitethernet 9/0/6                    | 次のいずれかのインターフェイスを指定する必要が<br>あります。                                                                                                    |
|       |                                                                     | <ul> <li>・ルーテッドポート:レイヤ3ポートとして no<br/>switchport インターフェイス コンフィギュレー<br/>ションコマンドを入力して設定された物理ポー<br/>トです。また、インターフェイスの IP PIM ス<br/>パースモードをイネーブルにして、静的に接続<br/>されたメンバーとしてインターフェイスを MLD<br/>スタティックグループに結合する必要がありま<br/>す。</li> </ul>                                                       |
|       |                                                                     | <ul> <li>SVI: interface vlan vlan-id グローバル コンフィ<br/>ギュレーションコマンドを使用して作成された<br/>VLAN インターフェイスです。また、VLAN 上<br/>でIP PIM スパースモードをイネーブルにして、<br/>静的に接続されたメンバーとして VLAN を MLD<br/>スタティック グループに結合し、VLAN、MLD<br/>スタティック グループ、および物理インター<br/>フェイスで MLD スヌーピングをイネーブルに<br/>する必要があります。</li> </ul> |

|       | コマンドまたはアクション                                                                                                    | 目的                                                                                        |
|-------|----------------------------------------------------------------------------------------------------|-------------------------------------------------------------------------------------------|
|       |                                                                                                    | これらのインターフェイスには、IPv6アドレスを割<br>り当てる必要があります。                                                 |
| ステップ5 | ipv6 pim                                                                                                    | インターフェイスで PIM をイネーブルにします。                                                                 |
|       | 例:                                                                                                    |                                                                                           |
|       | デバイス(config-if)# <b>ipv6 pim</b>                                                                                                    |                                                                                           |
| ステップ6 | <b>ipv6 pim</b> { <b>bsr</b> }   { <b>dr-priority</b>   <i>value</i> }   { <b>hello-interval</b>  <br><i>seconds</i> }   { <b>join-prune-interval</b>   <i>seconds</i> }   { <b>passive</b> } | インターフェイスでさまざまなPIMスタブ機能を設<br>定します。                                                         |
|       | 例:                                                                                                    | bsr を入力して PIM スイッチの BSR を設定します。                                                           |
|       | デバイス(config-if)# <b>ipv6 pim</b><br>bsr dr-priority hello-interval join-prune-interval passive                                                                                                | <b>dr-priority</b> を入力して、PIM スイッチの DR 優先順<br>位を設定します。                                     |
|       |                                                                                                    | <b>hello-interval</b> を入力して、インターフェイスの PIM hello メッセージの頻度を設定します。                           |
|       |                                                                                                    | <b>join-prune-interval</b> を入力して、指定したインター<br>フェイスに対して join および prune の定期的な通知<br>間隔を設定します。 |
|       |                                                                                                    | passive を入力して、パッシブモードの PIM を設定<br>します。                                                    |
| ステップ7 | end                                                                                                    | 特権 EXEC モードに戻ります。                                                                         |
|       | 例:                                                                                                    |                                                                                           |
|       | デバイス(config-if)# <b>end</b>                                                                                                    |                                                                                           |

# IPv6 PIM スタブ ルーティングのモニター

表 9: PIM スタブ設定の show コマンド

| コマンド                          | 目的                                     |
|-------------------------------|----------------------------------------|
| show ipv6 pim interface       | 各インターフェイスで有効になっている PIM スタブを表示<br>します。  |
| デバイス# show ipv6 pim interface |                                        |
| show ipv6 mld groups          | 特定のマルチキャストグループを結合した対象クライアン<br>トを表示します。 |
| デバイス# show ipv6 mld groups    |                                        |

| コマンド                   | 目的                                       |
|------------------------|------------------------------------------|
| show ipv6 mroute       | ソースから対象クライアントへのマルチキャストストリー<br>ム転送を確認します。 |
| デバイス# show ipv6 mroute |                                          |

# BSR の設定

ここでの作業について、以下に説明します。

## BSR の設定および BSR 情報の確認

BSR 情報を設定および確認するには、次の手順を実行します。

|               | コマンドまたはアクション                                                                       | 目的                                |
|---------------|------------------------------------------------------------------------------------|-----------------------------------|
| ステップ1         | enable                                                                             | 特権 EXEC モードを有効にします。               |
|               | 例:                                                                                 | パスワードを入力します(要求された場合)。             |
|               | デバイス> enable                                                                       |                                   |
| ステップ <b>2</b> | configure terminal                                                                 | グローバル コンフィギュレーション モードを開始          |
|               | 例:                                                                                 | します。                              |
|               | デバイス# configure terminal                                                           |                                   |
|               |                                                                                    |                                   |
| ステップ3         | <b>ipv6 pim bsr candidate bsr</b>                                                  | 候補 BSR になるようにスイッチを設定します。          |
|               |                                                                                    |                                   |
|               | [7] ·                                                                              |                                   |
|               | デバイス(config)# ipv6 pim bsr candidate bsr<br>2001:DB8:3000:3000::42 124 priority 10 |                                   |
| ステップ4         | interface type number                                                              | インターフェイスのタイプと番号を指定し、スイッ           |
|               | 例:                                                                                 | チをインターフェイスコンフィギュレーションモー<br>ドにします。 |
|               | デバイス(config)# interface GigabitEthernet 1/0/1                                      |                                   |
| ステップ5         | ipv6 pim bsr border                                                                | インターフェイスのタイプと番号を指定し、スイッ           |
|               | 例:                                                                                 | チをインターフェイスコンフィギュレーションモー<br>ドにします。 |
|               | デバイス(config-if)# <b>ipv6 pim bsr border</b>                                        |                                   |

|       | コマンドまたはアクション                                                      | 目的                                      |
|-------|-------------------------------------------------------------------|-----------------------------------------|
| ステップ6 | exit                                                              | このコマンドを2回入力して、インターフェイスコ                 |
|       | 例:                                                                | ンフィギュレーションモードを終了し、特権 EXEC<br>モードを開始します。 |
|       | デバイス(config-if)# <b>exit</b>                                      |                                         |
| ステップ1 | <pre>show ipv6 pim bsr {election   rp-cache   candidate-rp}</pre> | PIM BSR プロトコル処理に関連する情報を表示しま             |
|       | 例:                                                                | す。                                      |
|       | デバイス(config-if)# <b>show ipv6 pim bsr election</b>                |                                         |
| ステップ8 | copy running-config startup-config                                | (任意) コンフィギュレーションファイルに設定を<br>保存します。      |

## BSR への PIM RP アドバタイズメントの送信

BSR に PIM RP アドバタイズメントを送信するには、次の手順を実行します。

|       | コマンドまたはアクション                                                                                                    | 目的                                 |
|-------|----------------------------------------------------------------------------------------------------|------------------------------------|
| ステップ1 | enable                                                                                                    | 特権 EXEC モードを有効にします。                |
|       | 例:                                                                                                    | パスワードを入力します(要求された場合)。              |
|       | デバイス> enable                                                                                                    |                                    |
| ステップ2 | configure terminal                                                                                                    | グローバル コンフィギュレーション モードを開始           |
|       | 例:                                                                                                    | します。                               |
|       | デバイス# configure terminal                                                                                                    |                                    |
| ステップ3 | <b>ipv6 pim bsr candidate rp</b> <i>ipv6-address</i> [ <b>group-list</b> <i>access-list-name</i> ] [ <b>priority</b> <i>priority-value</i> ] [ <b>interval</b> seconds] | BSR に PIM RP アドバタイズメントを送信します。      |
|       | 例:                                                                                                    |                                    |
|       | デバイス(config)# ipv6 pim bsr candidate rp<br>2001:DB8:3000:3000::42 priority 0                                                                                            |                                    |
| ステップ4 | interface type number                                                                                                    | インターフェイスのタイプと番号を指定し、スイッ            |
|       | 例:                                                                                                    | チをインターフェイスコンフィギュレーションモー<br> ドにします。 |
|       | デバイス(config)# interface GigabitEthernet 1/0/1                                                                                                    |                                    |
|       |                                                                                                    |                                    |

|       | コマンドまたはアクション                                | 目的                                          |
|-------|---------------------------------------------|---------------------------------------------|
| ステップ5 | ipv6 pim bsr border<br>例:                   | 指定したインターフェイスの任意のスコープの全<br>BSM に対して境界を設定します。 |
|       | デバイス(config-if)# <b>ipv6 pim bsr border</b> |                                             |
| ステップ6 | copy running-config startup-config          | (任意) コンフィギュレーションファイルに設定を<br>保存します。          |

# 限定スコープ ゾーン内で BSR を使用できるようにするための設定

スコープゾーン内で使用する BSR を設定するには、次の手順を実行します。

|               | コマンドまたはアクション                                                                                                    | 目的                                              |
|---------------|----------------------------------------------------------------------------------------------------|-------------------------------------------------|
| ステップ1         | enable                                                                                                    | 特権 EXEC モードを有効にします。                             |
|               | 例:                                                                                                    | パスワードを入力します(要求された場合)。                           |
|               | デバイス> enable                                                                                                    |                                                 |
| ステップ2         | configure terminal                                                                                                    | グローバル コンフィギュレーション モードを開始                        |
|               | 例:                                                                                                    | します。                                            |
|               | デバイス# configure terminal                                                                                                    |                                                 |
|               |                                                                                                    |                                                 |
| ステップ <b>3</b> | ipv6 pim bsr candidate rp ipv6-address<br>[hash-mask-length] [priority priority-value]                                                                                  | 候補 BSR になるようにスイッチを設定します。                        |
|               | 例:                                                                                                    |                                                 |
|               | デバイス(config)# <b>ipv6 pim bsr candidate bsr</b><br>2001:DB8:1:1:4                                                                                                    |                                                 |
| ステップ4         | <b>ipv6 pim bsr candidate rp</b> <i>ipv6-address</i> [ <b>group-list</b> <i>access-list-name</i> ] [ <b>priority</b> <i>priority-value</i> ] [ <b>interval</b> seconds] | BSR に PIM RP アドバタイズメントを送信するよう<br>に候補 RP を設定します。 |
|               | 例:                                                                                                    |                                                 |
|               | デバイス(config)# ipv6 pim bsr candidate rp<br>2001:DB8:1:1:1 group-list list scope 6                                                                                       |                                                 |

|       | コマンドまたはアクション                                        | 目的                                                 |
|-------|-----------------------------------------------------|----------------------------------------------------|
| ステップ5 | interface type number                               | インターフェイスのタイプと番号を指定し、スイッ<br>チをインターフェイスコンフィギュレーションモー |
|       |                                                     | ドにします。                                             |
|       | TAA (config-if) # interface GigabitEthernet 1/0/1   |                                                    |
| ステップ6 | ipv6 multicast boundary scope scope-value           | 指定されたスコープのインターフェイスでマルチ<br>キャスト境界を設定します。            |
|       | 1991 :                                              |                                                    |
|       | デバイス(config-if)# ipv6 multicast boundary scope<br>6 |                                                    |
| ステップ7 | copy running-config startup-config                  | (任意) コンフィギュレーションファイルに設定を<br>保存します                  |
|       |                                                     |                                                    |

## BSR スイッチにスコープと RP のマッピングをアナウンスさせるための設定

IPv6 BSR スイッチは、スコープと RP のマッピングを候補 RP メッセージから学習するのでは なく、直接アナウンスするようにスタティックに設定できます。ユーザーは、スコープと RP のマッピングをアナウンスするように BSR スイッチを設定して、BSR をサポートしていない RP がその BSR にインポートされるように設定できます。この機能をイネーブルにすると、 ローカルの候補 BSR スイッチの既知のリモート RP が、企業の BSR ドメインの外部に配置さ れている RP を学習できるようになります。

スコープと RP のマッピングをアナウンスするように BSR スイッチを設定するには、次の手順 を実行します。

|       | コマンドまたはアクション                                                                                                    | 目的                                                |
|-------|----------------------------------------------------------------------------------------------------|---------------------------------------------------|
| ステップ1 | enable                                                                                                    | 特権 EXEC モードを有効にします。                               |
|       | 例:                                                                                                    | パスワードを入力します(要求された場合)。                             |
|       | デバイス> enable                                                                                                    |                                                   |
| ステップ2 | configure terminal                                                                                                    | グローバル コンフィギュレーション モードを開始                          |
|       | 例:                                                                                                    | します。                                              |
|       | デバイス# configure terminal                                                                                                    |                                                   |
| ステップ3 | <b>ipv6 pim bsr announced rp</b> <i>ipv6-address</i> [ <b>group-list</b> <i>access-list-name</i> ] [ <b>priority</b> <i>priority-value</i> ] | 指定した候補 RP の BSR からスコープと RP のマッ<br>ピングを直接アナウンスします。 |
|       | 例:                                                                                                    |                                                   |

|       | コマンドまたはアクション                                                                 | 目的                                 |
|-------|------------------------------------------------------------------------------|------------------------------------|
|       | デバイス(config)# ipv6 pim bsr announced rp<br>2001:DB8:3000:3000::42 priority 0 |                                    |
| ステップ4 | copy running-config startup-config                                           | (任意) コンフィギュレーションファイルに設定を<br>保存します。 |

# SSM マッピングの設定

SSM マッピング機能をイネーブルにすると、DNS ベースの SSM マッピングが自動的にイネー ブルになります。つまり、スイッチは、マルチキャスト MLD バージョン1 レポートの送信元 を DNS サーバーから検索するようになります。

スイッチ設定に応じて、DNS ベースのマッピングまたはスタティック SSM マッピングのいず れかを使用できます。スタティック SSM マッピングを使用する場合は、複数のスタティック SSM マッピングを設定できます。複数のスタティック SSM マッピングを設定すると、一致す るすべてのアクセスリストの送信元アドレスが使用されるようになります。

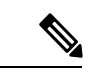

(注) DNS ベースの SSM マッピングを使用するには、スイッチは正しく設定されている DNS サーバーを少なくとも1つ見つける必要があります。スイッチは、その DNS サーバーに直接接続される可能性があります。

SSM マッピングを設定するには、次の手順を実行します。

|       | コマンドまたはアクション                                 | 目的                         |
|-------|----------------------------------------------|----------------------------|
| ステップ1 | enable                                       | 特権 EXEC モードを有効にします。        |
|       | 例:                                           | パスワードを入力します(要求された場合)。      |
|       | デバイス> enable                                 |                            |
| ステップ2 | configure terminal                           | グローバル コンフィギュレーション モードを開始   |
|       | 例:                                           | します。                       |
|       | デバイス# configure terminal                     |                            |
| ステップ3 | ipv6 mld ssm-map enable                      | 設定済みの SSM 範囲内のグループに対して SSM |
|       | 例:                                           | マッピング機能をイネーブルにします。         |
|       | デバイス(config)# <b>ipv6 mld ssm-map enable</b> |                            |

|       | コマンドまたはアクション                                                                   | 目的                                 |
|-------|--------------------------------------------------------------------------------|------------------------------------|
| ステップ4 | no ipv6 mld ssm-map query dns                                                  | DNS ベースの SSM マッピングをディセーブルにし        |
|       | 例:                                                                             | ます。                                |
|       | デバイス(config)# no ipv6 mld ssm-map query dns                                    |                                    |
| ステップ5 | ipv6 mld ssm-map static access-list source-address                             | スタティック SSM マッピングを設定します。            |
|       | 例:                                                                             |                                    |
|       | デバイス(config-if)# <b>ipv6 mld ssm-map static</b><br>SSM_MAP_ACL_2 2001:DB8:1::1 |                                    |
| ステップ6 | exit                                                                           | グローバル コンフィギュレーション モードを終了           |
|       | 例:                                                                             | し、スイッチを特権 EXEC モードに戻します。           |
|       | デバイス(config-if)# <b>exit</b>                                                   |                                    |
| ステップ7 | <pre>show ipv6 mld ssm-map [source-address]</pre>                              | SSM マッピング情報を表示します。                 |
|       | 例:                                                                             |                                    |
|       | デバイス(config-if)# <b>show ipv6 mld ssm-map</b>                                  |                                    |
| ステップ8 | copy running-config startup-config                                             | (任意) コンフィギュレーションファイルに設定を<br>保存します。 |

# スタティック mroute の設定

**IPv6**のスタティックマルチキャストルート(mroute)は、**IPv6**スタティックルートの拡張として実装できます。スイッチを設定する際には、ユニキャストルーティング専用としてスタティックルートを使用するか、マルチキャスト RPF 選択専用としてスタティックマルチキャスト ルートを使用するか、またはユニキャストルーティングとマルチキャスト RPF 選択の両方にスタティックルートを使用するように設定できます。

静的 mroute を設定するには、次の手順を実行します。

|       | コマンドまたはアクション       | 目的                       |
|-------|--------------------|--------------------------|
| ステップ1 | enable             | 特権 EXEC モードを有効にします。      |
|       | 例:                 | パスワードを入力します(要求された場合)。    |
|       | デバイス> enable       |                          |
| ステップ2 | configure terminal | グローバル コンフィギュレーション モードを開始 |
|       | 例:                 | します。                     |

|                     | コマンドまたはアクション                                                                                                    | 目的                                                                                        |
|---------------------|----------------------------------------------------------------------------------------------------|-------------------------------------------------------------------------------------------|
|                     | デバイス# configure terminal                                                                                                    |                                                                                           |
| ステップ3               | <b>ipv6 route</b> { <i>ipv6-prefix / prefix-length ipv6-address</i>  <br><i>interface-type interface-number ipv6-address</i> ]}<br>[ <i>administrative-distance</i> ]<br>[ <i>administrative-multicast-distance</i>   <i>unicast</i>   <i>multicast</i> ] [<br><b>tag</b> <i>tag</i> ] | スタティックIPv6ルートを確立します。この例は、<br>ユニキャストルーティングとマルチキャスト RPF<br>選択の両方に使用されるスタティックルートを示し<br>ています。 |
|                     | 1例:                                                                                                    |                                                                                           |
|                     | デバイス(config)# <b>ipv6 route 2001:DB8::/64 6::6 100</b>                                                                                                    |                                                                                           |
| ステップ4               | exit<br>例:                                                                                                    | グローバル コンフィギュレーション モードを終了<br>し、スイッチを特権 EXEC モードに戻します。                                      |
|                     | デバイス# exit                                                                                                    |                                                                                           |
| ステップ5               | <pre>show ipv6 mroute [link-local   [group-name   group-address [source-address   source-name]] [summary] [count]</pre>                                                                                                    | IPv6 マルチキャスト ルーティング テーブルの内容<br>を表示します。                                                    |
|                     | 例:                                                                                                    |                                                                                           |
|                     | デバイス# show ipv6 mroute ff07::1                                                                                                    |                                                                                           |
| ステップ6               | show ipv6 mroute [link-local   group-name  <br>group-address] active [kbps]                                                                                                    | スイッチ上のアクティブなマルチキャストストリー<br>ムを表示します。                                                       |
|                     | 例:                                                                                                    |                                                                                           |
|                     | デバイス(config-if)# show ipv6 mroute active                                                                                                    |                                                                                           |
| ステップ1               | show ipv6 rpf [ipv6-prefix]                                                                                                    | 特定のユニキャスト ホスト アドレスおよびプレ                                                                   |
|                     | 例:                                                                                                    | フィックスの RPF 情報を確認します。                                                                      |
|                     | デバイス(config-if)# <b>show ipv6 rpf 2001::1:1:2</b>                                                                                                    |                                                                                           |
| ステップ <mark>8</mark> | copy running-config startup-config                                                                                                    | (任意)コンフィギュレーションファイルに設定を<br>保存します。                                                         |

# IPv6 マルチキャストでの MFIB の使用

IPv6 マルチキャスト ルーティングをイネーブルにすると、マルチキャスト転送が自動的にイ ネーブルになります。

## IPv6 マルチキャストでの MFIB の動作の確認

IPv6 マルチキャストで MFIB の動作を確認するには、次の手順を実行します。

|               | 1                                                                                                    | <u>I</u>                                 |
|---------------|----------------------------------------------------------------------------------------------------|------------------------------------------|
|               | コマンドまたはアクション                                                                                                    | 目的                                       |
| ステップ1         | enable                                                                                                    | 特権 EXEC モードを有効にします。                      |
|               | 例:                                                                                                    | パスワードを入力します(要求された場合)。                    |
|               | デバイス> enable                                                                                                    |                                          |
| ステップ2         | show ipv6 mfib [linkscope   verbose  <br>group-address-name   ipv6-prefix / prefix-length  <br>source-address-name   count   interface   status  <br>summary]  | IPv6 MFIB での転送エントリおよびインターフェイ<br>スを表示します。 |
|               | 例:                                                                                                    |                                          |
| _             | デバイス# show ipv6 mfib                                                                                                    |                                          |
| ステップ <b>3</b> | <b>show ipv6 mfib</b> [all   linkscope   group-name  <br>group-address [source-name   source-address]] <b>count</b>                                            | IPv6 マルチキャスト ルーティング テーブルの内容              |
|               | 例:                                                                                                    |                                          |
|               | FX17# above invector # \$5071                                                                                                    |                                          |
|               |                                                                                                    |                                          |
| ステップ4         | show ipv6 mfib interface                                                                                                    | IPv6マルチキャスト対応インターフェイスとその転                |
|               | 例:                                                                                                    | 送入アーダスに関する情報を衣小します。                      |
|               | デバイス# show ipv6 mfib interface                                                                                                    |                                          |
| ステップ5         | show ipv6 mfib status                                                                                                    | 一般的なMFIB設定と動作ステータスを表示します。                |
|               | 例:                                                                                                    |                                          |
|               | デバイス# show ipv6 mfib status                                                                                                    |                                          |
| ステップ6         | show ipv6 mfib summary                                                                                                    | IPv6 MFIB エントリおよびインターフェイスの数に             |
|               | 例:                                                                                                    | 関するサマリー情報を表示します。                         |
|               | デバイス# show ipv6 mfib summary                                                                                                    |                                          |
| ステップ <b>1</b> | debug ipv6 mfib [group-name   group-address]<br>[adjacency   db   fs   init   interface   mrib [detail]   nat<br>  pak   platform   ppr   ps   signal   table] | IPv6 MFIB に対するデバッグ出力をイネーブルにします。          |
|               | 例 :                                                                                                    |                                          |

| <br>コマンドまたはアクション                   | 目的 |
|------------------------------------|----|
| デバイス# debug ipv6 mfib FF04::10 pak |    |

## MFIB トラフィック カウンタのリセット

MFIB トラフィックカウンタをリセットするには、次の手順を実行します。

|               | コマンドまたはアクション                                                                            | 目的                                       |
|---------------|-----------------------------------------------------------------------------------------|------------------------------------------|
| ステップ1         | enable                                                                                  | 特権 EXEC モードを有効にします。                      |
|               | 例:                                                                                      | パスワードを入力します(要求された場合)。                    |
|               | デバイス> enable                                                                            |                                          |
| ステップ <b>2</b> | clear ipv6 mfib counters [group-name   group-address<br>[source-address   source-name]] | アクティブなすべての MFIB トラフィック カウンタ<br>をリセットします。 |
|               | 例:                                                                                      |                                          |
|               | デバイス# clear ipv6 mfib counters FF04::10                                                 |                                          |

# その他の参考資料

#### 関連資料

| 関連項目           | マニュアル タイトル                                   |
|----------------|----------------------------------------------|
| Cisco IOS コマンド | Cisco IOS Master Commands List, All Releases |

#### MIB

| МІВ                      | MIBのリンク                                                                                                    |  |
|--------------------------|----------------------------------------------------------------------------------------------------|--|
| 本リリースでサポートするす<br>べての MIB | 選択したプラットフォーム、Cisco IOS リリース、およびフィー<br>チャ セットに関する MIB を探してダウンロードするには、次<br>の URL にある Cisco MIB Locator を使用します。<br>http://www.cisco.com/go/mibs |  |

シスコのテクニカル サポート

| 説明                                                                                                    | リンク                          |
|----------------------------------------------------------------------------------------------------|------------------------------|
| シスコのサポートWebサイトでは、シスコの製品やテクノロジー<br>に関するトラブルシューティングにお役立ていただけるように、<br>マニュアルやツールをはじめとする豊富なオンラインリソースを<br>提供しています。                                                                    | http://www.cisco.com/support |
| お使いの製品のセキュリティ情報や技術情報を入手するために、<br>Cisco Notification Service(Field Notice からアクセス)、Cisco<br>Technical Services Newsletter、Really Simple Syndication(RSS)<br>フィードなどの各種サービスに加入できます。 |                              |
| シスコのサポート Web サイトのツールにアクセスする際は、<br>Cisco.com のユーザ ID およびパスワードが必要です。                                                                                                    |                              |

# 機能情報

次の表に、このモジュールで説明した機能に関するリリース情報を示します。この表は、ソフ トウェア リリース トレインで各機能のサポートが導入されたときのソフトウェア リリースだ けを示しています。その機能は、特に断りがない限り、それ以降の一連のソフトウェアリリー スでもサポートされます。

プラットフォームのサポートおよびシスコソフトウェアイメージのサポートに関する情報を検 索するには、Cisco Feature Navigator を使用します。Cisco Feature Navigator にアクセスするに は、www.cisco.com/go/cfn に移動します。Cisco.com のアカウントは必要ありません。

#### 表 10: IPv6 マルチキャストの機能情報

| 機能名          | リリース                         | 機能情報             |
|--------------|------------------------------|------------------|
| IPv6 マルチキャスト | Cisco IOS XE Everest 16.5.1a | IPv6 向けマルチキャスト機能 |

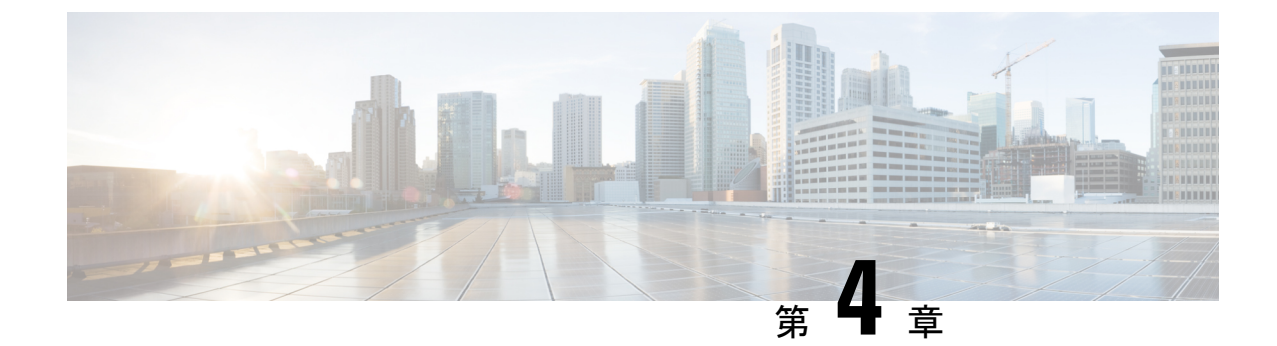

# **IPv6** クライアントの **IP** アドレス ラーニン グ

- IPv6 クライアント アドレス ラーニングの前提条件 (99 ページ)
- IPv6 クライアントアドレス ラーニングについて (100 ページ)
- IPv6 ユニキャストの設定 (104 ページ)
- RA ガード ポリシーの設定 (105 ページ)
- RA ガードポリシーの適用 (106 ページ)
- IPv6 スヌーピングの設定 (107 ページ)
- IPv6 ND 抑制ポリシーの設定 (108 ページ)
- VLAN/PortChannel での IPv6 スヌーピングの設定 (109 ページ)
- •インターフェイスでの IPv6 の設定 (110 ページ)
- DHCP プールの設定 (112 ページ)
- DHCP を使用しないステートレス自動アドレス設定の設定(CLI) (113ページ)
- DHCP を使用したステートレス自動アドレス設定の指定(114ページ)
- •ステートフル DHCP のローカル設定 (116ページ)
- ステートフル DHCP の外部設定 (118 ページ)
- IPv6 アドレス ラーニング設定の確認 (120ページ)
- •その他の参考資料(121ページ)
- IPv6 クライアント アドレス ラーニングの機能情報 (121 ページ)

# **IPv6** クライアント アドレス ラーニングの前提条件

IPv6 クライアント アドレス ラーニングを設定する前に、IPv6 をサポートするようにクライア ントを設定します。

# IPv6 クライアント アドレス ラーニングについて

クライアントアドレスラーニングは、アソシエーション、再アソシエーション、非認証、タ イムアウト時に、クライアントの IPv4 および IPv6 アドレス、deviceによって維持されるクラ イアント遷移ステートについて学習するために、deviceで設定されます。

IPv6 クライアントで IPv6 アドレスを取得するには、次の3つの方法があります。

- ・ステートレスアドレス自動設定(SLACC)
- ・ステートフル DHCPv6
- •静的設定

これらの方法のいずれの場合も、IPv6クライアントは常にネイバー送信要求 DAD(重複アドレス検出)要求を送信して、ネットワークに重複するIPアドレスがないようにします。deviceはクライアントの NDP および DHCPv6パケットをスヌープして、そのクライアント IP アドレスについて学習します。

## SLAAC アドレス割り当て

IPv6 クライアントアドレス割り当て用の最も一般的な方法は、ステートレスアドレス自動設定(SLAAC)です。SLAACはクライアントがIPv6 プレフィクスに基づいてアドレスを自己割り当てするシンプルなプラグアンドプレイ接続を提供します。このプロセスが実現しました。

次のように、ステートレス アドレス自動設定(SLAAC)は設定されています。

- •ホストは、ルータ送信要求メッセージを送信します。
- ホストは、ルータアドバタイズメントメッセージを待機します。
- ホストは、ルータアドバタイズメントメッセージから IPv6 プレフィックスの最初の 64
   ビットを取得し、これを 64 ビット EUI-64 アドレス (イーサネットの場合、MAC アドレスから作成されます) と組み合わせて、グローバルユニキャストメッセージを作成します。ホストは、デフォルト ゲートウェイとして、ルータアドバタイズメントメッセージの IP ヘッダーに含まれる送信元 IP アドレスも使用します。
- •重複アドレス検出は、選択されるランダムアドレスが他のクライアントと重複しないよう に、IPv6 クライアントによって実行されます。
- アルゴリズムの選択はクライアントに依存し、多くの場合は設定できます。

次の2種類のアルゴリズムに基づいて IPv6 アドレスの最後の64 ビットが学習可能です。

- •インターフェイスの MAC アドレスに基づく EUI-64、または
- ランダムに生成されるプライベートアドレス。
図 3: SLAAC アドレス割り当て

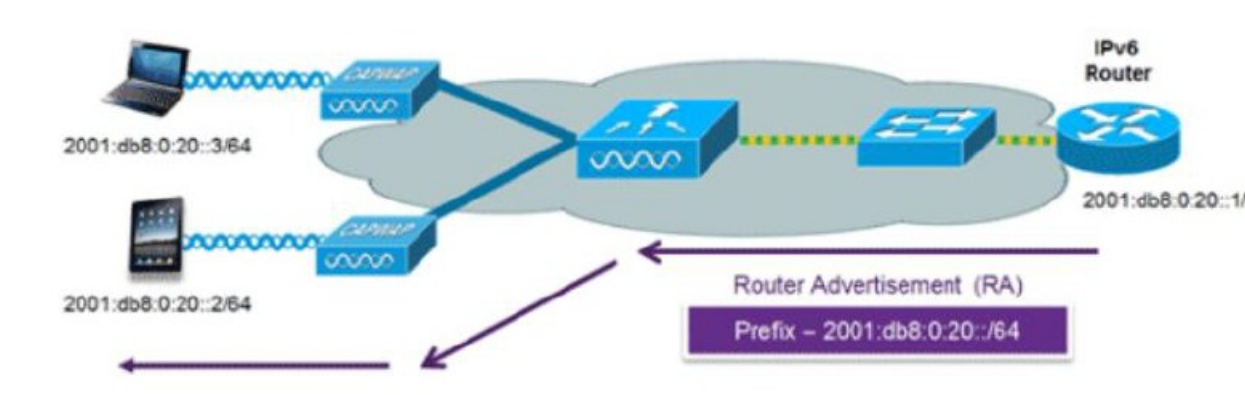

Cisco 対応 IPv6 ルータからの次の Cisco IOS コンフィギュレーション コマンドを使用して、 SLAAC のアドレッシングとルータ アドバタイズメントをイネーブルにします。

```
ipv6 unicast-routing
interface Vlan20
description IPv6-SLAAC
ip address 192.168.20.1 255.255.255.0
ipv6 address FE80:DB8:0:20::1 linklocal
ipv6 address 2001:DB8:0:20::1/64
ipv6 enable
end
```

### ステートフル DHCPv6 アドレス割り当て

図 4: ステートフル DHCPv6 アドレス割り当て

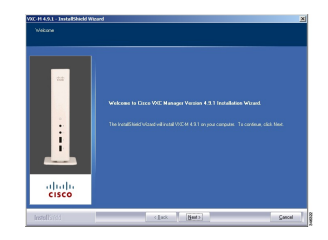

DHCPv6の使用は、SLAACがすでに導入されている場合は、IPv6クライアント接続で要求されません。DHCPv6にはステートレスおよびステートフルという2種類の動作モードがあります。

DHCPv6ステートレスモードは、ルータアドバタイズメントで使用できない追加のネットワーク情報をクライアントに提供するために使用しますが、これはIPv6アドレスではありません。 すでに SLAAC によって提供されているためです。この情報には DNS ドメイン名、DNS サー バー、その他のDHCPベンダー固有オプションを含めることができます。このインターフェイ ス設定は、SLAAC をイネーブルにしてステートレス DHCPv6 を実装する Cisco IOS IPv6 ルー タ用です。

ipv6 unicast-routing ipv6 dhcp pool IPV6\_DHCPPOOL address prefix 2001:db8:5:10::/64 domain-name cisco.com

```
dns-server 2001:db8:6:6::1
interface Vlan20
description IPv6-DHCP-Stateless
ip address 192.168.20.1 255.255.255.0
ipv6 nd other-config-flag
ipv6 dhcp server IPV6_DHCPPOOL
ipv6 address 2001:DB8:0:20::1/64
end
```

マネージドモードとも呼ばれる DHCPv6 ステートフル オプションは、DHCPv4 に対して同じ ように動作します。つまり固有のアドレスを、SLAAC のとおりにアドレスの最後の 64 ビット を生成するクライアントではなく、それぞれのクライアントに割り当てます。次のインター フェイス設定は、ローカル デバイスのステートフル DHCPv6 を実装している Cisco IOS IPv6 ルータ用です。

```
ipv6 unicast-routing
ipv6 dhcp pool IPV6_DHCPPOOL
address prefix 2001:db8:5:10::/64
domain-name cisco.com
dns-server 2001:db8:6:6::1
interface Vlan20
description IPv6-DHCP-Stateful
ip address 192.168.20.1 255.255.255.0
ipv6 address 2001:DB8:0:20::1/64
ipv6 nd prefix 2001:DB8:0:20::/64 no-advertise
ipv6 nd managed-config-flag
ipv6 dhcp server IPV6_DHCPPOOL
end
```

次のインターフェイス設定は、外部 DHCP サーバーのステートフル DHCPv6 を実装している Cisco IOS IPv6 ルータ用です。

```
ipv6 unicast-routing
domain-name cisco.com
dns-server 2001:db8:6:6::1
interface Vlan20
description IPv6-DHCP-Stateful
ip address 192.168.20.1 255.255.255.0
ipv6 address 2001:DB8:0:20::1/64
ipv6 nd prefix 2001:DB8:0:20::/64 no-advertise
ipv6 nd managed-config-flag
ipv6 dother-config-flag
ipv6 dhcp_relay destination 2001:DB8:0:20::2
end
```

### 静的IPアドレス割り当て

クライアントにスタティックに設定されたアドレス。

### ルータ要求

ルータ送信要求メッセージは、ローカル ルーティングに関する情報を入手できる、またはス テートレス自動設定を設定できるルータアドバタイズメントを送信するようにローカル ルー タを促進するために、ホストによって発行されます。ルータアドバタイズメントは定期的に送 信され、起動時または再起動操作後などに、ホストはルータ送信要求を使用して即時ルータア ドバタイズメントを要求します。

### ルータ アドバタイズメント

ルータアドバタイズメントメッセージは、ルータから定期的に送信されるか、ホストからの ルータ送信要求メッセージへの応答として送信されます。これらのメッセージに含まれる情報 は、ホストでステートレス自動設定を実行し、ルーティングテーブルを変更するために使用さ れます。

### ネイバー探索

IPv6 ネイバー ディスカバリとは、近隣のノード間の関係を決定するメッセージとプロセスの ことです。ネイバー ディスカバリは、IPv4 で使用されていた ARP、ICMP ルータ探索、およ び ICMP リダイレクトに代わるものです。

信頼できるバインディングテーブルデータベースを構築するために、IPv6 ネイバーディスカ バリ検査によってネイバーディスカバリメッセージが分析され、準拠しない IPv6 ネイバー ディスカバリパケットはドロップされます。スイッチ内のネイバーバインディングテーブル では、各 IPv6 アドレスと、アソシエートされた MAC アドレスが追跡されます。クライアント は、ネイバーバインディングタイマーに従って、テーブルから消去されます。

### ネイバー探索抑制

クライアントの IPv6 アドレスは、deviceによってキャッシュされます。deviceが IPv6 アドレス を検索する NS マルチキャストを受信して、deviceによって特定された目的のアドレスがクラ イアントのいずれかに属している場合、deviceはクライアントに代わって NA メッセージで応 答します。このプロセスによって IPv4 のアドレス解決プロトコル (ARP) テーブルと同等の テーブルが生成されますが、より効率的であり、たいていの場合、使用されるメッセージは少 なくなります。

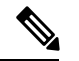

(注) deviceがプロキシのように動作しNA で応答するのは、ipv6 nd suppress コマンドが設定されて いる場合だけです。

deviceにクライアントのIPv6アドレスがない場合、deviceはNAで応答せず、NSパケットを転送します。この問題を解決するために、NSマルチキャストフォワーディングノブが用意されています。このノブがイネーブルの場合、deviceは存在しない(キャッシュ欠落)IPv6アドレスのNSパケットを取得し、転送します。このパケットは、目的のクライアントに到達し、クライアントはNAで応答します。

このキャッシュ ミス シナリオが発生するのはまれで、完全な IPv6 スタックが実装されていな いクライアントが、NDP 時にそれらの IPv6 アドレスをアドバタイズしない可能性はほとんど ありません。

### RAガード

IPv6クライアントは、IPv6アドレスを設定し、IPv6ルータアドバタイズメント(RA)パケットに基づいてルータテーブルにデータを入力します。RAガード機能は、有線ネットワークのRAガード機能に類似しています。RAガードは、クライアントから発信される不要な、または不正なRAパケットをドロップすることによって、IPv6ネットワークのセキュリティを強化します。この機能が設定されていないと、悪意のあるIPv6クライアントが、多くの場合は高い優先順位で、それ自体をネットワークのルータとして通知する可能性があり、そのため、正規のIPv6ルータよりも優先されることになります。

また、RAガードは、着信 RAを調べて、メッセージまたはスイッチ設定で検出された情報のみに基づいて、それらをスイッチするかブロックするかを決定します。受信したフレームで使用できる情報は、RAの検証に有用です。

- フレームが受信されるポート
- IPv6 送信元アドレス
- •プレフィックスリスト

スイッチで作成された次の設定情報は、受信した RA フレームで検出された情報に対して検証 するときに RA ガードで使用できます。

- •RA ガードメッセージの受信用に信頼できる/信頼できないポート
- RA 送信者の信頼できる/信頼できない送信元 IPv6 アドレス
- ・信頼できる/信頼できないプレフィックスリストおよびプレフィックス範囲
- ・ルータプリファレンス

RA ガードはdeviceで行われます。deviceで RA メッセージをドロップするようにdeviceを設定 できます。すべてのIPv6 RA メッセージがドロップされ、それによって他のクライアントおよ びアップストリーム有線ネットワークが悪意のある IPv6 クライアントから保護されます。

```
//Create a policy for RA Guard//
ipv6 nd raguard policy raguard-router
trusted-port
device-role router
```

```
//Applying the RA Guard Policy on port/interface//
interface tengigabitethernet1/0/1 (Katana)
interface gigabitethernet1/0/1 (Edison)
```

ipv6 nd raguard attach-policy raguard-router

### IPv6 ユニキャストの設定

IPv6ユニキャストはスイッチで常にイネーブルにする必要があります。IPv6ユニキャストルー ティングはディセーブルに設定されています。

IPv6 ユニキャストを設定するには、次の手順を実行します。

#### 始める前に

IPv6ユニキャストデータグラムの転送をイネーブルにするには、グローバルコンフィギュレー ション モードで ipv6 unicast-routing コマンドを使用します。IPv6 ユニキャスト データグラム の転送をディセーブルにするには、このコマンドの no 形式を使用します。

#### 手順の概要

- 1. enable
- 2. configure terminal
- 3. ipv6 unicast routing

#### 手順の詳細

|       | コマンドまたはアクション                              | 目的                        |
|-------|-------------------------------------------|---------------------------|
| ステップ1 | enable                                    | 特権 EXEC モードを有効にします。       |
|       | 例:                                        | パスワードを入力します(要求された場合)。     |
|       | デバイス> enable                              |                           |
| ステップ2 | configure terminal                        | グローバル コンフィギュレーション モードを開始  |
|       | 例:                                        | します。                      |
|       | デバイス# configure terminal                  |                           |
| ステップ3 | ipv6 unicast routing                      | IPv6ユニキャストデータグラムの転送をイネーブル |
|       | 例:                                        | にします。                     |
|       | デバイス(config)# <b>ipv6 unicast routing</b> |                           |

# RA ガード ポリシーの設定

IPv6 クライアント アドレスを追加し、IPv6 ルータ アドバタイズメント パケットに基づいて ルータ テーブルに入力するには、deviceで RA ガード ポリシーを設定します。

RA ガードポリシーを設定するには、次の手順を実行します。

- 1. enable
- **2**. configure terminal
- 3. ipv6 nd raguard policy raguard-router
- 4. trustedport
- 5. device-role router
- 6. exit

|       | コマンドまたはアクション                                           | 目的                                  |
|-------|--------------------------------------------------------|-------------------------------------|
| ステップ1 | enable                                                 | 特権 EXEC モードを有効にします。                 |
|       | 例:                                                     | パスワードを入力します(要求された場合)。               |
|       | デバイス> enable                                           |                                     |
| ステップ2 | configure terminal                                     | グローバル コンフィギュレーション モードを開始            |
|       | 例:                                                     | します。                                |
|       | デバイス# configure terminal                               |                                     |
| ステップ3 | ipv6 nd raguard policy raguard-router                  | RA ガードポリシー名を定義して、RA ガードポリ           |
|       | 例:                                                     | シーコンフィギュレーションモードを開始します。             |
|       | デバイス(config)# ipv6 nd raguard policy<br>raguard-router |                                     |
| ステップ4 | trustedport                                            | (任意)このポリシーが信頼できるポートに適用さ             |
|       | 例:                                                     | れることを指定します。                         |
|       | デバイス(config-ra-guard)# <b>trustedport</b>              |                                     |
| ステップ5 | device-role router                                     | ポートに接続されているデバイスの役割を指定しま             |
|       | 例:                                                     | <i>t</i> .                          |
|       | デバイス(config-ra-guard)# <b>device-role router</b>       |                                     |
| ステップ6 | exit                                                   | RAガードポリシーコンフィギュレーションモード             |
|       | 例:                                                     | を終了してグローバルコンフィギュレーションモー<br>  ドに戸ります |
|       | デバイス(config-ra-guard)# <b>exit</b>                     |                                     |

# RA ガードポリシーの適用

deviceで RA ガード ポリシーを適用すると、すべての信頼できない RA がブロックされます。 RA ガードポリシーを適用するには、次の手順を実行します。

- 1. enable
- **2**. configure terminal
- **3**. interface tengigabitethernet 1/0/1
- 4. ipv6 nd raguard attach-policy raguard-router
- 5. exit

|               | コマンドまたはアクション                                                     | 目的                               |
|---------------|------------------------------------------------------------------|----------------------------------|
| ステップ1         | enable                                                           | 特権 EXEC モードを有効にします。              |
|               | 例:                                                               | パスワードを入力します(要求された場合)。            |
|               | デバイス> enable                                                     |                                  |
| ステップ <b>2</b> | configure terminal                                               | グローバル コンフィギュレーション モードを開始         |
|               | 例:                                                               | します。                             |
|               | デバイス# configure terminal                                         |                                  |
| ステップ3         | interface tengigabitethernet 1/0/1                               | インターフェイスのタイプと番号を指定し、デバイ          |
|               | 例:                                                               | スをインターフェイスコンフィギュレーションモー<br>ドにします |
|               | デバイス(config)# interface tengigabitethernet 1/0/1                 |                                  |
| ステップ4         | ipv6 nd raguard attach-policy raguard-router                     | 指定したインターフェイスに IPv6 RA ガード機能を     |
|               | 例:                                                               | 通用します。                           |
|               | デバイス(config-if)# ipv6 nd raguard attach-policy<br>raguard-router | -                                |
| ステップ5         | exit                                                             | インターフェイスコンフィギュレーションモード           |
|               | 例:                                                               | を終了します。                          |
|               | デバイス(config-if)# <b>exit</b>                                     |                                  |

# IPv6 スヌーピングの設定

IPv6 スヌーピングはスイッチで常にイネーブルにする必要があります。 IPv6 スヌーピングを設定するには、次の手順を実行します。

始める前に

クライアントマシンで IPv6 をイネーブルにします。

- 1. enable
- 2. configure terminal
- **3**. vlan configuration 1
- 4. ipv6 snooping
- 5. ipv6 nd suppress
- 6. exit

|       | コマンドまたはアクション                                      | 目的                            |
|-------|---------------------------------------------------|-------------------------------|
| ステップ1 | enable                                            | 特権 EXEC モードを有効にします。           |
|       | 例:                                                | パスワードを入力します(要求された場合)。         |
|       | デバイス> enable                                      |                               |
| ステップ2 | configure terminal                                | グローバル コンフィギュレーション モードを開始      |
|       | 例:                                                | します。                          |
|       | デバイス# configure terminal                          |                               |
|       | ······································            |                               |
| ステップ3 | vlan configuration 1                              | VLAN コンフィギュレーション モードを開始しま     |
|       | 例:                                                | す。                            |
|       | デバイス(config)# <b>vlan configuration 1</b>         |                               |
| ステップ4 | ipv6 snooping                                     | Vlan で IPv6 スヌーピングをイネーブルにします。 |
|       | 例:                                                |                               |
| _     | デバイス(config-vlan)# <b>ipv6 snooping</b>           |                               |
| ステップ5 | ipv6 nd suppress                                  | Vlan で IPv6 ND 抑制をイネーブルにします。  |
|       | 例:                                                |                               |
|       | デバイス(config-vlan-config)# <b>ipv6 nd suppress</b> |                               |
| ステップ6 | exit                                              | 設定を保存し、Vlanコンフィギュレーションモード     |
|       | 例:                                                | を終了します。                       |
|       | デバイス(config-vlan-config)# <b>exit</b>             |                               |

### **IPv6 ND** 抑制ポリシーの設定

IPv6 ネイバー探索(ND) マルチキャスト抑制機能では、ドロップする(およびターゲットに 代わって送信要求に応答する)、またはユニキャストトラフィックに変換することで、できる だけ多くの ND マルチキャスト ネイバー送信要求(NS)メッセージを停止します。この機能 は、レイヤ2スイッチで実行され、適切なリンクの処理に必要な制御トラフィックの量を減ら すために使用されます。

アドレスがバインディングテーブルに挿入されると、マルチキャストアドレスに送信された アドレス解決要求が代行受信され、デバイスはアドレスの所有者に代わって応答するか、レイ ヤ2で要求をユニキャストメッセージに変換して宛先に転送します。

IPv6 ND 抑制ポリシーを設定するには、次の手順を実行します。

#### 手順の概要

- 1. enable
- **2**. configure terminal
- 3. ipv6 nd suppress policy

#### 手順の詳細

|       | コマンドまたはアクション                          | 目的                          |
|-------|---------------------------------------|-----------------------------|
| ステップ1 | enable                                | 特権 EXEC モードを有効にします。         |
|       | 例:                                    | パスワードを入力します(要求された場合)。       |
|       | デバイス> enable                          |                             |
| ステップ2 | configure terminal                    | グローバル コンフィギュレーション モードを開始    |
|       | 例:                                    | します。                        |
|       | デバイス# configure terminal              |                             |
| ステップ3 | ipv6 nd suppress policy               | ND 制御ポリシー名を定義して ND 制御ポリシー コ |
|       | 例:                                    | ンフィギュレーション モードを開始します。       |
|       | デバイス(config)# ipv6 nd suppress policy |                             |

# VLAN/PortChannel での IPv6 スヌーピングの設定

ネイバー探索 (ND) 抑制は、VLAN またはスイッチ ポートでイネーブルまたはディセーブル にできます。

VLAN/PortChannel で IPv6 スヌーピングを設定するには、次の手順を実行します。

- 1. enable
- 2. configure terminal
- 3. vlan config901
- 4. ipv6 nd suppress
- 5. end
- 6. interface gi1/0/1
- 7. ipv6 nd suppress
- 8. end

|       | コマンドまたはアクション                               | 目的                               |
|-------|--------------------------------------------|----------------------------------|
| ステップ1 | enable                                     | 特権 EXEC モードを有効にします。              |
|       | 例:                                         | パスワードを入力します(要求された場合)。            |
|       | デバイス> enable                               |                                  |
| ステップ2 | configure terminal                         | グローバル コンフィギュレーション モードを開始         |
|       | 例:                                         | します。                             |
|       | デバイス# configure terminal                   |                                  |
| ステップ3 | vlan config901                             | VLAN を作成し、VLAN コンフィギュレーション       |
|       | 例:                                         | モードを開始します。                       |
|       | デバイス(config)# <b>vlan config901</b>        |                                  |
| ステップ4 | ipv6 nd suppress                           | VLAN に IPv6 nd 抑制を適用します。         |
|       | 例:                                         |                                  |
|       | デバイス(config-vlan)# <b>ipv6 nd suppress</b> |                                  |
| ステップ5 | end                                        | VLAN コンフィギュレーションモードを終了し、グ        |
|       | 例:                                         | ローバル コンフィギュレーション モードを開始し<br>ます   |
|       | デバイス (config-vlan) # <b>end</b>            |                                  |
| ステップ6 | interface gi1/0/1                          | ギガビット イーサネット ポート インターフェイス        |
|       | 例:                                         | を作成します。                          |
|       | デバイス(config)# interface gil/0/1            |                                  |
| ステップ1 | ipv6 nd suppress                           | インターフェイスに IPv6 nd 抑制を適用します。      |
|       | 例:                                         |                                  |
|       | デバイス(config-vlan)# ipv6 nd suppress        |                                  |
| ステップ8 | end                                        | VLAN コンフィギュレーションモードを終了し、グ        |
|       | 例:                                         | ローバル コンフィギュレーション モードを開始し<br>  ます |
|       | デバイス(config-vlan)# end                     |                                  |

# インターフェイスでの IPv6 の設定

インターフェイスで IPv6 を設定するには、次の手順を実行します。

#### 始める前に

クライアント上の IPv6 および有線インフラストラクチャ上の IPv6 サポートをイネーブルにします。

#### 手順の概要

- 1. enable
- **2**. configure terminal
- **3**. interface vlan **1**
- 4. ip address fe80::1 link-local
- 5. ipv6 enable
- 6. end

|       | コマンドまたはアクション                                                         | 目的                        |
|-------|----------------------------------------------------------------------|---------------------------|
| ステップ1 | enable                                                               | 特権 EXEC モードを有効にします。       |
|       | 例:                                                                   | パスワードを入力します(要求された場合)。     |
|       | デバイス> enable                                                         |                           |
| ステップ2 | configure terminal                                                   | グローバル コンフィギュレーション モードを開始  |
|       | 例:                                                                   | します。                      |
|       | デバイス# configure terminal                                             |                           |
| ステップ3 | interface vlan 1                                                     | インターフェイスを作成し、インターフェイスコン   |
|       | 例:                                                                   | フィギュレーションモードを開始します。       |
|       | デバイス(config)# <b>interface vlan 1</b>                                |                           |
| ステップ4 | ip address fe80::1 link-local                                        | リンクローカルオプションを使用してインターフェ   |
|       | 例:                                                                   | イスで IPv6 アドレスを設定します。      |
|       | デバイス(config-if)# <b>ip address 198.51.100.1</b><br>255 255 255 0     |                           |
|       | デバイス(config-if)# ipv6 address fe80::1                                |                           |
|       | ゴロルー Local<br>デバイス (config-if)# ipv6 address                         |                           |
|       | 2001:DB8:0:1:FFFF:1234::5/64<br>デバイス(config-if)# <b>ipv6 address</b> |                           |
|       | 2001:DB8:0:0:E000::F/64                                              |                           |
| ステップ5 | ipv6 enable                                                          | (任意)インターフェイス上でIPv6をイネーブルに |
|       | 例:                                                                   | します。                      |
|       | デバイス(config)# ipv6 enable                                            |                           |

|       | コマンドまたはアクション               | 目的                  |
|-------|----------------------------|---------------------|
| ステップ6 | end                        | インターフェイス モードを終了します。 |
|       | 例:                         |                     |
|       | デバイス (config) # <b>end</b> |                     |

# **DHCP** プールの設定

インターフェイス上で DHCP プールを設定するには、次の手順を実行します。

手順の概要

- 1. enable
- 2. configure terminal
- 3. ipv6 dhcp pool Vlan21
- 4. address prefix 2001:DB8:0:1:FFFF:1234::/64 lifetime 300 10
- 5. dns-server 2001:100:0:1::1
- 6. domain-name example.com
- 7. end

|       | コマンドまたはアクション                                                                       | 目的                                                     |
|-------|------------------------------------------------------------------------------------|--------------------------------------------------------|
| ステップ1 | enable                                                                             | 特権 EXEC モードを有効にします。                                    |
|       | 例:                                                                                 | パスワードを入力します(要求された場合)。                                  |
|       | デバイス> enable                                                                       |                                                        |
| ステップ2 | configure terminal                                                                 | グローバル コンフィギュレーション モードを開始                               |
|       | 例:                                                                                 | します。                                                   |
|       | デバイス# configure terminal                                                           |                                                        |
| ステップ3 | ipv6 dhcp pool Vlan21                                                              | コンフィギュレーションモードを開始し、VLANの                               |
|       | 例:                                                                                 | IPv6 DHCP プールを設定します。                                   |
|       | デバイス(config)# ipv6 dhcp pool vlan1                                                 |                                                        |
| ステップ4 | address prefix 2001:DB8:0:1:FFFF:1234::/64<br>lifetime 300 10                      | コンフィギュレーション DHCP モードを開始し、<br>VLAN のアドレスプールとそのライフタイムを設定 |
|       | 例:                                                                                 | します。                                                   |
|       | デバイス(config-dhcpv6)# address prefix<br>2001:DB8:0:1:FFFF:1234::/64 lifetime 300 10 |                                                        |

|       | コマンドまたはアクション                                         | 目的                             |
|-------|------------------------------------------------------|--------------------------------|
| ステップ5 | dns-server 2001:100:0:1::1                           | DHCP プールの DNS サーバーを設定します。      |
|       | 例:                                                   |                                |
|       | デバイス(config-dhcpv6)# <b>dns-server 2001:20:21::1</b> |                                |
| ステップ6 | domain-name example.com                              | 完全な非修飾ホスト名になるようにドメイン名を設        |
|       | 例:                                                   | 定します。                          |
|       | デバイス(config-dhcpv6)# <b>domain-name example.com</b>  |                                |
| ステップ1 | end                                                  | 特権 EXEC モードに戻ります。また、Ctrl+Z キーを |
|       | 例:                                                   | 押しても、グローバルコンフィギュレーションモー        |
|       | Device(config)# <b>end</b>                           | トを於」でさより。                      |

# DHCP を使用しないステートレス自動アドレス設定の設定(CLI)

DHCPを使用せずにステートレス自動アドレス設定を構成するには、次の手順を実行します。

手順の概要

- 1. enable
- 2. configure terminal
- 3. interface vlan 1
- 4. ip address fe80::1 link-local
- 5. ipv6 enable
- 6. no ipv6 nd managed-config-flag
- 7. no ipv6 nd other-config-flag
- **8**. end

|       | コマンドまたはアクション             | 目的                       |
|-------|--------------------------|--------------------------|
| ステップ1 | enable                   | 特権 EXEC モードを有効にします。      |
|       | 例:                       | パスワードを入力します(要求された場合)。    |
|       | デバイス> enable             |                          |
| ステップ2 | configure terminal       | グローバル コンフィギュレーション モードを開始 |
|       | 例:                       | します。                     |
|       | デバイス# configure terminal |                          |

|       | コマンドまたはアクション                                                                                                    | 目的                                                                      |
|-------|----------------------------------------------------------------------------------------------------|-------------------------------------------------------------------------|
| ステップ3 | interface vlan 1<br>例:<br>デバイス(config)# interface vlan 1                                                                                                    | インターフェイスを作成し、インターフェイスコン<br>フィギュレーション モードを開始します。                         |
| ステップ4 | ip address fe80::1 link-local<br>例:<br>デバイス(config-if)# ip address 198.51.100.1<br>255.255.255.0<br>デバイス(config-if)# ipv6 address fe80::1<br>link-local<br>デバイス(config-if)# ipv6 address<br>2001:DB8:0:1:FFFF:1234::5/64<br>デバイス(config-if)# ipv6 address | リンクローカルオプションを使用してインターフェ<br>イスで IPv6 アドレスを設定します。                         |
| ステップ5 | ipv6 enable<br>例:<br>デバイス (config) # ipv6 enable                                                                                                    | (任意)インターフェイス上でIPv6をイネーブルに<br>します。                                       |
| ステップ6 | no ipv6 nd managed-config-flag<br>例:<br>デバイス(config)# interface vlan 1<br>デバイス(config-if)# no ipv6 nd managed-config-flag                                                                                                    | 接続されたホストで、アドレスの取得にステートフ<br>ル自動設定が使用されないようにします。                          |
| ステップ1 | no ipv6 nd other-config-flag<br>例:<br>デバイス(config-if)# no ipv6 nd other-config-flag                                                                                                    | 接続されたホストで、DHCPからの非アドレスオプ<br>ションの取得に(ドメインなど)ステートフル自動<br>設定が使用されないようにします。 |
| ステップ8 | end<br>例:<br>Device(config)# end                                                                                                    | 特権 EXEC モードに戻ります。また、Ctrl+Z キーを<br>押しても、グローバルコンフィギュレーションモー<br>ドを終了できます。  |

# DHCP を使用したステートレス自動アドレス設定の指定

DHCP を使用してステートレス自動アドレス設定を構成するには、次の手順を実行します。

- 1. enable
- **2**. configure terminal
- **3**. interface vlan **1**
- 4. ip address fe80::1 link-local
- 5. ipv6 enable

- 6. no ipv6 nd managed-config-flag
- 7. ipv6 nd other-config-flag
- 8. end

I

|                   | コマンドまたはアクション                                                                      | 目的                                                     |  |
|-------------------|-----------------------------------------------------------------------------------|--------------------------------------------------------|--|
| ステップ1             | enable                                                                            | 特権 EXEC モードを有効にします。                                    |  |
|                   | 例:                                                                                | パスワードを入力します(要求された場合)。                                  |  |
|                   | デバイス> enable                                                                      |                                                        |  |
| ステップ2             | configure terminal                                                                | グローバル コンフィギュレーション モードを開始                               |  |
|                   | 例:                                                                                | します。                                                   |  |
|                   | デバイス# configure terminal                                                          |                                                        |  |
| ステップ3             | interface vlan 1                                                                  | インターフェイスを作成し、インターフェイスコン                                |  |
|                   | 例:                                                                                | フィギュレーション モードを開始します。                                   |  |
|                   | デバイス(config)# <b>interface vlan 1</b>                                             |                                                        |  |
| ステップ4             | ip address fe80::1 link-local                                                     | リンクローカルオプションを使用してインターフェ                                |  |
|                   | 例:                                                                                | イスで IPv6 アドレスを設定します。                                   |  |
|                   | デバイス(config-if)# <b>ip address 198.51.100.1</b><br>255.255.255.0                  |                                                        |  |
|                   | デバイス(config-if)# <b>ipv6 address fe80::1</b><br>link-local                        |                                                        |  |
|                   | デバイス(config-if)# ipv6 address                                                     |                                                        |  |
|                   | デバイス(config-if)# ipv6 address<br>2001:DB8:0:0:E000::F/64                          |                                                        |  |
| ステップ5             | ipv6 enable                                                                       | (任意)インターフェイス上でIPv6をイネーブルに                              |  |
|                   | 例:                                                                                | します。                                                   |  |
|                   | デバイス(config)# <b>ipv6 enable</b>                                                  |                                                        |  |
| ステップ6             | no ipv6 nd managed-config-flag                                                    | 接続されたホストで、アドレスの取得にステートフ                                |  |
|                   | 例:                                                                                | ル自動設定が使用されないようにします。                                    |  |
|                   | デバイス(config)# interface vlan 1<br>デバイス(config-if)# no ipv6 nd managed-config-flag |                                                        |  |
| <br>フニップ <b>フ</b> | inv6 nd other-config-flag                                                         | 協会されたナフレズ DHOD かくの北マビレフナプ                              |  |
| ヘナツノノ             |                                                                                   | 伝統されにホヘトじ、DHCP からの非ノトレスオノ<br>  ションの取得に(ドメインなど)ステートフル自動 |  |
|                   | デバイス(config-if)# no ipv6 nd other-config-flag                                     | 設定が使用されないようにします。                                       |  |

|               | コマンドまたはアクション               | 目的                  |
|---------------|----------------------------|---------------------|
| ステップ <b>8</b> | end                        | インターフェイス モードを終了します。 |
|               | 例:                         |                     |
|               | デバイス (config) # <b>end</b> |                     |

### ステートフル DHCP のローカル設定

次のインターフェイス設定は、ローカルのステートフル DHCPv6 を実装している Cisco IOS IPv6 ルータ用です。 デバイス

#### 手順の概要

- 1. enable
- 2. configure terminal
- **3**. ipv6 unicast-routing
- 4. ipv6 dhcp pool IPv6\_DHCPPOOL
- 5. address prefix 2001:DB8:0:1:FFFF:1234::/64
- 6. dns-server 2001:100:0:1::1
- 7. domain-name example.com
- 8. exit
- 9. interface vlan1
- **10**. description IPv6-DHCP-Stateful
- 11. ipv6 address 2001:DB8:0:20::1/64
- 12. ip address 192.168.20.1 255.255.255.0
- 13. ipv6 nd prefix 2001:db8::/64 no-advertise
- 14. ipv6 nd managed-config-flag
- 15. ipv6 nd other-config-flag
- **16**. ipv6 dhcp server IPv6\_DHCPPOOL

|              | コマンドまたはアクション             | 目的                       |  |
|--------------|--------------------------|--------------------------|--|
| ステップ1 enable |                          | 特権 EXEC モードを有効にします。      |  |
|              | 例:                       | パスワードを入力します(要求された場合)。    |  |
|              | デバイス> enable             |                          |  |
| ステップ2        | configure terminal       | グローバル コンフィギュレーション モードを開始 |  |
|              | 例:                       | します。                     |  |
|              | デバイス# configure terminal |                          |  |

|                | コマンドまたはアクション                                                        | 目的                               |  |
|----------------|---------------------------------------------------------------------|----------------------------------|--|
| ステップ3          | ipv6 unicast-routing                                                | ユニキャスト用に IPv6 を設定します。            |  |
|                | 例:                                                                  |                                  |  |
|                | デバイス(config)# <b>ipv6 unicast-routing</b>                           |                                  |  |
| ステップ4          | ipv6 dhcp pool IPv6_DHCPPOOL                                        | コンフィギュレーション モードを開始し、VLAN         |  |
|                | 例:                                                                  | の IPv6 DHCP プールを設定します。           |  |
|                | デバイス (config)# ipv6 dhcp pool IPv6_DHCPPOOL                         |                                  |  |
| ステップ5          | address prefix 2001:DB8:0:1:FFFF:1234::/64                          | プールに入力するアドレス範囲を指定します。            |  |
|                | 例:                                                                  |                                  |  |
|                | デバイス (config-dhcpv6)# address prefix<br>2001:DB8:0:1:FFFF:1234::/64 |                                  |  |
| ステップ6          | dns-server 2001:100:0:1::1                                          | DHCP クライアントに DNS サーバーのオプション      |  |
|                | 例:                                                                  | を提供します。                          |  |
|                | デバイス (config-dhcpv6)# <b>dns-server</b><br>2001:100:0:1::1          |                                  |  |
| ステップ <b>1</b>  | domain-name example.com                                             | DHCPクライアントにドメイン名オプションを提供         |  |
|                | 例:                                                                  | します。                             |  |
|                | デバイス (config-dhcpv6)# domain-name example.com                       |                                  |  |
| ステップ8          | exit                                                                | 前のモードに戻ります。                      |  |
|                | 例:                                                                  |                                  |  |
|                | デバイス (config-dhcpv6)# exit                                          |                                  |  |
| ステップ9          | interface vlan1                                                     | インターフェイス モードを開始して、ステートフ          |  |
|                | 例:                                                                  | ル DHCP を設定します。                   |  |
|                | デバイス (config)# <b>interface vlan 1</b>                              |                                  |  |
| ステップ 10        | description IPv6-DHCP-Stateful                                      | ステートフル IPv6 DHCP の説明を入力します。      |  |
|                | 例:                                                                  |                                  |  |
|                | デバイス (config-if)# <b>description</b><br>IPv6-DHCP-Stateful          |                                  |  |
| ステップ11         | ipv6 address 2001 : DB8 : 0 : 20 : : 1/64                           | ステートフル IPv6 DHCP の IPv6 アドレスを入力し |  |
|                | 例:                                                                  | ます。                              |  |
|                | デバイス (config-if)# <b>ipv6 address</b><br>2001:DB8:0:20::1/64        |                                  |  |
| ステップ <b>12</b> | ip address 192.168.20.1 255.255.255.0                               | ステートフル IPv6 DHCP の IPv6 アドレスを入力し |  |
|                | 例:                                                                  | ます。                              |  |

|                | コマンドまたはアクション                                                   | 目的                                                  |
|----------------|----------------------------------------------------------------|-----------------------------------------------------|
|                | デバイス (config-if)# ip address 192.168.20.1<br>255.255.255.0     |                                                     |
| ステップ <b>13</b> | ipv6 nd prefix 2001:db8::/64 no-advertise                      | アドバタイズしてはならない、IPv6 ルーティング<br>プレフィックスアドバタイズメントを設定します |
|                | 例:                                                             |                                                     |
|                | デバイス (config-if)# ipv6 nd prefix 2001:db8::/64<br>no-advertise |                                                     |
| ステップ 14        | ipv6 nd managed-config-flag                                    | ホストでアドレス設定に DHCP を使用できるよう                           |
|                | 例:                                                             | に、IPv6 インターフェイス ネイバー探索を設定し                          |
|                | デバイス (config-if)# <b>ipv6 nd managed-config-flag</b>           | ます。                                                 |
| ステップ 15        | ipv6 nd other-config-flag                                      | ホストで非アドレス設定に DHCP を使用できるよ                           |
|                | 例:                                                             | うに、IPv6インターフェイス ネイバー探索を設定                           |
|                | デバイス (config-if)# ipv6 nd other-config-flag                    | します。                                                |
| ステップ 16        | ipv6 dhcp server IPv6_DHCPPOOL                                 | インターフェイスに DHCP サーバーを設定します。                          |
|                | 例:                                                             |                                                     |
|                | デバイス (config-if)# <b>ipv6 dhcp server</b><br>IPv6_DHCPPOOL     |                                                     |

# ステートフル DHCP の外部設定

このインターフェイス設定は、外部 DHCP サーバーのステートフル DHCPv6 を実装している Cisco IOS IPv6 ルータ用です。

- 1. enable
- **2**. configure terminal
- **3**. ipv6 unicast-routing
- 4. dns-server 2001:100:0:1::1
- 5. domain-name example.com
- 6. exit
- 7. interface vlan1
- 8. description IPv6-DHCP-Stateful
- **9**. ipv6 address 2001 : DB8 : 0 : 20 : : 1/64
- 10. ip address 192.168.20.1 255.255.255.0
- 11. ipv6 nd prefix 2001:db8::/64 no-advertise
- **12**. ipv6 nd managed-config-flag
- **13**. ipv6 nd other-config-flag
- 14. ipv6 dhcp\_relaydestination 2001:DB8:0:20::2

|                   | コマンドまたはアクション                                           | 目的                               |
|-------------------|--------------------------------------------------------|----------------------------------|
| ステップ1             | enable                                                 | 特権 EXEC モードを有効にします。              |
|                   | 例:                                                     | パスワードを入力します(要求された場合)。            |
|                   | デバイス> enable                                           |                                  |
| <br>ステップ <b>2</b> | configure terminal                                     | グローバル コンフィギュレーション チードを開始         |
|                   | 例:                                                     | します。                             |
|                   |                                                        |                                  |
|                   | デバイス# configure terminal                               |                                  |
| ステップ3             | ipv6 unicast-routing                                   | <br>ユニキャスト用に IPv6 を設定します。        |
|                   | 例:                                                     |                                  |
|                   | デバイス(config)# <b>ipv6 unicast-routing</b>              |                                  |
| ステップ4             | dns-server 2001:100:0:1::1                             | DHCP クライアントに DNS サーバーのオプション      |
|                   | 例:                                                     | を提供します。                          |
|                   | デバイス(config-dhcpv6)# <b>dns-server 2001:100:0:1::1</b> |                                  |
| ステップ5             | domain-name example.com                                | DHCPクライアントにドメイン名オプションを提供         |
|                   | 例:                                                     | します。                             |
|                   | デバイス(config-dhcpv6)# <b>domain-name example.com</b>    |                                  |
| ステップ6             | exit                                                   | 前のモードに戻ります。                      |
|                   | 例:                                                     |                                  |
|                   | デバイス(config-dhcpv6)# <b>exit</b>                       |                                  |
| ステップ1             | interface vlan1                                        | インターフェイス モードを開始して、ステートフ          |
|                   | 例:                                                     | ル DHCP を設定します。                   |
|                   | デバイス(config)# <b>interface vlan 1</b>                  |                                  |
| ステップ8             | description IPv6-DHCP-Stateful                         | ステートフル IPv6 DHCP の説明を入力します。      |
|                   | 例:                                                     |                                  |
|                   | デバイス(config-if)# <b>description IPv6-DHCP-Stateful</b> |                                  |
| ステップ9             | ipv6 address 2001 : DB8 : 0 : 20 : : 1/64              | ステートフル IPv6 DHCP の IPv6 アドレスを入力し |
|                   | 例:                                                     | ます。                              |
|                   | デバイス(config-if)# ipv6 address<br>2001:DB8:0:20::1/64   |                                  |
|                   |                                                        |                                  |

|                | コマンドまたはアクション                                                  | 目的                               |  |
|----------------|---------------------------------------------------------------|----------------------------------|--|
| ステップ10         | ip address 192.168.20.1 255.255.255.0                         | ステートフル IPv6 DHCP の IPv6 アドレスを入力し |  |
|                | 例:                                                            | ます。                              |  |
|                | デバイス(config-if)# ip address 192.168.20.1<br>255.255.255.0     |                                  |  |
| ステップ 11        | ipv6 nd prefix 2001:db8::/64 no-advertise                     | アドバタイズしてはならない、IPv6 ルーティング        |  |
|                | 例:                                                            | プレフィックスアドバタイズメントを設定します。          |  |
|                | デバイス(config-if)# ipv6 nd prefix 2001:db8::/64<br>no-advertise |                                  |  |
| ステップ <b>12</b> | ipv6 nd managed-config-flag                                   | ホストでアドレス設定に DHCP を使用できるよう        |  |
|                | 例:                                                            | に、IPv6 インターフェイス ネイバー探索を設定し       |  |
|                | デバイス(config-if)# <b>ipv6 nd managed-config-flag</b>           |                                  |  |
| ステップ13         | ipv6 nd other-config-flag                                     | ホストで非アドレス設定に DHCP を使用できるよ        |  |
|                | 例:                                                            | うに、IPv6 インターフェイス ネイバー探索を設定       |  |
|                | デバイス(config-if)# <b>ipv6 nd other-config-flag</b>             |                                  |  |
| ステップ14         | ipv6 dhcp_relaydestination 2001 : DB8 : 0 : 20 : : 2          | インターフェイスにDHCPサーバーを設定します。         |  |
|                | 例:                                                            |                                  |  |
|                | デバイス(config-if)# ipv6 dhcp_relay destination 2001:DB8:0:20::2 |                                  |  |

# IPv6 アドレス ラーニング設定の確認

次に、**show ipv6 dhcp pool** コマンドの出力例を示します。このコマンドは、device上の IPv6 サービス設定を表示します。vlan 21 の設定済みプールの詳細には、プールからアドレスを現在 使用している 6 つのクライアントが表示されます。

#### 手順の概要

#### 1. show ipv6 dhcp pool

|                           | コマンドまたはアクション                                                                                                    | 目的                          |  |
|---------------------------|----------------------------------------------------------------------------------------------------|-----------------------------|--|
| ステップ1 show ipv6 dhcp pool |                                                                                                    | device上の IPv6 サービス設定を表示します。 |  |
|                           | 例:                                                                                                    |                             |  |
|                           | デバイスshow ipv6 dhcp pool<br>DHCPv6 pool: vlan21<br>Address allocation prefix:<br>2001:DB8:0:1:FFFF:1234::/64 valid 86400 preferred |                             |  |

| コマンドまたはアクション                      | 目的 |
|-----------------------------------|----|
| <br>86400 (6 in use, 0 conflicts) |    |
| DNS server: 2001:100:0:1::1       |    |
| Domain name: example.com          |    |
| Active clients: 6                 |    |
|                                   |    |

# その他の参考資料

関連資料

| 関連項目           | マニュアル タイトル                                   |
|----------------|----------------------------------------------|
| Cisco IOS コマンド | Cisco IOS Master Commands List, All Releases |

#### MIB

| MIB MIBのリンク              |                                                                                                    |
|--------------------------|----------------------------------------------------------------------------------------------------|
| 本リリースでサポートするす<br>べての MIB | 選択したプラットフォーム、Cisco IOS リリース、およびフィー<br>チャ セットに関する MIB を探してダウンロードするには、次<br>の URL にある Cisco MIB Locator を使用します。 |
|                          | http://www.cisco.com/go/mibs                                                                                 |

#### シスコのテクニカル サポート

| 説明                                                                                                    | リンク                          |
|----------------------------------------------------------------------------------------------------|------------------------------|
| シスコのサポートWebサイトでは、シスコの製品やテクノロジー<br>に関するトラブルシューティングにお役立ていただけるように、<br>マニュアルやツールをはじめとする豊富なオンラインリソースを<br>提供しています。                                                                    | http://www.cisco.com/support |
| お使いの製品のセキュリティ情報や技術情報を入手するために、<br>Cisco Notification Service(Field Notice からアクセス)、Cisco<br>Technical Services Newsletter、Really Simple Syndication(RSS)<br>フィードなどの各種サービスに加入できます。 |                              |
| シスコのサポート Web サイトのツールにアクセスする際は、<br>Cisco.com のユーザ ID およびパスワードが必要です。                                                                                                    |                              |

# **IPv6** クライアント アドレス ラーニングの機能情報

次の表に、このモジュールで説明した機能をリストし、個別の設定情報へのリンクを示しま す。

| 機能                       | リリース                         | 変更内容                  |
|--------------------------|------------------------------|-----------------------|
| IPv6 クライアント アドレス ラーニング機能 | Cisco IOS XE Everest 16.5.1a | この機能が導<br>入されまし<br>た。 |

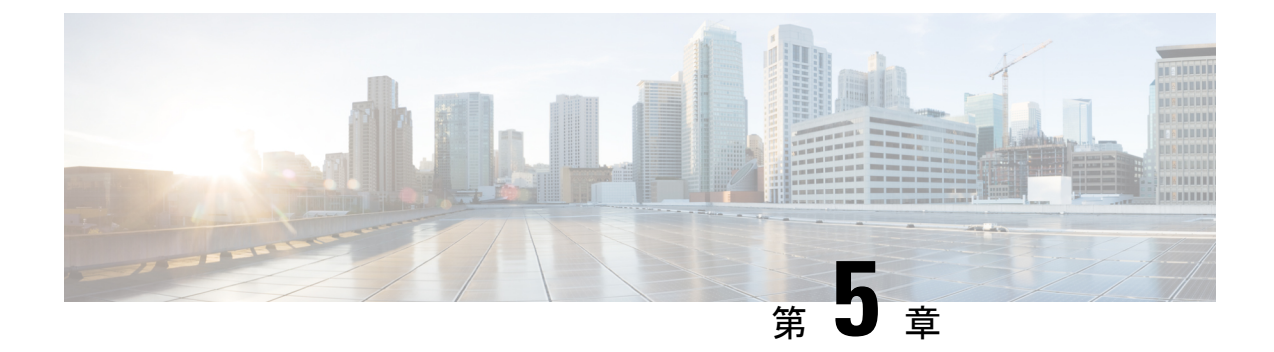

# IPv6 ACL の設定

- IPv6 ACL の設定の前提条件 (123 ページ)
- IPv6 ACL の設定の制約事項 (123 ページ)
- IPv6 ACL について (124 ページ)
- IPv6 ACL の設定 (126 ページ)
- IPv6 ACL の設定方法 (127 ページ)
- IPv6 ACL の確認 (133 ページ)
- RA ガード ポリシーの設定 (134 ページ)
- IPv6 ネイバー バインディングの設定 (136 ページ)
- IPv6 ACL の設定例 (137 ページ)
- その他の参考資料(138ページ)
- IPv6 ACL の機能情報 (139 ページ)

### **IPv6 ACL**の設定の前提条件

IP Version 6 (IPv6) アクセス コントロール リスト (ACL) を作成し、それをインターフェイ スに適用することによって、IPv6トラフィックをフィルタリングできます。これは、IP Version 4 (IPv4) の名前付き ACL を作成し、適用する方法と同じです。また、スイッチが Network Essentials ライセンスで稼働している場合、入力ルータ ACL を作成し、それを適用してレイヤ 3 管理トラフィックをフィルタリングすることもできます。

## IPv6 ACL の設定の制約事項

IPv4 では、番号制の標準 IP ACL および拡張 IP ACL、名前付き IP ACL、および MAC ACL を 設定できます。IPv6 がサポートするのは名前付き ACL だけです。

deviceは Cisco IOS がサポートする IPv6 ACL の大部分をサポートしますが、一部例外もあります。

 deviceは、flowlabel、routing header、および undetermined-transport というキーワードの 照合をサポートしません。

- deviceは再帰 ACL (reflect キーワード) をサポートしません。
- deviceは IPv6 フレームに MAC ベース ACL を適用しません。
- ACL を設定する場合、ACL に入力されるキーワードには、それがプラットフォームでサポートされるかどうかにかかわらず、制限事項はありません。ハードウェア転送が必要なインターフェイス(物理ポートまたは SVI)に ACL を適用する場合、deviceはインターフェイスで ACL がサポートされるかどうかを判別します。サポートされない場合、ACL の付加は拒否されます。
- インターフェイスに適用される ACL に、サポートされないキーワードを持つアクセスコントロールエントリ(ACE)を追加しようとする場合、deviceは現在インターフェイスに適用されている ACL に ACE が追加されることを許可しません。

### IPv6 ACL について

アクセス コントロール リスト(ACL)とは、特定のインターフェイスへのアクセスを制限す るために使用されるルール セットのことです。ACLは device に設定され、管理インターフェ イスおよび任意の動的インターフェイスに適用されます。

Web 認証用に事前認証 ACL を作成することもできます。このような ACL は、認証が完了する までに特定のタイプのトラフィックを許可するために使用されます。

IPv6 ACL は、送信元、宛先、送信元ポート、宛先ポートなど、IPv4 ACL と同じオプションを サポートします。

(注) ネットワーク内で IPv4 トラフィックだけを有効にするには、IPv6 トラフィックをブロックします。つまり、すべての IPv6 トラフィックを拒否するように IPv6 ACL を設定し、これを特定またはすべての WLAN 上で適用します。

### IPv6 ACL の概要

スイッチは、次の2種類の IPv6 ACL をサポートします。

- IPv6 ルータ ACL は、ルーテッドポート、スイッチ仮想インターフェイス(SVI)、また はレイヤ 3 EtherChannel に設定できるレイヤ 3 インターフェイスのアウトバウンドトラ フィックまたはインバウンドトラフィックでサポートされます。IPv6 ルータ ACL は、 ルーティングされる IPv6 パケットに対してだけ適用されます。
- IPv6 ポート ACL は、レイヤ2インターフェイスのインバウンド トラフィックでだけサ ポートされます。IPv6 ポート ACL は、インターフェイスに着信するすべての IPv6 パケッ トに対して適用されます。

Network Essentials ライセンスで稼働しているスイッチは、入力ルータ IPv6 ACL だけをサポートしています。ポート ACL または出力ルータ IPv6 ACL はサポートされません。

(注) サポートされない IPv6 ACL を設定した場合、エラーメッセージが表示され、その設定は有効 になりません。

スイッチは、IPv6 トラフィックの Virtual LAN (VLAN) ACL (VLAN マップ)をサポートしません。

1 つのインターフェイスに、IPv4 ACL および IPv6 ACL の両方を適用できます。IPv4 ACL の場 合と同様に、IPv6 ポート ACL はルータ ACL よりも優先されます。

- SVI に入力ルータ ACL および入力ポート ACL が設定されている場合に、ポート ACL が 適用されているポートに着信したパケットはポート ACL によってフィルタリングされま す。その他のポートに着信したルーテッド IP パケットは、ルータ ACL によってフィルタ リングされます。他のパケットはフィルタリングされません。
- SVI に出力ルータ ACL および入力ポート ACL が設定されている場合に、ポート ACL が 適用されているポートに

着信したパケットはポート ACL によってフィルタリングされます。発信ルーテッド IPv6 パケットは、ルータ ACL によってフィルタリングされます。他のパケットはフィルタリ ングされません。

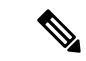

(注) いずれかのポート ACL(IPv4、IPv6、または MAC)がインターフェイスに適用された場合、 そのポート ACL を使用してパケットをフィルタリングし、ポート VLAN の SVI に適用された ルータ ACL は無視されます。

### ACLのタイプ

#### ユーザーあたりの IPv6 ACL

ユーザあたりの ACL の場合、テキスト文字列として、完全アクセス制御エントリ(ACE)が ACS で設定されます。

#### フィルタ ID IPv6 ACL

filter-Id ACL の場合、完全な ACE および acl name (filter-id) がdeviceで設定され、filter-id のみが ACS で設定されます。

### IPv6 ACL とスイッチ スタック

スタック マスターは IPv6 ACL をハードウェアでサポートし、IPv6 ACL をスタック メンバー に配信します。

(注) スイッチ スタック内で IPv6 を完全に機能させるには、すべてのスタック メンバで Network Advantage ライセンスを実行している必要があります。

新しいスイッチがスタックマスターを引き継ぐと、ACL 設定がすべてのスタックメンバーに 配信されます。メンバスイッチは、新しいスタックマスターによって配信された設定との同 期をとり、不要なエントリを一掃します。

ACLの修正、インターフェイスへの適用、またはインターフェイスからの解除が行われると、 スタックマスターは変更内容をすべてのスタックメンバーに配信します。

### IPv6 ACL の設定

IPv6 トラフィックをフィルタリングする場合は、次の手順を実行します。

#### 始める前に

IPv6 ACL を設定する場合は、事前にデュアル IPv4 および IPv6 SDM テンプレートのいずれか を選択する必要があります。

#### 手順の概要

- 1. IPv6 ACL を作成し、IPv6 アクセス リスト コンフィギュレーション モードを開始します。
- 2. IPv6 ACL が、トラフィックをブロックする(deny)または通過させる(permit)よう設定 します。
- 3. トラフィックをフィルタリングする必要があるインターフェイスに IPv6 ACL を適用しま す。
- インターフェイスに IPv6 ACL を適用します。ルータ ACL では、ACL が適用されるレイヤ 3インターフェイスにも IPv6 アドレスを設定する必要があります。

|               | コマンドまたはアクション                                                  | 目的 |
|---------------|---------------------------------------------------------------|----|
| ステップ1         | IPv6 ACL を作成し、IPv6 アクセス リスト コンフィ<br>ギュレーション モードを開始します。        |    |
| ステップ <b>2</b> | IPv6ACLが、トラフィックをブロックする(deny)<br>または通過させる(permit)よう設定します。      |    |
| ステップ <b>3</b> | トラフィックをフィルタリングする必要があるイン<br>ターフェイスに IPv6 ACL を適用します。           |    |
| ステップ4         | インターフェイスに IPv6 ACL を適用します。ルー<br>タ ACL では、ACL が適用されるレイヤ 3 インター |    |

| <br>コマンドまたはアクション            | 目的 |
|-----------------------------|----|
| フェイスにもIPv6アドレスを設定する必要があります。 |    |

### IPv6 ACL のデフォルト設定

デフォルトでは、IPv6 ACL は設定または適用されていません。

### 他の機能およびスイッチとの相互作用

- IPv6 ルータ ACL がパケットを拒否するよう設定されている場合、パケットはルーティン グされません。パケットのコピーがインターネット制御メッセージプロトコル(ICMP) キューに送信され、フレームに ICMP 到達不能メッセージが生成されます。
- ・ブリッジドフレームがポートACLによってドロップされる場合、このフレームはブリッジングされません。
- IPv4 ACL および IPv6 ACL の両方を1つのスイッチまたはスイッチ スタックに作成したり、同一インターフェイスに適用できます。各 ACL には一意の名前が必要です。設定済みの名前を使用しようとすると、エラーメッセージが表示されます。

IPv4 ACL と IPv6 ACL の作成、および同一のレイヤ2インターフェイスまたはレイヤ3イ ンターフェイスへの IPv4 ACL または IPv6 ACL の適用には、異なるコマンドを使用しま す。ACL を付加するのに誤ったコマンドを使用すると(例えば、IPv6 ACL の付加に IPv4 コマンドを使用するなど)、エラーメッセージが表示されます。

- MAC ACL を使用して、IPv6 フレームをフィルタリングできません。MAC ACL は非 IP フ レームだけをフィルタリングできます。
- ハードウェアメモリが満杯の場合、設定済みのACLを追加すると、パケットはCPUに転送され、ACLはソフトウェアで適用されます。ハードウェアが一杯になると、ACLがアンロードされたことを示すメッセージがコンソールに出力され、パケットはインターフェイスでドロップされます。

### IPv6 ACL の設定方法

IPv6 ACL の作成

IPv6 ACL を作成するには、次の手順を実行します。

- 1. enable
- **2**. configure terminal

- **3. ipv6 access-list** *acl\_name*
- 4. {deny|permit} protocol
- 5. {deny|permit} tcp
- 6. {deny|permit} udp
- 7. {deny|permit} icmp
- 8. end
- 9. show ipv6 access-list
- **10.** copy running-config startup-config

#### 手順の詳細

|               | コマンドまたはアクション                                                                                                    | 目的                                                                                                    |
|---------------|----------------------------------------------------------------------------------------------------|----------------------------------------------------------------------------------------------------|
| ステップ1         | enable                                                                                                    | 特権 EXEC モードを有効にします。                                                                                                    |
|               | 例:                                                                                                    | パスワードを入力します(要求された場合)。                                                                                                    |
|               | デバイス> enable                                                                                                    |                                                                                                    |
| ステップ <b>2</b> | configure terminal                                                                                                    | グローバル コンフィギュレーション モードを開始                                                                                                    |
|               | 例:                                                                                                    | します。                                                                                                    |
|               | デバイス# configure terminal                                                                                                    |                                                                                                    |
| ステップ3         | ipv6 access-list acl_name                                                                                                    | 名前を使用して IPv6 アクセス リストを定義し、                                                                                                    |
|               | 例:                                                                                                    | IPv6アクセスリストコンフィギュレーションモー<br>ドを開始します                                                                                                    |
|               | デバイス# ipv6 access-list access-list-name                                                                                                    |                                                                                                    |
| ステップ4         | {deny permit} protocol                                                                                                    | 条件が一致した場合にパケットを拒否する場合は                                                                                                    |
|               | 例:                                                                                                    | deny、許可する場合はpermitを指定します。次に、<br>条件について説明します                                                                                                    |
|               | <pre>{deny   permit} protocol<br/>{source-ipv6-prefix/prefix-length   any   host<br/>source-ipv6-address}<br/>[operator<br/>[port-number]]{destination-ipv6-prefix/prefix-length<br/>  any  host destination-ipv6-address}<br/>[operator [port-number]][dscp value]<br/>[fragments][log] [log-input] [routing][sequence<br/>value]</pre> | <ul> <li>         Protocol には、インターネットプロトコルの名前または番号を入力します。ahp、esp、icmp、ipv6、pcp、stcp、tcp、udp、またはIPv6プロトコル番号を表す0~255の整数を使用できます。     </li> </ul>                                                                                                    |
|               | [time-range name]                                                                                                    | <ul> <li>source-ipv6-prefix/prefix-length または<br/>destination-ipv6-prefix/ prefix-length は、拒否条<br/>件または許可条件を設定する送信元または宛先<br/>IPv6 ネットワークあるいはネットワーク クラ<br/>スで、コロン区切りの 16 ビット値を使用した<br/>16 進形式で指定します(RFC 2373 を参照)。</li> <li>IPv6 プレフィックス ::/0 の短縮形として、any<br/>を入力します</li> </ul> |
|               |                                                                                                    |                                                                                                    |

| コマンドまたはアクション | 目的                                                                                                    |
|--------------|----------------------------------------------------------------------------------------------------|
|              | <ul> <li>host source-ipv6-address または<br/>destination-ipv6-address には、拒否条件または<br/>許可条件を設定する送信元または宛先 IPv6 ホ<br/>ストアドレスを入力します。アドレスはコロ<br/>ン区切りの16ビット値を使用した16進形式で<br/>指定します。</li> </ul> |
|              | <ul> <li>(任意) operator には、指定のプロトコルの送<br/>信元ポートまたは宛先ポートを比較するオペラ<br/>ンドを指定します。オペランドには、lt(より<br/>小さい)、gt(より大きい)、eq(等しい)、<br/>neq(等しくない)、range(包含範囲)があり<br/>ます。</li> </ul>               |
|              | source-ipv6-prefix/prefix-length 引数のあとの operator<br>は、送信元ポートに一致する必要があります。<br>destination-ipv6- prefix/prefix-length 引数のあとの<br>operator は、宛先ポートに一致する必要がありま<br>す。                      |
|              | <ul> <li>(任意) port-number は、0~65535 の 10 進数<br/>または TCP あるいは UDP ポートの名前です。<br/>TCP ポート名を使用できるのは、TCP のフィ<br/>ルタリング時だけです。UDP ポート名を使用<br/>できるのは、UDP のフィルタリング時だけで<br/>す。</li> </ul>      |
|              | <ul> <li>(任意) dscp value を入力して、各 IPv6パケットヘッダーの Traffic Class フィールド内のトラフィック クラス値と DiffServ コード ポイント値を照合します。指定できる範囲は 0 ~ 63 です。</li> </ul>                                             |
|              | <ul> <li>(任意) fragments を入力して、先頭ではない<br/>フラグメントを確認します。このキーワードが<br/>表示されるのは、プロトコルが ipv6 の場合だ<br/>けです。</li> </ul>                                                                      |
|              | <ul> <li>(任意) log を指定すると、エントリと一致するパケットに関するログメッセージがコンソールに送信されます。log-inputを指定すると、ログエントリに入力インターフェイスが追加されます。ロギングはルータ ACL でだけサポートされます。</li> </ul>                                         |

|               | コマンドまたはアクション                                                                                                    | 目的                                                                                                    |
|---------------|----------------------------------------------------------------------------------------------------|----------------------------------------------------------------------------------------------------|
|               |                                                                                                    | <ul> <li>(任意) routing を入力して、IPv6パケットの<br/>ルーティングを指定します。</li> <li>(任意) sequence value を入力して、アクセス<br/>リストステートメントのシーケンス番号を指<br/>定します。指定できる範囲は1~4294967295<br/>です。</li> <li>(任意) time-range name を入力して、拒否また<br/>は許可ステートメントに適用される時間の範囲<br/>を指定します。</li> </ul>                                                                                                    |
| ステップ <b>5</b> | <pre>{deny permit} tcp {deny   permit} tcp {source-ipv6-prefix/prefix-length   any   hostsource-ipv6-address} [operator [port-number]]{destination-ipv6-prefix/prefix-length     any  hostdestination-ipv6-address} [operator [port-number]][ack] [dscp value][established] [fin] [log][log-input] [neq {port  protocol}] [psh] [range{port   protocol}] [rst][routing] [sequence value] [syn] [time-range name][urg]</pre> | <ul> <li>(任意) TCP アクセス リストおよびアクセス条件<br/>を定義します。</li> <li>TCP の場合は tcp を入力します。パラメータはス<br/>テップ 3 で説明されているパラメータと同じです<br/>が、次に示すオプションのパラメータが追加されて<br/>います。</li> <li>ack:確認応答(ACK) ビット セット</li> <li>established:確立された接続。TCP データグラ<br/>ムに ACK または RST ビットが設定されている<br/>場合、照合が行われます。</li> <li>fin:終了ビット セット。送信元からのデータ<br/>はそれ以上ありません。</li> <li>neq {port   protocol }:所定のポート番号上にな<br/>いパケットだけを照合します。</li> <li>psh: プッシュ機能ビット セット</li> <li>range {port   protocol }: ポート番号の範囲内の<br/>パケットだけを照合します。</li> <li>rst: リセット ビット セット</li> <li>syn: 同期ビット セット</li> <li>urg: 緊急ポインタ ビット セット</li> </ul> |
| ステップ6         | {deny permit} udp                                                                                                    | (任意) UDP アクセス リストおよびアクセス条件<br>を定義します。                                                                                                    |
|               | <pre>191 : {deny   permit} udp {source-ipv6-prefix/prefix-length   any   hostsource-ipv6-address} [operator [port-number]]{destination-ipv6-prefix/prefix-length</pre>                                                                                                    | ユーザデータグラム プロトコルの場合は、udp を<br>入力します。UDP パラメータは TCP に関して説明<br>されているパラメータと同じです。ただし、                                                                                                    |

|               | コマンドまたはアクション                                                                                                    | 目的                                                                                                    |
|---------------|----------------------------------------------------------------------------------------------------|----------------------------------------------------------------------------------------------------|
|               | <pre>  any   hostdestination-ipv6-address} [operator [port-number]][dscp value] [log][log-input] [neq {port  protocol}] [range {port  protocol}] [routing][sequence value][time-range name]</pre>                                                                                                    | [operator [port]] のポート番号またはポート名は、<br>UDP ポートの番号または名前でなければなりません。UDP の場合、established パラメータは無効です。                                                                                                    |
| ステップ <b>1</b> | {deny permit} icmp<br>例                                                                                                    | (任意)ICMPアクセスリストおよびアクセス条件<br>を定義します。                                                                                                    |
|               | <pre>{deny   permit} icmp {source-ipv6-prefix/prefix-length   any   hostsource-ipv6-address} [operator [port-number]] {destination-ipv6-prefix/prefix-length   any   hostdestination-ipv6-address} [operator [port-number]][icmp-type [icmp-code]  icmp-message] [dscpvalue] [log] [log-input] [routing] [sequence value][time-range name]</pre> | <ul> <li>インターネット制御メッセージプロトコルの場合<br/>は、icmpを入力します。ICMPパラメータはステッ<br/>プ3aのIPプロトコルの説明にあるパラメータとほ<br/>とんど同じですが、ICMPメッセージタイプおよび<br/>コードパラメータが追加されています。オプショ<br/>ンのキーワードの意味は次のとおりです。</li> <li>icmp-type:ICMPメッセージタイプでフィルタ<br/>リングする場合に入力します。指定できる値の<br/>範囲は、0~255です。</li> <li>icmp-code:ICMPパケットをICMPメッセージ<br/>コードタイプでフィルタリングする場合に入<br/>力します。指定できる値の範囲は、0~255で<br/>す。</li> <li>icmp-message:ICMPパケットをICMPメッセージタイプ名またはICMPメッセージタイプと<br/>コード名でフィルタリングする場合に入力しま<br/>す。ICMPメッセージのタイプ名およびコード<br/>名のリストについては、?キーを使用するか、<br/>またはこのリリースのコマンドリファレンス</li> </ul> |
|               |                                                                                                    | を参照してください。                                                                                                    |
| ステップ8         | end<br>例:<br>Device(config)# end                                                                                                    | 特権 EXEC モードに戻ります。また、Ctrl+Z キー<br>を押しても、グローバル コンフィギュレーション<br>モードを終了できます。                                                                                                    |
| ステップ9         | show ipv6 access-list                                                                                                    | アクセスリストの設定を確認します。                                                                                                    |
|               | 例:<br>show ipv6 access-list                                                                                                    |                                                                                                    |
| ステップ 10       | copy running-config startup-config<br>例:                                                                                                    | (任意)コンフィギュレーション ファイルに設定<br>を保存します。                                                                                                    |
|               | copy running-config startup-config                                                                                                    |                                                                                                    |

### インターフェイスへの IPv6 の適用

ここでは、ネットワークインターフェイスに IPv6 ACL を適用する手順について説明します。 レイヤ2およびレイヤ3インターフェイスの発信または着信トラフィックに IPv6 ACL を適用 できます。IPv6 ACL はレイヤ3インターフェイスの着信管理トラフィックにだけ適用できま す。

インターフェイスへのアクセスを制御するには、次の手順を実行します。

#### 手順の概要

- 1. enable
- 2. configure terminal
- **3. interface** *interface\_id*
- 4. no switchport
- 5. ipv6 address ipv6\_address
- 6. ipv6 traffic-filter acl\_name
- 7. end
- 8. show running-config interface tenGigabitEthernet 1/0/3
- 9. copy running-config startup-config

|       | コマンドまたはアクション                 | 目的                                                                  |
|-------|------------------------------|---------------------------------------------------------------------|
| ステップ1 | enable                       | 特権 EXEC モードを有効にします。                                                 |
|       | 例:                           | パスワードを入力します(要求された場合)。                                               |
|       | デバイス> enable                 |                                                                     |
| ステップ2 | configure terminal           | グローバル コンフィギュレーション モードを開始                                            |
|       | 例:                           | します。                                                                |
|       | デバイス# configure terminal     |                                                                     |
| ステップ3 | interface interface_id       | アクセスリストを適用するレイヤ2インターフェイ                                             |
|       | 例:                           | ス(ポートACL用)またはレイヤ3スイッチ仮想<br>インターフェイス (10-タACL用) を特定して                |
|       | デバイス# interface interface-id | インターフェイス ( $\nu - \gamma$ ACL 用) を特定して、<br>インターフェイス コンフィギュレーション モード |
|       |                              | を開始します。                                                             |
| ステップ4 | no switchport                | レイヤ2モード(デフォルト)からレイヤ3モード                                             |
|       | 例:                           | にインターフェイスを変更します(ルータ ACL を                                           |
|       | デバイス# no switchport          | 週用する場合のみ)。<br> <br>                                                 |

|       | コマンドまたはアクション                                                                                          | 目的                                                                                                    |
|-------|----------------------------------------------------------------------------------------------------|----------------------------------------------------------------------------------------------------|
| ステップ5 | ipv6 address ipv6_address<br>例:                                                                       | レイヤ3インターフェイス(ルータACL用)でIpv6<br>アドレスを設定します。                                                                     |
|       | デバイス# ipv6 address ipv6-address                                                                       | <ul> <li>(注) このコマンドは、レイヤ2インターフェ<br/>イスでは、またはインターフェイスに明<br/>示的な IPv6 アドレスが設定されている<br/>場合には、必要ありません。</li> </ul> |
| ステップ6 | ipv6 traffic-filter acl_name                                                                          | インターフェイスの着信トラフィックまたは発信ト                                                                                       |
|       | 例:                                                                                                    | フフイックにアクセス リストを適用します。<br>                                                                                     |
|       | デバイス# ipv6 traffic-filter access-list-name {in<br>  out}                                              |                                                                                                    |
| ステップ1 | end                                                                                                   | 特権 EXEC モードに戻ります。また、Ctrl+Z キーを                                                                                |
|       | 例:                                                                                                    | 押しても、グローバルコンフィギュレーションモー                                                                                       |
|       | Device(config)# <b>end</b>                                                                            | 下を終了できます。                                                                                                    |
| ステップ8 | show running-config interface tenGigabitEthernet 1/0/3                                                | 設定の概要を示します。                                                                                                   |
|       | 例:                                                                                                    |                                                                                                    |
|       | デバイス# show running-config interface<br>tenGigabitEthernet 1/0/3                                       |                                                                                                    |
|       | Building configuration                                                                                |                                                                                                    |
|       | Current configuration : 98 bytes                                                                      |                                                                                                    |
|       | interface TenGigabitEthernet1/0/3<br>switchport mode trunk<br>ipv6 traffic-filter MyFilter out<br>end |                                                                                                    |
| ステップ9 | copy running-config startup-config                                                                    | (任意) コンフィギュレーションファイルに設定を                                                                                      |
|       | 例:                                                                                                    | 保存します。                                                                                                    |
|       | copy running-config startup-config                                                                    |                                                                                                    |

# IPv6 ACL の確認

IPv6 ACL の表示

IPv6 ACL を表示するには、次の手順を実行します。

|       | コマントまたはアクション                                   | 日的                          |
|-------|------------------------------------------------|-----------------------------|
| ステップ1 | enable                                         | 特権 EXEC モードを有効にします。         |
|       | 例:                                             | パスワードを入力します(要求された場合)。       |
|       | デバイス> enable                                   |                             |
| ステップ2 | configure terminal                             | グローバル コンフィギュレーション モードを開始    |
|       | 例:                                             | します。                        |
|       | デバイス# configure terminal                       |                             |
|       |                                                |                             |
| ステップ3 | show access-list                               | deviceに設定されたすべてのアクセス リストを表示 |
|       | 例:                                             | します。                        |
|       | デバイス# show access-lists                        |                             |
| ステップ4 | show ipv6 access-list acl_name                 | 設定済みのすべての IPv6 アクセス リストまたは名 |
|       | 例:                                             | 前付けされたアクセスリストを表示します。        |
|       | デバイス# show ipv6 access-list [access-list-name] |                             |

#### 手順

# RA ガード ポリシーの設定

- 1. enable
- **2**. configure terminal
- **3. ipv6 nd raguard policy** *policy name*
- 4. trusted-port
- 5. device-role router
- **6. interface** *interface-id*
- 7. ipv6 nd raguard attach-policy policy name
- 8. vlan vlan-id
- 9. ipv6 nd suppress
- 10. ipv6 snooping
- **11.** ipv6 nd raguard attach-policy policy name
- 12. ipv6 nd ra-throttler attach-policy policy name

|               | コマンドまたはアクション                                               | 目的                         |
|---------------|------------------------------------------------------------|----------------------------|
| ステップ1         | enable                                                     | 特権 EXEC モードを有効にします。        |
|               | 例:                                                         | パスワードを入力します(要求された場合)。      |
|               | デバイス> enable                                               |                            |
| ステップ2         | configure terminal                                         | グローバル コンフィギュレーション モードを開始   |
|               | 例:                                                         | します。                       |
|               | デバイス# configure terminal                                   |                            |
| ステップ3         | ipv6 nd raguard policy policy name                         |                            |
|               | 例:                                                         |                            |
|               | デバイス(config)# ipv6 nd raguard policy MyPolicy              |                            |
| ステップ4         | trusted-port                                               | 上記で作成したポリシーの信頼できるポートを設定    |
|               | 例:                                                         | します。                       |
|               | デバイス(config-nd-raguard)# <b>trusted-port</b>               |                            |
| ステップ5         | device-role router                                         | 上記で作成した信頼できるポートにRAを送信可能    |
|               | 例:                                                         | な信頼できるデバイスを定義します。          |
|               | デバイス(config-nd-raguard)# <b>device-role</b>                |                            |
|               | デバイス (config-nd-raguard)# device-role router               |                            |
|               | d                                                          |                            |
| ステップ6         | interface interface-id                                     | 信頼できるデバイスにインターフェイスを設定しま    |
|               | 例:                                                         | <sup>-</sup> 9 o           |
|               | デバイス(config)# interface tenGigabitEthernet<br>1/0/1        |                            |
| ステップ <b>1</b> | ipv6 nd raguard attach-policy policy name                  | ポートから受信した RA を信頼するようにポリシー  |
|               | 例:                                                         | を設定し、接続します。                |
|               | デバイス(config-if)# ipv6 nd raguard attach-policy<br>Mypolicy |                            |
| ステップ8         | vlan vlan-id                                               | ワイヤレス クライアントの vlan を設定します。 |
|               | 例:                                                         |                            |
|               | デバイス(config)# <b>vlan configuration 19-21,23</b>           |                            |
| ステップ9         | ipv6 nd suppress                                           | 無線上で ND メッセージを抑制します。       |
|               | 例:                                                         |                            |
|               | デバイス(config-vlan-config)# <b>ipv6 nd suppress</b>          |                            |

|         | コマンドまたはアクション                                                                      | 目的                             |
|---------|-----------------------------------------------------------------------------------|--------------------------------|
| ステップ10  | ipv6 snooping                                                                     | IPv6 トラフィックをキャプチャします。          |
|         | 例:                                                                                |                                |
|         | デバイス(config-vlan-config)# <b>ipv6 snooping</b>                                    |                                |
| ステップ 11 | ipv6 nd raguard attach-policy policy name                                         | ワイヤレス クライアントの vlan に RA ガード ポリ |
|         | 例:                                                                                | シーを接続します。                      |
|         | デバイス(config-vlan-config)# <b>ipv6 nd raguard</b><br><b>attach-policy Mypolicy</b> |                                |
| ステップ12  | ipv6 nd ra-throttler attach-policy policy name                                    | ワイヤレス クライアントの vlan に RA スロットリ  |
|         | 例:                                                                                | ングポリシーを接続します。                  |
|         | デバイス(config-vlan-config)# ipv6 nd ra-throttler<br>attach-policy Mythrottle        |                                |

# IPv6 ネイバー バインディングの設定

#### 手順の概要

- 1. enable
- **2**. configure terminal
- 3. ipv6 neighbor binding [vlan] 19 2001:db8::25:4 interface tenGigabitEthernet 1/0/3 aaa.bbb.ccc

|       | コマンドまたはアクション                                                                                           | 目的                                                                                                    |
|-------|----------------------------------------------------------------------------------------------------|----------------------------------------------------------------------------------------------------|
| ステップ1 | enable                                                                                                 | 特権 EXEC モードを有効にします。                                                                                                    |
|       | 例:                                                                                                    | パスワードを入力します(要求された場合)。                                                                                                    |
|       | デバイス> enable                                                                                           |                                                                                                    |
| ステップ2 | configure terminal                                                                                     | グローバル コンフィギュレーション モードを開始                                                                                                 |
|       | 例:                                                                                                    | します。                                                                                                    |
|       | デバイス# configure terminal                                                                               |                                                                                                    |
| ステップ3 | ipv6 neighbor binding [vlan] 19 2001:db8::25:4<br>interface tenGigabitEthernet 1/0/3 aaa.bbb.ccc<br>例: | 送信元 MAC アドレスとして aaa.bbb.ccc が設定され<br>たインターフェイス te1/0/3 を介して VLAN 19 で送<br>信する場合にのみ有効なネイバー 2001:db8::25:4 を<br>設定して検証します。 |
| コマンドまたはアクション                                                                                                    | 目的 |
|----------------------------------------------------------------------------------------------------|----|
| デバイス(config)# ipv6 neighbor binding vlan 19<br>2001:db8::25:4 interface tenGigabitEthernet 1/0/3<br>aaa.bbb.ccc |    |

## IPv6 ACL の設定例

## 例:IPv6 ACL の作成

次に、CISCO と名前が付けられた IPv6 アクセス リストを設定する例を示します。リスト内の 最初の拒否エントリは、宛先 TCP ポート番号が 5000 より大きいパケットをすべて拒否しま す。2番めの拒否エントリは、送信元 UDP ポート番号が 5000 未満のパケットを拒否します。 また、この2番めの拒否エントリは、すべての一致をコンソールに表示します。リスト内の最 初の許可エントリは、すべての ICMP パケットを許可します。リスト内の2番めの許可エント リは、その他のすべてのトラフィックを許可します。暗黙の全否定の条件が各 IPv6 アクセス リストの末尾にあるため、2番めの許可エントリは必要です。

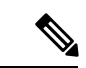

(注)

ロギングは、レイヤ3インターフェイスでのみサポートされます。

```
デバイス(config)# ipv6 access-list CISCO
デバイス(config-ipv6-acl)# deny tcp any any gt 5000
デバイス (config-ipv6-acl)# deny ::/0 lt 5000 ::/0 log
デバイス(config-ipv6-acl)# permit icmp any any
デバイス(config-ipv6-acl)# permit any any
```

## 例: IPv6 ACL の適用

次に、レイヤ3インターフェイスの発信トラフィックに対して、アクセスリストCiscoを適用 する例を示します。

デバイス(config)# interface TenGigabitEthernet 1/0/3

デバイス(config-if)# no switchport デバイス(config-if)# ipv6 address 2001::/64 eui-64 デバイス(config-if)# ipv6 traffic-filter CISCO out

## 例:IPv6 ACL の表示

次に、show access-lists 特権 EXEC コマンドの出力例を示します。出力には、スイッチまたは スイッチ スタックに設定済みのすべてのアクセス リストが表示されます。

デバイス #show access-lists Extended IP access list hello 10 permit ip any any

IPv6 access list ipv6 permit ipv6 any any sequence 10

次に、show ipv6 access-lists 特権 EXEC コマンドの出力例を示します。出力には、スイッチまた はスイッチ スタックに設定済みの IPv6 アクセス リストだけが表示されます。

デバイス# show ipv6 access-list IPv6 access list inbound permit tcp any any eq bgp (8 matches) sequence 10 permit tcp any any eq telnet (15 matches) sequence 20 permit udp any any sequence 30

IPv6 access list outbound deny udp any any sequence 10 deny tcp any any eq telnet sequence 20

## その他の参考資料

#### 関連資料

| 関連項目           | マニュアル タイトル                                   |
|----------------|----------------------------------------------|
| Cisco IOS コマンド | Cisco IOS Master Commands List, All Releases |

#### MIB

| МІВ                      | MIB のリンク                                                                                                    |
|--------------------------|----------------------------------------------------------------------------------------------------|
| 本リリースでサポートするす<br>べての MIB | 選択したプラットフォーム、Cisco IOS リリース、およびフィー<br>チャ セットに関する MIB を探してダウンロードするには、次<br>の URL にある Cisco MIB Locator を使用します。<br>http://www.cisco.com/go/mibs |

#### シスコのテクニカル サポート

| 説明                                                                                                    | リンク                          |
|----------------------------------------------------------------------------------------------------|------------------------------|
| シスコのサポートWebサイトでは、シスコの製品やテクノロジー<br>に関するトラブルシューティングにお役立ていただけるように、<br>マニュアルやツールをはじめとする豊富なオンラインリソースを<br>提供しています。                                                                      | http://www.cisco.com/support |
| お使いの製品のセキュリティ情報や技術情報を入手するために、<br>Cisco Notification Service (Field Notice からアクセス)、Cisco<br>Technical Services Newsletter、Really Simple Syndication (RSS)<br>フィードなどの各種サービスに加入できます。 |                              |
| シスコのサポート Web サイトのツールにアクセスする際は、<br>Cisco.com のユーザ ID およびパスワードが必要です。                                                                                                    |                              |

# IPv6 ACL の機能情報

次の表に、このモジュールで説明した機能をリストし、個別の設定情報へのリンクを示しま す。

| 機能          | リリース                         | 変更内容                  |
|-------------|------------------------------|-----------------------|
| IPv6 ACL 機能 | Cisco IOS XE Everest 16.5.1a | この機能が導<br>入されまし<br>た。 |

翻訳について

このドキュメントは、米国シスコ発行ドキュメントの参考和訳です。リンク情報につきましては 、日本語版掲載時点で、英語版にアップデートがあり、リンク先のページが移動/変更されている 場合がありますことをご了承ください。あくまでも参考和訳となりますので、正式な内容につい ては米国サイトのドキュメントを参照ください。